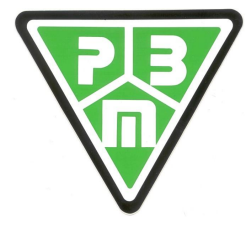

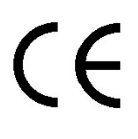

# "HF9"

Three-phase version, Ranges 3x208-240Vac, 3x400±10%Vac, 3x480±10%Vac PBM205 control card

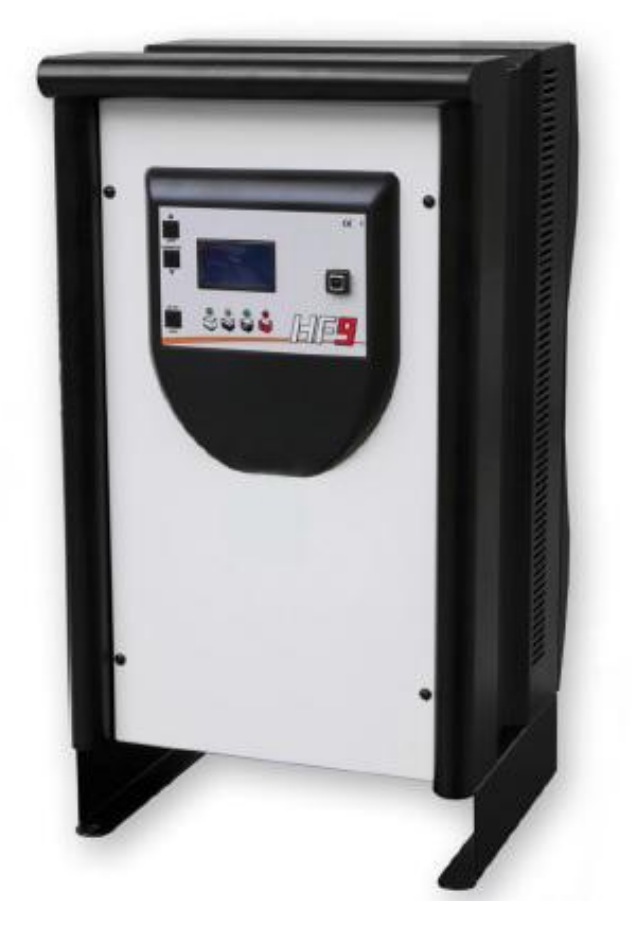

# - TECHNICAL MANUAL -

i

Before connecting the battery charger to the power supply and the battery, CAREFULLY READ THE INSTRUCTIONS BELOW.

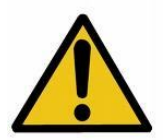

**CAUTION!** This is a product that complies with **EMC** A Class as established by the CEI EN 61000-6-2 and CEI EN 61000-6-4 standards, that is for **INDUSTRIAL ENVIRONMENTS** 

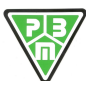

# CONTENTS

| 1)  | USE AND OPERATION                        | 3  |
|-----|------------------------------------------|----|
| 2)  | INSTALLATION AND SAFETY WARNINGS         | 3  |
| 3)  | CONNECTION TO POWER SUPPLY               | 4  |
| 4)  | BATTERY CONNECTION                       | 7  |
| 5)  | DESCRIPTION OF THE CONTROL CARD PBM205   | 8  |
| 6)  | LCD DISPLAY                              | 9  |
| 7)  | PROCEDURE TO CHANGE THE CURVE PROFILE 1  | 2  |
| 8)  | PROCEDURE TO CHANGE THE CHARGE CURRENT 1 | 3  |
| 9)  | VISUAL SIGNALS 1                         | 5  |
| 10) | FAULT CONDITIONS 1                       | 6  |
| 11) | USER MENU 1                              | 8  |
| 12) | MONITOR MENU 1                           | 9  |
| 13) | OLD-DATA MENU 2                          | 20 |
| 14) | PROGRAM MENU 2                           | 21 |
| 15) | HW CONFIGURATION MENU 2                  | 23 |
| 16) | VOLTAGE PARAMETERS                       | 24 |
| 17) | CURRENT PARAMETERS                       | 24 |
| 18) | FIXED CURVE PARAMETERS                   | 25 |
| 19) | PHASE CURVE PARAMETERS                   | 25 |
| 20) | PHASE VOLTAGE PARAMETERS 2               | 26 |
| 21) | PHASE CURRENT PARAMETERS 2               | 27 |
| 22) | MANUAL TEST 2                            | 27 |
| 23) | CALIBRATIONS 2                           | 29 |
| 24) | WARRANTY                                 | 60 |
| 25) | WALL MOUNTING                            | ;1 |
| AP  | PENDIX: CHARGING CURVE PROFILE           | 52 |

# **ATTENTION**

The **USB** port is a service port to be used only for programming the charging parameters and downloading of historical data and graphs.

You must **disconnect the charger from USB cable during charging**, to prevent EMI noise from interfere with the charging process with unpredictable consequences for the battery charger and battery.

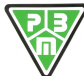

# "HF9" High-Frequency Battery Charger

# 1) USE AND OPERATION

To use this battery charger you must comply with safety requirements contained in laws and regulations and in the provisions set out by the local authorities.

**Obligations of the "user"**: based on these user instructions the *"user"* is any natural or legal person that uses the P.B.M. S.r.I. charging equipment directly or the person using it on the half of said person. For special cases, eg. leasing, rental, the *"user"* is the person who, under the arrangements agreed between the owner and the user of P.B.M. S.r.I. charging equipments, takes on the obligations below.

The *"user"* will be responsible for the site where the appliance is used. He or she must check if the influence of the battery charger interferes with particularly sensitive equipment. The place of use must be chosen so that using the equipment (high direct currents generate interfering magnetic fields) does not adversely affect the operation of electromagnetic devices and magnetic data supports (such as pacemakers, monitors, discs and magnetic disks, magnetic tapes, magnetic cards, watches, etc).

The *"user"* should make sure that the use of P.B.M. S.r.I. charging equipment complies with current regulations and that any action that may endanger the life and health of the user or any third party is avoided, as well as avoiding any damage to property.

The *"user"* must make sure that users and operators have read and understood these instructions and comply with safety regulations, safety standards from a technical point of view and use and maintenance provisions.

# 2) INSTALLATION AND SAFETY WARNINGS

Before connecting the battery charger to the power supply and the battery, **CAREFULLY READ THE INSTRUCTIONS BELOW**.

- FOR CORRECT FUNCTIONING AND IMPROVED YIELD, THE BATTERY CHARGER MUST BE POSITIONED ON THE WALL IN THE CORRECT DIRECTION AND FIXED WITH PLUGS THROUGH THE RELATIVE SLOTS; PAY ATTENTION NOT TO OBSTRUCT THE VENTILATION SLOTS HOLES.
- Only specialised and authorised staff can carry out jobs that require the battery charger to be opened.
- Before operating the battery charger, the insulation of mains connection cables and of the battery connectors must be verified.
- It is necessary to intervene on electrical equipment, thoroughly trained personnel only.
- Disconnect the mains connection before connecting or disconnecting the battery.
- **CAUTION !!** The battery being charged generates explosive gases, therefore it is prohibited to smoke in proximity of the machinery; avoid naked flames and or sparks and proximity with other machinery that lead to hazardous circumstances for people or property.
- This battery charger contains electrical components which can generate electric arcs and sparks, so if used in enclosed areas it must be positioned in a site suitable to its function; anyhow the standard battery charger (IP 20) must be used in enclosed and well ventilated areas and not exposed to rain and/or splashing water, placed on sound, levels floors. Dusty areas or areas with water sources, sources of heat and humidity should be particularly avoided. DO NOT place the battery charger on surfaces and/or shelves made with wood or other flammable materials or accumulate various materials near the battery charger and place any items or containers with liquids on the lid.
- To prevent dangers of electrocution, the battery charger **must be connected to a current socket connected to earth**. Moreover, the current socket to which the battery charger will be connected must be proportionate to the power of the same and must be protected by appropriate electric equipment in compliance with Standards (fuses automatic switch). For sufficient selectivity, the protection must have calibration of at least 10 % over the equipment current absorption. Moreover the appliance must be protected regarding contact voltage that is too high, in compliance with the provisions envisioned by Local Authorities.
- Always use special bipolar connectors.
- DO NOT use additional cables to extend the existing electrical connections.
- The P.B.M. S.r.I. charging appliance is maintenance-free, except for routine cleaning that must be performed regularly and periodically according to the type of work environment. Before starting to clean the appliance, disconnect the power supply cable from the mains and the connection cables to the battery.

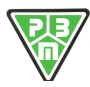

# 3) CONNECTION TO POWER SUPPLY

It is essential to connect to a current socket proportioned to the power of the installed battery charger.

Ensure to also correctly connect the earth conductor.

It is good practice during installation (or successively if the battery charger is moved), **to check the mains voltage** and the presence of all 3 phases present on the position where the battery charger works.

For the **230Vac range** (208-240Vac) the rating of chargers is as follows:

| Battery Voltage | Charger | Module | Active Input | INPUT lac | FuseAC | DC Fuse     |
|-----------------|---------|--------|--------------|-----------|--------|-------------|
|                 | Current | Power  | POWER        | Nom       |        |             |
| V               | Α       | KW     | kW           | Α         | Α      | Code        |
| 24              | 50      | 3KW    | 1,64         | 4,54      | 6      | URGS 17/ 63 |
| 24              | 60      | 3KW    | 1,96         | 5,45      | 8      | URGS 17/ 80 |
| 24              | 70      | 3KW    | 2,29         | 6,36      | 8      | URZ 17/ 100 |
| 24              | 80      | 3KW    | 2,62         | 7,26      | 10     | URZ 17/ 100 |
| 24              | 100     | 3KW    | 3,27         | 9,08      | 12     | URZ 17/ 125 |
| 24              | 120     | 6KW    | 3,93         | 10,90     | 16     | URZ 17/ 150 |
| 24              | 140     | 6KW    | 4,58         | 12,71     | 16     | URZ 17/180  |
| 24              | 160     | 6KW    | 5,24         | 14,53     | 20     | LMT200      |
| 24              | 180     | 6KW    | 5,89         | 16,34     | 20     | LMT250      |
| 24              | 200     | 6KW    | 6,55         | 18,16     | 25     | LMT250      |
| 36              | 50      | 3KW    | 2,40         | 6,66      | 8      | URGS 17/ 80 |
| 36              | 60      | 3KW    | 2,88         | 7,99      | 10     | URGS 17/ 80 |
| 36              | 70      | 6KW    | 3,36         | 9,32      | 12     | URZ 17/ 100 |
| 36              | 80      | 6KW    | 3,84         | 10,65     | 16     | URZ 17/ 100 |
| 36              | 100     | 6KW    | 4,80         | 13,32     | 16     | URZ 17/ 125 |
| 36              | 120     | 6KW    | 5,76         | 15,98     | 20     | URZ 17/ 150 |
| 36              | 130     | 6KW    | 6,24         | 17,31     | 25     | URZ 17/160  |
| 36              | 140     | 9KW    | 6,72         | 18,64     | 25     | URZ 17/180  |
| 36              | 160     | 9KW    | 7,68         | 21,31     | 32     | LMT200      |
| 48              | 30      | 3KW    | 1,92         | 5,33      | 8      | URGS 17/ 50 |
| 48              | 40      | 3KW    | 2,56         | 7,10      | 10     | URGS 17/ 50 |
| 48              | 50      | 3KW    | 3,20         | 8,88      | 12     | URGS 17/ 63 |
| 48              | 60      | 6KW    | 3,84         | 10,65     | 16     | URGS 17/ 80 |
| 48              | 70      | 6KW    | 4,48         | 12,43     | 16     | URZ 17/ 100 |
| 48              | 80      | 6KW    | 5,12         | 14,21     | 20     | URZ 17/ 100 |
| 48              | 90      | 6KW    | 5,76         | 15,98     | 20     | URZ 17/ 125 |
| 48              | 100     | 6KW    | 6,26         | 17,37     | 25     | URZ 17/ 125 |
| 48              | 110     | 9KW    | 6,89         | 19,11     | 25     | URZ 17/ 150 |
| 48              | 120     | 9KW    | 7,51         | 20,84     | 25     | URZ 17/ 150 |
| 48              | 140     | 9KW    | 8,77         | 24,32     | 32     | URZ 17/180  |
| 48              | 150     | 9KW    | 9,19         | 26,06     | 32     | URZ 17/180  |
| 80              | 40      | 6KW    | 4,09         | 11,33     | 16     | URGS 17/ 50 |
| 80              | 50      | 6KW    | 5,11         | 14,17     | 20     | URGS 17/ 63 |
| 80              | 60      | 6KW    | 6,13         | 17,00     | 20     | URGS 17/ 80 |
| 80              | 70      | 9KW    | 7,15         | 19,83     | 25     | URZ 17/ 100 |
| 80              | 80      | 9KW    | 8,17         | 22,67     | 32     | URZ 17/ 100 |
| 80              | 90      | 9KW    | 9,19         | 25,50     | 32     | URZ 17/ 125 |
| 96              | 40      | 6KW    | 4,90         | 13,60     | 16     | URGS 17/ 50 |
| 96              | 50      | 6KW    | 6,13         | 17,00     | 20     | URGS 17/ 63 |
| 96              | 60      | 9KW    | 7,35         | 20,40     | 25     | URGS 17/ 80 |
| 96              | 75      | 9KW    | 9,19         | 25,50     | 32     | URZ 17/ 100 |

Table 1 : ratings for the 230Vac range (208-240Vac)

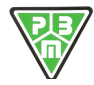

| Battery | Charger | Module | Active Input |       | FuseAC |             |
|---------|---------|--------|--------------|-------|--------|-------------|
| Voltage | Current | Power  |              | Nom   | TUSCAC | Deruse      |
| Voltage | current | Fower  | FOWER        | Nom   |        |             |
| V       | A       | KW     | kW           | A     | Α      | Code        |
| 24      | 50      | 3KW    | 1,64         | 2,61  | 4      | URGS 17/ 63 |
| 24      | 60      | 3KW    | 1,96         | 3,13  | 4      | URGS 17/ 80 |
| 24      | 70      | 3KW    | 2,29         | 3,65  | 6      | URZ 17/ 100 |
| 24      | 80      | 3KW    | 2,62         | 4,18  | 6      | URZ 17/ 100 |
| 24      | 100     | 3KW    | 3,27         | 5,22  | 8      | URZ 17/ 125 |
| 24      | 120     | 6KW    | 3,93         | 6,27  | 8      | URZ 17/ 150 |
| 24      | 140     | 6KW    | 4,58         | 7,31  | 10     | URZ 17/180  |
| 24      | 160     | 6KW    | 5,24         | 8,35  | 10     | LMT200      |
| 24      | 180     | 6KW    | 5,89         | 9,40  | 12     | LMT250      |
| 24      | 200     | 6KW    | 6,55         | 10,44 | 16     | LMT250      |
| 24      | 220     | 9KW    | 7,20         | 11,49 | 16     | LMT315      |
| 24      | 240     | 9KW    | 7,85         | 12,53 | 16     | LMT315      |
| 36      | 50      | 3KW    | 2,40         | 3,83  | 6      | URGS 17/ 63 |
| 36      | 60      | 3KW    | 2,88         | 4,59  | 6      | URGS 17/ 80 |
| 36      | 70      | 6KW    | 3,36         | 5,36  | 8      | URZ 17/ 100 |
| 36      | 80      | 6KW    | 3,84         | 6,13  | 8      | URZ 17/ 100 |
| 36      | 100     | 6KW    | 4,80         | 7,66  | 10     | URZ 17/ 125 |
| 36      | 120     | 6KW    | 5,76         | 9,19  | 12     | URZ 17/ 150 |
| 36      | 130     | 6KW    | 6,24         | 9,95  | 12     | URZ 17/160  |
| 36      | 140     | 9KW    | 6,72         | 10,72 | 16     | URZ 17/180  |
| 36      | 160     | 9KW    | 7,68         | 12,25 | 16     | LMT200      |
| 36      | 180     | 9KW    | 8,64         | 13,78 | 20     | LMT250      |
| 36      | 200     | 9KW    | 9,60         | 15,31 | 20     | LMT250      |
| 36      | 220     | 12KW   | 10,56        | 16,85 | 20     | LMT315      |
| 36      | 240     | 12KW   | 11,52        | 18,38 | 25     | LMT315      |
| 36      | 250     | 12KW   | 12,48        | 19,14 | 25     | LMT315      |
| 48      | 30      | 3KW    | 1,92         | 3,06  | 4      | URGS 17/ 50 |
| 48      | 40      | 3KW    | 2,56         | 4,08  | 6      | URGS 17/ 50 |
| 48      | 50      | 3KW    | 3,20         | 5,10  | 6      | URGS 17/ 63 |
| 48      | 60      | 6KW    | 3,84         | 6,13  | 8      | URGS 17/ 80 |
| 48      | 70      | 6KW    | 4,48         | 7.15  | 10     | URZ 17/ 100 |
| 48      | 80      | 6KW    | 5,12         | 8,17  | 10     | URZ 17/ 100 |
| 48      | 90      | 6KW    | 5.76         | 9,19  | 12     | URZ 17/ 125 |
| 48      | 100     | 6KW    | 6.26         | 9,99  | 12     | URZ 17/ 125 |
| 48      | 110     | 9KW    | 6,89         | 10.99 | 16     | URZ 17/ 150 |
| 48      | 120     | 9KW    | 7.51         | 11.99 | 16     | URZ 17/ 150 |
| 48      | 140     | 9KW    | 8.77         | 13.98 | 20     | URZ 17/180  |
| 48      | 150     | 9KW    | 9,19         | 14.98 | 20     | URZ 17/180  |
| 48      | 160     | 12KW   | 9,80         | 15.98 | 20     | LMT200      |
| 48      | 180     | 12KW   | 11.03        | 17.98 | 25     | LMT250      |
| 48      | 200     | 12KW   | 12.26        | 19.98 | 25     | LMT250      |
| 48      | 220     | 16KW   | 13.48        | 21.97 | 32     | LMT315      |
| 48      | 240     | 16KW   | 14.71        | 23.97 | 32     | LMT315      |
| 48      | 250     | 16KW   | 15.32        | 24.97 | 32     | LMT315      |
| 80      | 40      | 6KW    | 4.09         | 6.52  | 8      | URGS 17/ 50 |
| 80      | 50      | 6KW    | 5.11         | 8,15  | 10     | URGS 17/ 63 |
| 80      | 60      | 6KW    | 6.13         | 9.78  | 12     | URGS 17/ 80 |
| 80      | 70      | 9KW    | 7,15         | 11 40 | 16     | URZ 17/ 100 |
| 80      | 80      | 9KW    | 8 17         | 13.03 | 16     | UR7 17/ 100 |
| 80      | 90      | 9KW    | 9 19         | 14 66 | 20     | UR7 17/ 125 |
| 80      | 100     | 12KW   | 10 21        | 16.20 | 20     | I TM160     |
| 80      | 120     | 12KW   | 12.26        | 19,25 | 25     | I TM160     |
| 80      | 140     | 16KW   | 1/ 20        | 22.81 | 20     |             |
|         | 140     |        | 17,30        | ££,01 | 54     |             |

### For the 400Vac range the rating of chargers is as follows

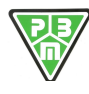

| 80 | 160 | 16KW | 16,34 | 26,07 | 32 | LMT200      |
|----|-----|------|-------|-------|----|-------------|
| 96 | 40  | 6KW  | 4,90  | 7,82  | 10 | URGS 17/ 50 |
| 96 | 50  | 6KW  | 6,13  | 9,78  | 12 | URGS 17/ 63 |
| 96 | 60  | 9KW  | 7,35  | 11,73 | 16 | URGS 17/ 80 |
| 96 | 75  | 9KW  | 9,19  | 14,66 | 20 | URZ 17/ 100 |
| 96 | 80  | 12KW | 9,80  | 15,64 | 20 | LTM160      |
| 96 | 100 | 12KW | 12,26 | 19,55 | 25 | LTM160      |
| 96 | 120 | 16KW | 14,71 | 23,46 | 32 | LTM160      |

Table 2 : ratings for the 400Vac range

For the **480Vac range** the rating of chargers is as follows:

| Battery | Charger | Module  | Active Input | INPUT lac | FuseAC | DC Fuse     |
|---------|---------|---------|--------------|-----------|--------|-------------|
| Voltage | Current | Power   | POWER        | Nom       |        |             |
| V       | Α       | KW      | kW           | Α         | Α      | Code        |
| 24      | 50      | 3KW     | 1,64         | 2,18      | 4      | URGS 17/ 63 |
| 24      | 60      | 3KW     | 1,96         | 2,61      | 4      | URGS 17/ 80 |
| 24      | 70      | 3KW     | 2,29         | 3,05      | 4      | URZ 17/ 100 |
| 24      | 80      | 3KW     | 2,62         | 3,48      | 6      | URZ 17/ 100 |
| 24      | 100     | 3KW     | 3,27         | 4,35      | 6      | URZ 17/ 125 |
| 24      | 120     | 6KW     | 3,93         | 5,22      | 8      | URZ 17/ 150 |
| 24      | 140     | 6KW     | 4,58         | 6,09      | 8      | URZ 17/180  |
| 24      | 160     | 6KW     | 5,24         | 6,96      | 10     | LMT200      |
| 24      | 180     | 6KW     | 5,89         | 7,83      | 10     | LMT250      |
| 24      | 200     | 6KW     | 6,55         | 8,70      | 12     | LMT250      |
| 24      | 220     | 9KW     | 7,20         | 9,57      | 12     | LMT315      |
| 24      | 240     | 9KW     | 7,85         | 10,44     | 15     | LMT315      |
| 36      | 50      | 3KW     | 2,40         | 3,19      | 4      | URGS 17/ 63 |
| 36      | 60      | 3KW     | 2,88         | 3,83      | 6      | URGS 17/ 80 |
| 36      | 70      | 6KW     | 3,36         | 4,47      | 6      | URZ 17/ 100 |
| 36      | 80      | 6KW     | 3,84         | 5,10      | 6      | URZ 17/ 100 |
| 36      | 100     | 6KW     | 4,80         | 6,38      | 8      | URZ 17/ 125 |
| 36      | 120     | 6KW     | 5,76         | 7,66      | 10     | URZ 17/ 150 |
| 36      | 130     | 6KW     | 6,24         | 8,30      | 10     | URZ 17/160  |
| 36      | 140     | 9KW     | 6,72         | 8,93      | 12     | URZ 17/180  |
| 36      | 160     | 9KW     | 7,68         | 10,21     | 12     | LMT200      |
| 36      | 180     | 9KW     | 8,64         | 11,49     | 15     | LMT250      |
| 36      | 200     | 9KW     | 9,60         | 12,76     | 20     | LMT250      |
| 36      | 220     | 12KW-48 | 10,56        | 14,04     | 20     | LMT315      |
| 36      | 240     | 12KW-48 | 11,52        | 15,31     | 20     | LMT315      |
| 36      | 250     | 12KW-48 | 12,48        | 15,95     | 20     | LMT355      |
| 48      | 30      | 3KW     | 1,92         | 2,55      | 4      | URGS 17/ 50 |
| 48      | 40      | 3KW     | 2,56         | 3,40      | 4      | URGS 17/ 50 |
| 48      | 50      | 3KW     | 3,20         | 4,25      | 6      | URGS 17/ 63 |
| 48      | 60      | 6KW     | 3,84         | 5,10      | 6      | URGS 17/ 80 |
| 48      | 70      | 6KW     | 4,48         | 5,96      | 8      | URZ 17/ 100 |
| 48      | 80      | 6KW     | 5,12         | 6,81      | 8      | URZ 17/ 100 |
| 48      | 90      | 6KW     | 5,76         | 7,66      | 10     | URZ 17/ 125 |
| 48      | 100     | 6KW     | 6,26         | 8,32      | 10     | URZ 17/ 125 |
| 48      | 110     | 9KW     | 6,89         | 9,16      | 12     | URZ 17/ 150 |
| 48      | 120     | 9KW     | 7,51         | 9,99      | 12     | URZ 17/ 150 |
| 48      | 140     | 9KW     | 8,77         | 11,65     | 15     | URZ 17/180  |
| 48      | 150     | 9KW     | 9,19         | 12,49     | 15     | URZ 17/180  |
| 48      | 160     | 12KW-48 | 9,80         | 13,32     | 20     | LMT200      |
| 48      | 180     | 12KW-48 | 11,03        | 14,98     | 20     | LMT250      |
| 48      | 200     | 12KW-48 | 12,26        | 16,65     | 20     | LMT250      |
| 48      | 220     | 16KW    | 13,48        | 18,31     | 25     | LMT315      |
| 48      | 240     | 16KW    | 14,71        | 19,98     | 25     | LMT315      |

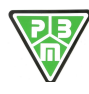

| 48 | 250 | 16KW    | 15,32 | 20,81 | 25 | LMT315      |
|----|-----|---------|-------|-------|----|-------------|
| 72 | 40  | 6KW     | 3,68  | 4,89  | 6  | URGS 17/ 50 |
| 72 | 50  | 6KW     | 4,60  | 6,11  | 8  | URGS 17/ 63 |
| 72 | 60  | 6KW     | 5,51  | 7,33  | 10 | URGS 17/ 80 |
| 72 | 70  | 9KW     | 6,43  | 8,55  | 12 | URZ 17/ 100 |
| 72 | 80  | 9KW     | 7,35  | 9,78  | 12 | URZ 17/ 100 |
| 72 | 100 | 9KW     | 9,19  | 12,00 | 15 | URZ 17/ 125 |
| 72 | 120 | 12KW-96 | 11,03 | 14,66 | 20 | LMT160      |
| 72 | 140 | 16KW    | 12,87 | 17,11 | 25 | LMT200      |
| 72 | 160 | 16KW    | 14,71 | 19,55 | 25 | LMT200      |
| 80 | 40  | 6KW     | 4,09  | 5,43  | 8  | URGS 17/ 50 |
| 80 | 50  | 6KW     | 5,11  | 6,79  | 8  | URGS 17/ 63 |
| 80 | 60  | 6KW     | 6,13  | 8,15  | 10 | URGS 17/ 80 |
| 80 | 70  | 9KW     | 7,15  | 9,50  | 12 | URZ 17/ 100 |
| 80 | 80  | 9KW     | 8,17  | 10,86 | 15 | URZ 17/ 100 |
| 80 | 90  | 9KW     | 9,19  | 12,22 | 15 | URZ 17/ 125 |
| 80 | 100 | 12KW-96 | 10,21 | 13,58 | 20 | LMT160      |
| 80 | 120 | 12KW-96 | 12,26 | 16,29 | 20 | LMT160      |
| 80 | 140 | 16KW    | 14,30 | 19,01 | 25 | LMT200      |
| 80 | 160 | 16KW    | 16,34 | 21,72 | 30 | LMT200      |
| 96 | 40  | 6KW     | 4,90  | 6,52  | 8  | URGS 17/ 50 |
| 96 | 50  | 6KW     | 6,13  | 8,15  | 10 | URGS 17/ 63 |
| 96 | 60  | 9KW     | 7,35  | 9,78  | 12 | URGS 17/ 80 |
| 96 | 75  | 9KW     | 9,19  | 12,22 | 15 | URZ 17/ 100 |
| 96 | 80  | 12KW-96 | 9,80  | 13,03 | 20 | LMT160      |
| 96 | 100 | 12KW-96 | 12,26 | 16,29 | 20 | LMT160      |
| 96 | 120 | 16KW    | 14,71 | 19,55 | 25 | LMT160      |

Table 3 : ratings for the 480Vac range

# 4) BATTERY CONNECTION

It is recommended to use relevant **bi-polar connectors in compliance with Standards** without the possibility of inversion of the polarity on the battery. Also check **the current connection of the cables in the connector contacts**.

This operation has to be performed by skilled personnel only.

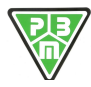

- 7 | VIGNOLA ( MO ) ITALIA Tel + 39.059.770.53.11

# 5) DESCRIPTION OF THE CONTROL CARD PBM205

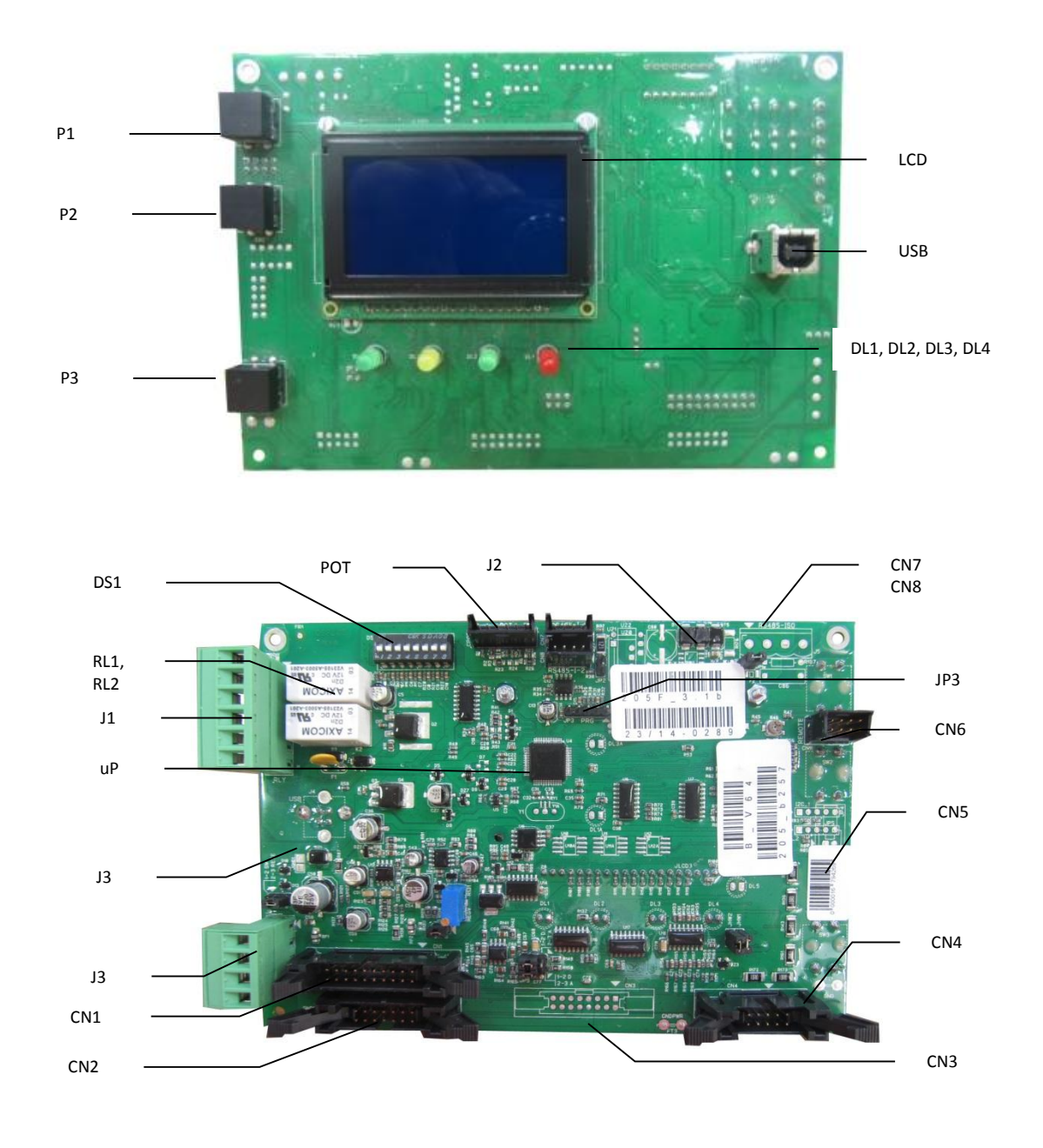

Where:

| P1 :  | SETUP / UP : it allows to enter the menus, navigate, edit/increase a parameter                |
|-------|-----------------------------------------------------------------------------------------------|
| P2 :  | PARAMETERS: it allows to view the charging parameters, edit/decrease the                      |
|       | parameters                                                                                    |
| P3 :  | ON/OFF: it allows to interrupt or resume current charging, select a menu, confirm the         |
|       | value of a parameter                                                                          |
| DL4 : | green signalling LED Battery connected (green)                                                |
| DL3:  | yellow signalling LED Final charge in progress (yellow)                                       |
| DL2:  | green signalling LED End of charging (green)                                                  |
| DL1:  | red signalling LED Fault (red)                                                                |
| LCD:  | multifunctional graphic display with liquid crystals                                          |
| USB:  | USB port to read and view charging data in the memory remotely                                |
| uP:   | microprocessor                                                                                |
| JP3:  | Programming connector of the microcontroller                                                  |
| J1:   | Connector for Relay RL1 and RL2                                                               |
| CN1 : | 20-way FLAT connector page 8 <sup>to</sup> transmit the control signals of the power board to |

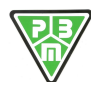

| CN2 :          | the CSP203 power board<br>14-way FLAT connector to transmit the auxiliary signals of the power board to the<br>CSP203 power board |
|----------------|----------------------------------------------------------------------------------------------------|
| CN3, CN4:      | FLAT connectors used on other models                                                                                              |
| CN5 (JP4,JP5): | Connectors for expansion boards with I2C protocol                                                                                 |
| CN7, CN8:      | Connectors for internal RS485 serial (to connect more than one CSP205 board in a MASTER/SLAVE configuration)                      |
| J2 :           | Connectors for external RS485 serial (to connect the battery charger and the external control system)                             |
| CN6 :          | Connector for expansion on LED/Remote buttons panel                                                                               |

# 6) LCD DISPLAY

The LCD display fitted on the PBM205 board is a graphic LCD 64 rows x 128 columns and is used to display up to 8 rows x 20 columns of text characters.

When the board is powered up, the display is fully lit, i.e. there is a white screen during which you can verify the proper functioning of the display. It then displays a window (INFO FW) which features the information reported below:

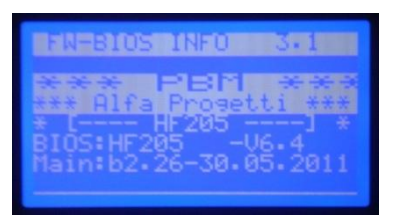

| ROW | EXAMPLE               | DESCRIPTION                                                  |
|-----|-----------------------|--------------------------------------------------------------|
| (1) | FW-BIOS INFO 3.1      | HEADING of the Menu                                          |
| (2) | *** PBM ***           |                                                              |
| (3) | *** ALFA PROGETTI *** |                                                              |
| (4) | *[HF205]*             | Name of the control board                                    |
| (5) | BIOS:HF205 -V6.4      | Version of the BIOS                                          |
| (6) | Main:b2.26-30.05.2011 | Version of the main programme and date of when it was issued |

The Screen illustrated below, called (INFO CB) will then appear:

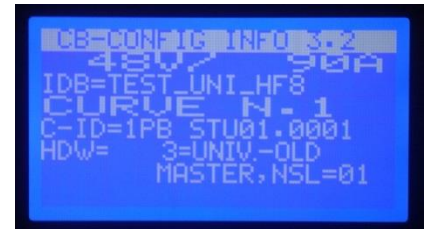

| ROW | EXAMPLE                           | DESCRIPTION                                                                                                    |
|-----|-----------------------------------|----------------------------------------------------------------------------------------------------|
| (1) | CB-CONFIG INFO 3.2                | HEADING of the Menu                                                                                                    |
| (2) | 48V/90A                           | Size of the battery charger                                                                                                    |
| (3) | IDB=BATT01234567                  | Name of the connected Battery                                                                                                    |
| (4) | CURVE N.1                         | Index of the selected charging curve (out of the 8 in the memory)                                                                                                    |
| (5) | C-ID=1PB ST_01.0001               | Unique code of the charging curve as assigned by PBM                                                                                                    |
| (6) | HDW = 3=UNIVOLD<br>MASTER, NSL=01 | Type of controlled Power (in our example a battery charger of the new HF7 generation) in Normal mode (power on a single module and not in Master/Slave configuration) |

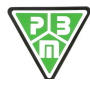

Then the Main MONITOR page is displayed. This shows the main charging parameters in progress and is illustrated below.

| Pb 1PB ST 480/ 90A<br>54.3₩ 74 😭  |
|-----------------------------------|
| Ah= 0 Tc= 0h 0m 9s<br>PhI1 CHARGE |

| ROW | EXAMPLE            | DESCRIPTION                                                                                                    |
|-----|--------------------|----------------------------------------------------------------------------------------------------|
| (1) | Pb 1Pb ST 48V /90A | Technology of the Battery, Type of Curve, Size of the battery charger                                                          |
| (2) | 54,3 V 74A         | Battery voltage and current                                                                                                    |
| (3) | Ah= 0 Tc= 0h 0m 9s | Ah charged, Charging time in hours, min, sec                                                                                   |
| (4) | PhI1 CHARGE        | Current charging phase, STATUS or the battery charger<br>(eg. phase = phase constant current I1, Status= BATTERY IN<br>CHARGE) |
| (5) | Messages           | Possible fault messages                                                                                                    |

By connecting the battery, the battery charger starts the charging phase, during which the battery charger releases current to the battery according to the charging profile (CURVE) selected.

Appendix A describes the curves available in the battery charger, which can be accessed by the user as charging curves.

Each curve has a:

- Number of active Phases
- Presence and Type of Equalisation Phase
- Presence and Type of Maintenance Phase
- Each phase has a: - Type of Phase :
- I : constant current
- U: constant voltage
- W: decreasing current
- A: stop
- Output conditions:
- Maximum time
- A voltage/current threshold is being reached
- Other events (eg. switching to an auxiliary input, etc.)
- Anomalous conditions

The output condition of each phase identifies:

• The next charging phase to conduct

While the appliance is charging, by pressing the Button P2, it is possible to move from the MONITOR 1 page to the MONITOR 2 page shown below.

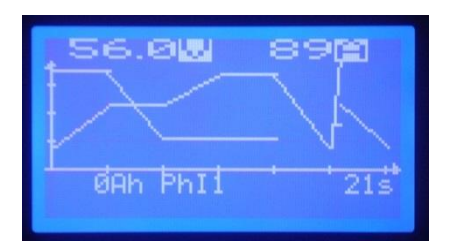

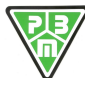

| ROW | EXAMPLE      | DESCRIPTION                                                                                                    |  |  |
|-----|--------------|----------------------------------------------------------------------------------------------------|--|--|
| (1) | 56.0V 89A    | Battery Voltage and Current Output                                                                                                    |  |  |
| (2) |              | <ul> <li>Active charging profile indicating :</li> <li>Phase completed (Bold line)</li> <li>Current phase (Flashing line)</li> <li>Phase to conduct (Thin line)</li> </ul> |  |  |
| (3) | OAh PhI1 21s | Ah charged, Charging Phase (phase 3 type I = Const Current)<br>Charging time in hours, min, sec                                                                            |  |  |
| (4) | Message      | Possible fault Messages                                                                                                    |  |  |

By pressing the P2 button again, the MONITOR 3 page is displayed. This shows detailed information on the charging process as shown below.

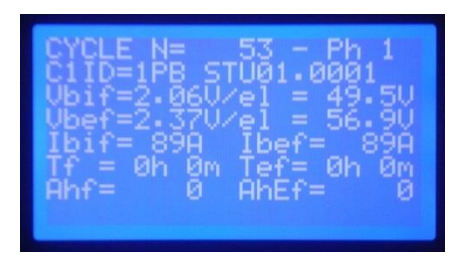

| ROW | EXAMPLE               | DESCRIPTION                                                                                                    |
|-----|-----------------------|----------------------------------------------------------------------------------------------------|
| (1) | CYCLE N= 53 - Ph 1    | Number of charging cycle and current charging phase<br>E.g.: charging cycle 5 and Phase 3                                                 |
| (2) | C1ID=1PB STU01.0001   | Unique code of the charging curve                                                                                                    |
| (3) | Vbif=2.06V/el = 49.5V | Battery voltage at the beginning of the phase (Vbif) first expressed as element voltage (V/el) and then as absolute voltage (V)           |
| (4) | Vbef=2.37V/el = 56.9V | Battery voltage at the end of the phase (current phase) (Vbef) first expressed as element voltage (V/eI) and then as absolute voltage (V) |
| (5) | Ibif= 89A Ibef= 89A   | Current at the beginning of the phase (Ibif) and current at the end of the phase (Ibef)                                                   |
| (6) | Tf = Oh Om Tef= Oh Om | Time of the individual phase (Tf) and Overall charging time at the end of the phase (Tef)                                                 |
| (7) | Ahf= 0 AhEf= 0        | Ah output in the selected phase and overall charged Ah                                                                                    |
| (8) | Message               | It reports any faults that took place during the charging cycle                                                                           |

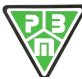

# 7) PROCEDURE TO CHANGE THE CURVE PROFILE

- 1) Power the charger **only through the power supply, without connecting the battery**
- 2) Press the key ArrowUp to enter the Menu
- 3) Move using ArrowUp or ArrowDown until selecting 4>Program and press ENTER

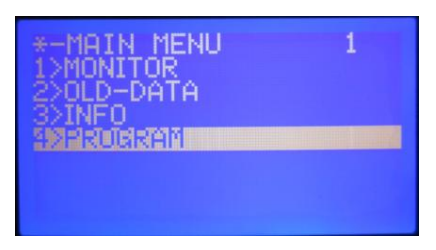

4) Select 1>User Param. and press ENTER

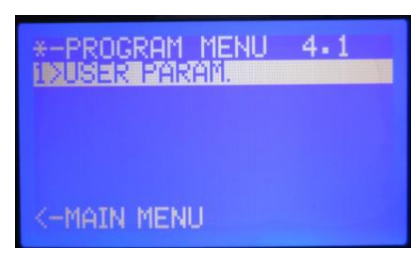

5) Select 4-Ins.Password 1973 and press ENTER

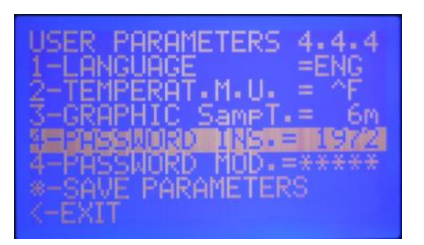

- 6) Move using ArrowUp or ArrowDown until reaching the value 1973 and press ENTER
- 7) Select \*-StoreValues and press ENTER (Verify the blinking of the writing memo which appears after the row \* Memorizza valori (Store)(cluse)
- \*-Memorizza valori (StoreValues)
- 8) Once verified this, select <-Exit and press ENTER
- 9) Select 5>Curve Param.-Fix and press ENTER

| *-PROGRAM MENU 4.5  |
|---------------------|
| 1>USER PARAM.       |
| 2>HW_CONFIGURAT.    |
| 3>VOLTAGE PARAM.    |
| 4>CURRENT PARAM     |
|                     |
| 6>CURVE PARAM-PHASE |
| K-MAIN MENU         |
|                     |

10) Select the **first row** (in picture 1-CV5=5IUDESU01.0001) where the number 5 after the letters CV, indicates the curve number (in this instance, then, the curve is the number 5 one)

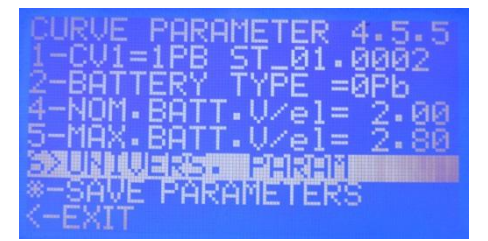

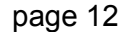

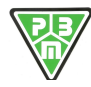

- 11) Press ENTER and move using ArrowUp or ArrowDown until selecting the desired charging curve.
- 12) Select \*-StoreValues and press ENTER (Verify the blinking of the writing memo which appears after the row \*- StoreValues)
- 13) Once verified this, select <-Exit and press ENTER
- 14) Select <-Main Menu and press ENTER
- 15) Select 1>Monitor and press ENTER
  16) Verify that in first top row shows the curve number previously selected

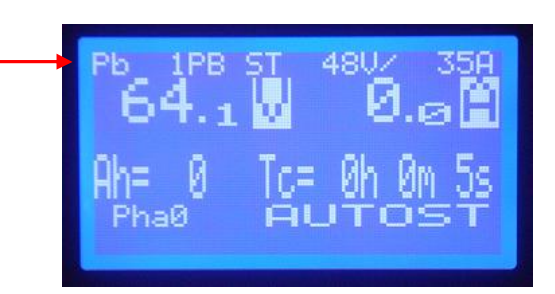

- 17) Repeat steps 2 to 8 (included), setting at step 6 a different value from password 1973.
- 18) Verify that only the first row1>UserParam. appears
- 19) Select <-Main Menu and press ENTER
- 20) Select 1>Monitor and press ENTER
- 21) Now all you have to do is connect the battery and use the charger with the desired curve.

### IT IS STRICTLY FORBIDDEN TO ENTER IN OTHER MENUS AND/OR CHANGE OTHER SETTINGS NOT MENTIONED IN THE FOLLOWING PROCEDURE.

# 8) PROCEDURE TO CHANGE THE CHARGE CURRENT

- 1) Power the charger only through the power supply, without connecting the battery
- 2) Press the key ArrowUp to enter the Menu
- 3) Move using ArrowUp or ArrowDown until selecting 4>Program and press ENTER

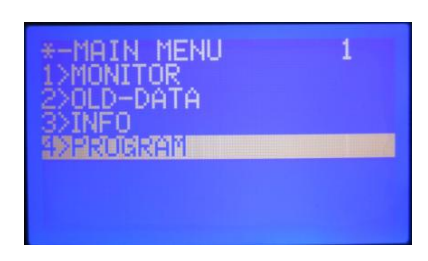

4) Select 1>UserParam. and press ENTER

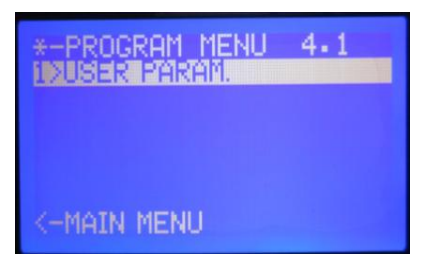

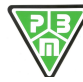

### 5) Select 4-Password Ins. and press ENTER

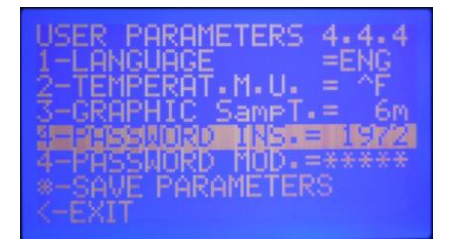

- 6) Move using **ArrowUp** or **ArrowDown** until reaching the value **1973** and press ENTER
- 7) Select \*-StoreValues and press ENTER (Verify the blinking of the writing memo which appears after the row \*-StoreValues)
- 8) Once verified this, select <-Exit and press ENTER
- 9) Select 4> Current Param and press ENTER

| *-PROGRAM MENU 4.4                   |
|--------------------------------------|
| 1>USER PARAM                         |
| 22HW CUNFIGURHI.<br>33UNI TABE PARAM |
|                                      |
| SECURINE PARAM-FIX                   |
| 52UURVE PHRHITFIHBE                  |
| Z-UHTU UIENO                         |

10) Select the second row 2-Nom. Current = xxxA

| CURRENT PARAM. 4.3.2<br>1-ISHUNT a100mU= 75A<br>25007 CURRENT = 807<br>3-NOM. POWER = 7680W<br>4-MAX. POWER = 7680W |  |
|----------------------------------------------------------------------------------------------------|--|
| *-SAVE PARAMETERS                                                                                                   |  |

11) Press ENTER and move using **ArrowUp** or **ArrowDown until selecting the** desired charging current. (in this instance 70A)

12) Select \*-Store Values and press ENTER (Verify the blinking of the writing memo which appears after the row \*-StoreValues)

| CURRENT  | PARAM.     | 4.3.3         |
|----------|------------|---------------|
| 1-ISHUN  | T alloomU: | = <u>75</u> A |
| SERVICE  | PONER =    | 57250         |
| 4-MAX.   | POWER =    | 7680W         |
| *-SAVE F | PARAMETER  | 85            |

13) Select the row 3-NOM. POWER =xxxxW

14) Press ENTER and move using **ArrowUp** or **ArrowDown** until **selecting the battery charger power**, calculated using the following formula : **Rated battery Volt : 2 x 2.4V/el x rated current Example : 48V : 2 x 2.4 x 70A = 4032W>** confirm with the key ENTER.

N.B. It is likely that the desired value cannot be selected; if so, select the next desired value.

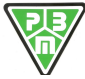

- 15) Select \*-StoreValues and press ENTER (Verify the blinking of the writing memo which appears after the
- row \*-StoreValues)

16) Repeat steps 13, 14 and 15 for the 4 4-Potenza max (Max Power) and verify that the power in row 3 is the same as in row 4.

- 17) Once verified this, select <-Exit and press ENTER
- 18) Select <-Main Menu and press ENTER
- 19) Select 1>Monitor and press ENTER
- 20) Verify that in first top row shows the current value previously selected

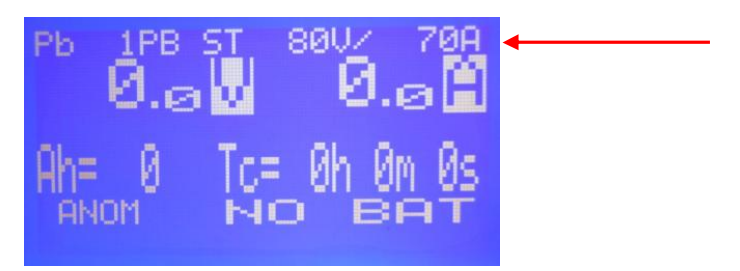

- 21) Repeat steps 3, 4, 5, 6 and 7, editing in step No. 6 the value of 4-INS.PASSWORD.
- 22) Once verified this, select <-Exit and press ENTER, and check that only the row 1>USERPARAM. appears.
- 23) Now all you have to do is connect the battery and use the charger with the desired current.

### IT IS STRICTLY FORBIDDEN TO ENTER IN OTHER MENUS AND/OR CHANGE OTHER SETTINGS NOT MENTIONED IN THE FOLLOWING PROCEDURE.

# 9) VISUAL SIGNALS

This program illustrates the visual signals on the 4 status LEDs during the various operating statuses of the battery charger.

| REF        | DESCRIPTION                                 | DL4 LED<br>(green) | DL3 LED<br>(yellow) | DL2 LED<br>(green) | DL1 LED<br>(red) | DISPLAY |
|------------|---------------------------------------------|--------------------|---------------------|--------------------|------------------|---------|
| S1         | Power supply from battery only              | OFF                | OFF                 | OFF                | OFF              | ON      |
| S2         | Power supply from mains only                | OFF                | OFF                 | OFF                | OFF              | ON      |
| S3         | Power supply from mains and from<br>battery | ON                 | OFF                 | OFF                | OFF              | ON      |
| S4         | Autostart execution                         | BL                 | BL                  | BL                 | BL               | ON      |
| F1         | Phase 1 – Initial Charge CI                 | BL                 | OFF                 | OFF                | OFF              | ON      |
| F2-F7      | Phase 2 – Phase 7                           | BL                 | ON                  | OFF                | OFF              | ON      |
| F8         | Equaliz. standby                            | ON                 | ON                  | ON                 | OFF              | ON      |
| EQU        | U Equalisation charge ON (in operation)     |                    |                     | OFF                | ON               |         |
| ON         |                                             | DL                 | DL                  | ON                 | OFF              | ON      |
| EQU<br>OFF | Equalisation charge OFF (in standby)        | ON                 | ON                  | ON                 | OFF              | ON      |
| М          | Maintenance                                 | BL                 | BL                  | ON                 | OFF              | ON      |
| END        | Charging Ended                              | ON                 | ON                  | ON                 | OFF              | ON      |

Where:

- OFF = the LED is off
- = the LED is permanently on ON
- BL = the LED flashes (Blink, T=1seconds)

= the LED can be in any condition - -

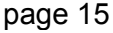

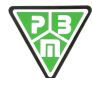

# **10)FAULT CONDITIONS**

When the appliances operating there can be two types of fault conditions:

- Blocking Faults (BF)
- NON-Blocking Faults (BF)

The relative conditions of the LEDs are shown below.

| REF | DESCRIPTION        | Led DL4<br>(green) | Led DL3<br>(yellow) | Led DL2<br>(green) | Led DL1<br>(red) | DISPLAY |
|-----|--------------------|--------------------|---------------------|--------------------|------------------|---------|
| BF  | Blocking Fault     | OFF                | OFF                 | OFF                | ON               | OFF     |
| NBF | NON-Blocking Fault | OFF                | OFF                 | OFF                | BLK              | OFF     |

The MONITOR 1 page, which is usually the default page displayed during charging, reports the fault without featuring detailed information, but only the information related to the class of the fault. Faults are indeed divided into the classes below and, in the event of the fault, the LCD only displays the Class of the fault.

| FAULTS CLASSES      | DESCRIPTION                                                            |
|---------------------|------------------------------------------------------------------------|
| SYSTEM FAILURE      | Fault related to the operation of the logic board                      |
| ANTI OPPORTUNITY CH | Battery Voltage exceeds the Voltage threshold set to recognise an      |
|                     | Occasional Charge Condition                                            |
| SYSTEM MESSAGE      | Status message (not a fault message) of the system                     |
| COMM FAILURE        | Communication error between the CPU and other peripheral systems       |
|                     | (USB, RS485)                                                           |
| BATTERY STATUS      | Fault related to the operation of the Battery                          |
| CHARGER STATUS      | Fault condition related to the use of the battery charger              |
| CHARGER FAILURE     | Fault related to a malfunctioning or failure of the power part         |
| THERMAL FAILURE     | Fault related to the reading of the Temperature of the Battery, as the |
|                     | presence of Temperature probe is set                                   |
| INT. OVER TEMP.     | Fault related to the overtemperature of the power board                |
| FAILURE CURVE       | Programme fault in the selected charging profile (eg. Phase timeout or |
|                     | Overall charging timeout)                                              |

The exact detail (Code and Description) of the fault is displayed to the user only by entering the MONITOR 2 page or through the SW HFView.

Fault conditions are then divided into various categories according to the effect they have on the charging cycle.

- Information messages to the user (MESSAGE)
- Faults that block the battery charger leading to a reset of the charge and that usually require an intervention of the user or technical support (BLOCK. F)
- Non--blocking faults whose cause may disappear causing the charging process to restart (NON BLOCK. F.)
- Faults that leave the battery charger to conduct attempts to restart. If these are not successful they lead to a Blocking anomaly ( 3T NON BLOC. F)

Here below are the possible "fault" conditions with the related description of the message shown on the LCD and content displayed on the LED.

| ID | FAULT           | DESCRIPTION                                    | LCD     | DL4V | DL3G | DL2V | DL1R |
|----|-----------------|------------------------------------------------|---------|------|------|------|------|
| 0  | STATUS OKAY     | No fault                                       | ОК      |      |      |      |      |
| 1  | DEFECTIVE EPROM | faulty EEPROM                                  | MESSAGE |      |      |      | BLK1 |
| 2  | DEF. I2C LINE 1 | I2C-2 line does not respond to the<br>controls | MESSAGE |      |      |      | BLK1 |
| 3  | DEF. I2C LINE 2 | I2C-2 line does not respond to the<br>controls |         |      |      |      |      |
| 4  |                 | Dispo                                          |         |      |      |      |      |
| 5  |                 | Dispo                                          |         |      |      |      |      |

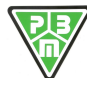

| 6  | EXT-485 COM.ERROR | Comunic. error on external 485 line (J2)                          | MESSAGE          |      |      | }    | BLK1    |
|----|-------------------|-------------------------------------------------------------------|------------------|------|------|------|---------|
| 7  | INT-485 COM.ERROR | Comunic. error on internal 485 line (CN7-CN8)                     | MESSAGE          |      |      |      | BLK1    |
| 8  | USB COM.ERROR     | Communic. error on USB line                                       | MESSAGE          |      |      |      | BLK1    |
| 9  | ANTIOPP.CH.ACTIVE | Anti-opportunity function active                                  | A.NON BLOC.START | BLK2 | BLK2 | BLK2 | BLK2    |
| 10 | SLAVE nn NOT RESP | The internal slave unit does not<br>communicate with the master   | MESSAGE          |      |      |      | BLK1    |
| 11 |                   | Dispo                                                             |                  |      |      |      |         |
| 12 | CH. STOP due toB  | Battery temporarily disconnected                                  | MESSAGE          |      |      |      | BLK1    |
| 13 | BATTERY FUSE      | Battery fuse broken                                               | NON BLOCK F.     |      |      |      | BLK1    |
| 14 | TIMEOUT IN CHARG. | Global safety timer intervened                                    | BLOCK.F.         |      |      |      | ON      |
| 15 | THERMAL CUT-OFF   | Dissipators overtemperature from<br>Therm.Pad                     | 3T NON BLOC. F   |      |      |      | BLK1/ON |
| 16 | DEF. MAIN VOLTAGE | No power supply from mains                                        | NON BLOCK F.     |      |      |      | BLK1    |
| 17 | CURRENT TOO LOW   | Current below the minimum<br>charging level                       | NON BLOCK F.     |      |      |      |         |
| 18 | DRIV. DON'T OPEN  | Power open (no curr output in on)                                 | MESSAGE          |      |      |      | BLK1    |
| 19 | DRIV. DON'T CLOSE | Power in d.c. (current output too<br>high)                        | MESSAGE          |      |      |      | BLK1    |
| 20 | BATT.T. SENSOR OC | Tbatt probe open or missing                                       | NON BLOCK F.     |      |      |      | BLK1    |
| 21 | BATT.T. SENSOR SC | Tbatt probe in d.c.                                               | NON BLOCK F.     |      |      |      | BLK1    |
| 22 | BATT.T. TOO HIGH  | Battery temperature over the limit                                | NON BLOCK F.     |      |      |      | BLK1    |
| 23 |                   | Dispo                                                             |                  |      |      |      |         |
| 24 |                   | Dispo                                                             |                  |      |      |      |         |
| 25 |                   | Dispo                                                             |                  |      |      |      |         |
| 26 |                   | Dispo                                                             |                  |      |      |      |         |
| 27 |                   | Dispo                                                             |                  |      |      |      |         |
| 28 | PARAM. NOT READ   | BASE or CURVE parameters not<br>read by EEPROM                    | BLOCK.F.         |      |      |      | ON      |
| 29 | CURVES NOT READ   | Dispo                                                             |                  |      |      |      |         |
| 30 | EEPROM INITIALIS. | EEPROM parameters initialised<br>(before the board is powered on) | MESSAGE          |      |      |      |         |
| 31 | COND. 1 - PHASE X | Condit. 1 – phase xx                                              | PRG.F.           |      |      |      | BLK1/ON |
| 32 | COND. 2 - PHASE X | Condit. 2 – phase xx                                              | PRG.F.           |      |      |      | BLK1/ON |
| 33 |                   | Dispo                                                             |                  |      |      |      |         |
| 34 |                   | Dispo                                                             |                  |      |      |      |         |
| 35 | PFC FAULT         | The PFC section is not operating<br>correctly                     | MESSAGE          |      |      |      | BLK1    |
| 36 |                   | Dispo                                                             |                  |      |      |      |         |
| 37 |                   | dispo                                                             |                  |      |      |      |         |
| 38 |                   | dispo                                                             |                  |      |      |      |         |
| 39 |                   | dispo                                                             |                  |      |      |      |         |
| 40 | MASTER NON COM.nn | The master does not communicate with the nn slave module          | MESSAGE          |      |      |      | BLK1    |

Where: MESSAGE : NON BLOCK.F.START : NON BLOCK F.: 3T NON BLOCK F: BLOCK.F. : PRG.F.: BLK02: BLK1: BLK2:

Status condition that only sends a Message on the LCD STOP condition only before START STOP condition with limited number of returns STOP condition with 3 returns, followed by final BLOCK Immediate final BLOCK Fault condition programmed in the curve (follows the curve condition) BLINK T=0.2" BLINK T=1" BLINK T=2"

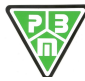

# 11)USER Menu

The user can interact with the battery charger using the buttons on the panel with the functions below:

| BUTTON | FUNCTION             | DESCRIPTION                                                                                                    |
|--------|----------------------|----------------------------------------------------------------------------------------------------|
| P1     | SETUP / INCREASE :   | it allows to enter the menus, navigate,<br>edit/increase a parameter                                                                                                 |
| P2     | PARAMETERS/DECREASE: | it allows to navigate between the various<br>MONITOR menus (1,2 and 3), by displaying<br>various pages with the charging parameters,<br>edit/decrease the parameters |
| P3     | ON-OFF / SELEZIONE:  | it allows to interrupt or resume current<br>charging, select a menu, confirm the value of a<br>parameter                                                             |

### Starting from the Monitor menu (MONITOR1),

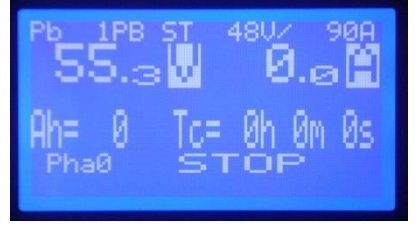

By pressing the button P1, the following menu is activated "MENU PRINCIPALE 1"

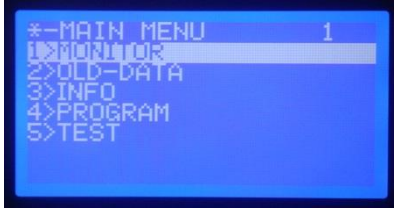

NOTE: Some of the menus illustrated active only when the user has entered the PWD of the technical service.

In this menu the buttons have the following functions:

| P1, P2: | allow to move UP/DOWN in the menu and select a submenu |
|---------|--------------------------------------------------------|
| P3 :    | selects a submenu and allows to enter it               |

Here is the description of the various items of the menu :

| MENU     | DESCRIPTION                                                                                                    |  |
|----------|----------------------------------------------------------------------------------------------------|--|
| MONITOR  | It goes back to the MONITOR1 Menu, which allows display the current charging parameters and the charging curve conducted.                                                                                 |  |
| OLD-DATA | allows to view the long of the recent charging cycles conducted                                                                                                    |  |
| INFO     | It displays the V/A of the battery charger, the name of the curve currently active, the version of the HW power of the CB, by pressing the P3 button it is possible to display the BIOS and FW versions.  |  |
| PROGRAM  | It allows to: - Enter the access credentials that qualify the user as a "TECHNICIAN" - For TECHNICIAN uses it allows to view and program parameters on the battery charger related to the charging curves |  |
| TEST     | It allows to enter in manual testing mode (PWD protected)                                                                                                    |  |

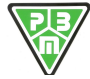

page 18

 P.B.M.
 S.r.I. - via Barella – Z.I. VIGNOLA (MO) ITALIA Tel. + 39 059 770 53 11 Fax + 39 059 770 53 00

 http://www.gruppopbm.it
 e-mail : info@gruppopbm.it

# 12) MONITOR Menu

As mentioned earlier, the battery charger offers 3 monitor menus. You can use the P2 button, whose function has been illustrated earlier, to navigate between the menus

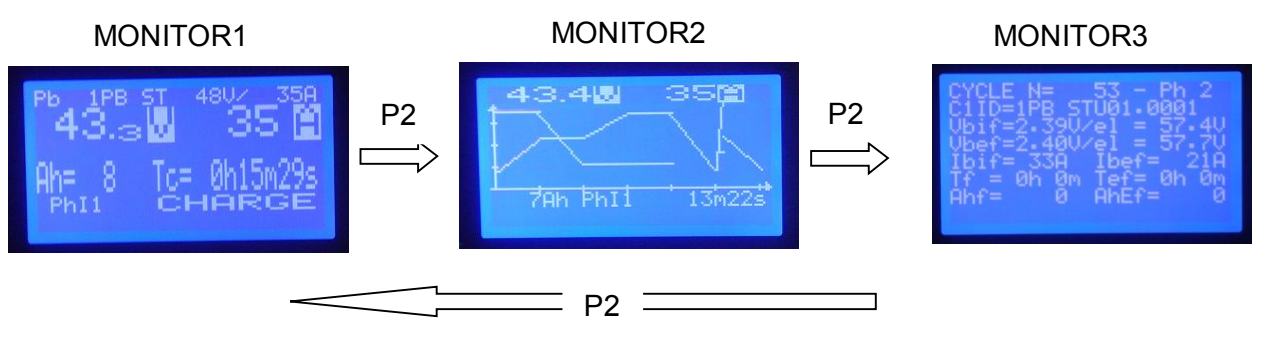

Below is a summary of the information reported respectively in the 3 MONITOR displays.

# MONITOR1

| ROW | EXAMPLE                                                         | DESCRIPTION                                                                                                    |
|-----|-----------------------------------------------------------------|----------------------------------------------------------------------------------------------------|
| (1) | Pb 1Pb ST 48V /35A                                              | Technology of the Battery, Type of Curve, Size of the battery charger                                               |
| (2) | (2) 43.3 V 35A Battery voltage and current                      |                                                                                                    |
| (3) | Ah= 8 Tc= 0h15m29s Ah charged, Charging time in hours, min, sec |                                                                                                    |
| (4) | PhI1 CHARGE                                                     | Current charging phase, STATUS or the battery charger<br>(eg. phase = auto start A0, Status= BATTERY NOT CONNECTED) |
| (5) | Messages                                                        | Possible fault or status messages                                                                                   |

### MONITOR2

| ROW | EXAMPLE         | DESCRIPTION                                                                                                    |
|-----|-----------------|----------------------------------------------------------------------------------------------------|
| (1) | 43.4V 35A       | Battery Voltage and Current                                                                                                    |
| (2) |                 | <ul> <li>Active charging profile indicating :</li> <li>Phase completed (bold line)</li> <li>Current phase (flashing line)</li> <li>Phase to conduct (Thin line)</li> </ul> |
| (3) | 7Ah PhI1 13m22s | Ah charged, Charging time in hours, min, sec                                                                                                    |
| (4) | Message         | Possible fault or status Messages                                                                                                    |

# **MONITOR3**

| ROW | I EXAMPLE DESCRIPTION     |                                                                        |
|-----|---------------------------|------------------------------------------------------------------------|
| (1) | CYCLE N= 53 - Ph 2        | Number of charging cycle and current charging phase                    |
| . , |                           | E.g.: charging cycle 53 and Phase 2                                    |
| (2) | C1ID=1PB ST_01.0001       | Unique code of the charging curve                                      |
| (3) | $V_{bif=2}^{39V} = 57 4V$ | Battery voltage at the beginning of the phase (Vbif) first expressed   |
| (3) |                           | as element voltage (V/el) and then as absolute voltage (V)             |
|     |                           | Battery voltage at the end of the phase (current phase) (Vbef) first   |
| (4) | Vbef=2.40V/el = 57.7V     | expressed as element voltage (V/eI) and then as absolute voltage       |
|     |                           | (V)                                                                    |
| (5) | Thif $22\pi$ That $21\pi$ | Current at the beginning of the phase (Ibif) and current at the end of |
| (5) | IDII= 33A IDEI= ZIA       | the phase (lbef)                                                       |
| (6) |                           | Time of the individual phase (Tf) and Overall charging time at the     |
| (6) |                           | end of the phase (Tef)                                                 |
| (7) | Ahf= 0 AhEf = 0           | Ah output in the selected phase Ahf) and overall charged Ah (AhEf)     |
| (8) | Message                   | It reports any faults that took place during the charging cycle        |

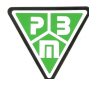

# 13)OLD-DATA Menu

By accessing the OLD-DATA MENU from the MAIN MENU, there are two options are shown below.

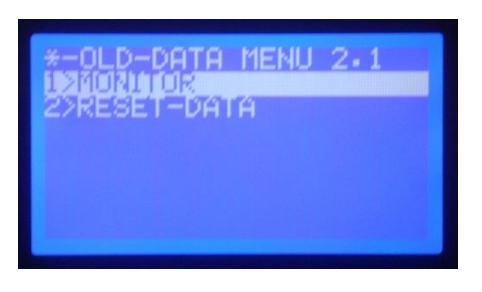

By selecting option 1 and confirming with the P3 button, you access the menu to view the long of the latest 50 charging processes.

By selecting option 2 you can reset the log (only with the Technician PWD).

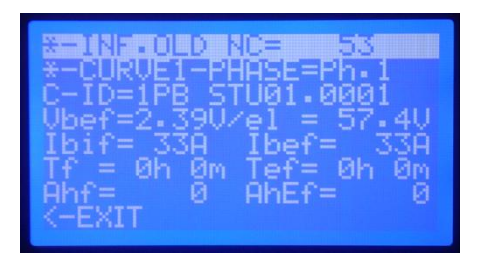

By entering the visualisation it is possible to say that the cycle and the phase of the cycle Of which you want to read the data saved.

Here is an example:

a) Setting the charging CYCLE of which we want to view the charging data

| 221NF.OLD NC= 55<br>*-CURVE1-PHASE=Ph.1<br>C-ID=1PB STU01.0001<br>Ubef=2.39V/e1 = 57.4U<br>Ibif= 33A Ibef= 33A<br>Tf = 0h 0m Tef= 0h 0m<br>Ahf= 0 AhEf= 0<br><-EXIT | 1.Select row 1 (CYCLE) (P3)<br>2.Edit NC (P1,P2)<br>3.Exit (P3) |  | *-CURVE2-PHASE=Ph.1<br>C2ID=2PBST+_01.0002<br>Ubef=0.00U/el = 0.0U<br>Ibif= 0A Ibef= 0A<br>Tf = 0A 0M Tef= 0A<br>Ahf= 0 AhEf= 0<br><-EXIT |
|----------------------------------------------------------------------------------------------------|-----------------------------------------------------------------|--|----------------------------------------------------------------------------------------------------|
|----------------------------------------------------------------------------------------------------|-----------------------------------------------------------------|--|----------------------------------------------------------------------------------------------------|

b) Setting the charging PHASE of which we want to view the charging data

| *-CURU<br>C2ID=2<br>Ubef=0<br>Ibif= | 0LD NCE<br>2-PHASE<br>PBST+_01<br>00V/e1<br>0A Ibe | 4<br>E=Ph.1<br>1.0002<br>= 0.0<br>ef=0 | U A |
|-------------------------------------|----------------------------------------------------|----------------------------------------|-----|
| Ťf = 0<br>Ahf=<br><-EXIT            | n Om Tei<br>Ø Ahl                                  | ř= 0h 0i<br>Ef= 1                      | S.  |

1.Select row 2 (PHASE) (P3) 2.Edit Ph. (P1,P2) 3.Exit (P3)

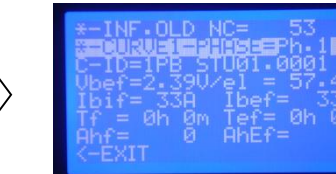

In this menu the buttons have the following functions:

| P1, P2: | allow to move UP/DOWN in the menu (rows 1 and 2) and select a submenu |
|---------|-----------------------------------------------------------------------|
| P3 :    | selects a submenu and allows to enter it                              |

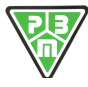

Here is the description of the various items of the menu :

| ROW | ITEM DESCRIPTION                                                              |                                                                                                    |
|-----|-------------------------------------------------------------------------------|----------------------------------------------------------------------------------------------------|
| (1) | *-OLD-DATA NC= 4                                                              | Allows to select the charging cycle of which you want to view the parameters (it stores the latest 50 cycles and overwrites the oldest ones). |
| (2) | *-CURVE2-PHASE =Ph.1                                                          | Allows to select the number of the phase of which you want to view the charging parameters.                                                   |
| (3) | C ID= 2PB ST+ 01.0002 It displays the unique identification code of the curve |                                                                                                    |
| (4) | Vbef=2.44V/el = 58.6V                                                         | Battery voltage at the end of the phase (current phase) (Vbef) first expressed as element voltage (V/el) and then as absolute voltage (V)     |
| (5) | Ibif= 35A Ibef= 21A                                                           | Current at the beginning of the phase (Ibif) and current at the end of the phase (Ibef)                                                       |
| (6) | Tf =10h33m Tef=10h33m                                                         | Time of the individual phase (Tf) and Overall charging time at the end of the phase (Tef)                                                     |
| (7) | Ahf= 45 AhEf= 250                                                             | Ah output in the selected phase Ahf) and overall charged Ah (AhEf)                                                                            |
| (8) | <-ESCI                                                                        | It allows to exit the menu                                                                                                    |

By instead selecting Option 2>RESET DATA you access the display from which, using P2, it is possible to research the log and with P3 exit the menu.

| *-OLD-DATA | MENU 2.3  |
|------------|-----------|
| RESET      | OLD DF    |
| P2>YES=OLD | ATA RESET |
| P3KN0 =ESC |           |
|            |           |

# 14) PROGRAM Menu

By entering the PROGRAMME Menu, without entering the pass word for technicians, there is only option 1, which allows to edit the user parameters, including the password itself.

| *-PROGRAM MENU | 4.1 |
|----------------|-----|
|                |     |
| <-MAIN MENU    |     |

By entering this menu the USER PARAM window is displayed as shown below

| USER  | PARAMETERS 4.4.4                 |
|-------|----------------------------------|
| 1-LAN | IGUAGE =ENG<br>IPERAT.M.II. = ^F |
| 3-GRP | PHIC SampT = 6m                  |
| 4-PH  | SWORD MOD. =*****                |
| *-SAV | E PARAMETERS                     |
| K-EAL |                                  |

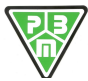

 P.B.M.
 S.r.I. - via Barella – Z.I. VIGNOLA (MO) ITALIA Tel. + 39 059 770 53 11 Fax + 39 059 770 53 00

 http://www.gruppopbm.it
 e-mail : info@gruppopbm.itfile : Man TECNICO\_HF9\_GB 21 12 2016.docx

|--|

| ROW | ITEM              | DESCRIPTION                                                                                                    |  |
|-----|-------------------|----------------------------------------------------------------------------------------------------|--|
| (2) | 1-LANGUAGE        | It allows to set the display language on the LCD                                                                                                    |  |
| (3) | 2-TEMPERAT.M.U    | It allows to set the unit of measurement of the temperature : °C or °F                                                                                                    |  |
| (4) | 3-GRAPHIC SampT   | It allows to set the sampling time of the graph                                                                                                    |  |
| (5) | 4-PASSWORD INS.   | It allows to enter the PWD to unlock access to the programming of<br>the battery charger. If a value equal to .PASSWORD MOD. is entered<br>in this field the MOD. PASSWORD field displays the same value<br>entered. Otherwise it displays a field with '*' (INS.PASSWORD<br>corresponds to the access KEY). |  |
| (6) | 5-PASSWORD MOD.   | This field displays the value of the PWD if entered correctly or,<br>alternatively, the field of asterisks. When the value of the PWD<br>entered is correct and displayed, the value of the PWD itself can be<br>edited in this field.                                                                       |  |
| (7) | *-SAVE PARAMETERS | Once the value of the new password has been set, it is necessary to go down to row "*-SAVE PARAMETERS " and confirm using the P3 button.<br>This field corresponds to the concept of « lock ».                                                                                                    |  |
| (8) | <-EXIT            | It allows to exit the menu                                                                                                    |  |

Once the parameter has been changed, this becomes effective only if before exiting the current menu the \*-SAVE PARAMETERS control is selected

Once the PWD that qualifies the user as a technician (**1973**) has been entered, the EXTENDED PROGRAM menu appears, as shown below.

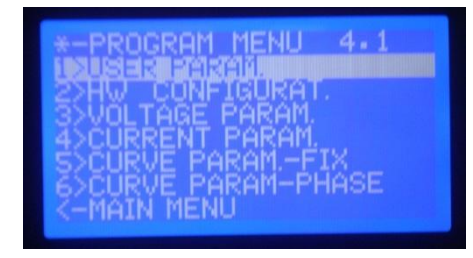

Here is the description of the various items of the menu :

| ROW | ITEM                   | DESCRIPTION                                                                                            |
|-----|------------------------|----------------------------------------------------------------------------------------------------|
| (1) | *-MENU PROGRAM 4."     | Heading of the menu                                                                                    |
| (2) | 1>USER PARAM.          | It allows to enter the menu to set the user parameters (described earlier)                             |
| (3) | 2>HW CONFIGURAT. (1)   | It allows to enter a menu to display the DIP SW on the CSP205 board                                    |
| (4) | 3>VOLTAGE PARAM. (1)   | It allows to enter the menu to set the voltage parameters of the battery charger                       |
| (5) | 4>CURRENT PARAM. (1)   | It allows to enter the menu to set the current parameters of the battery charger                       |
| (6) | 5>CURVE PARAMFIX (1)   | It allows to enter the menu to set the general parameters of the active curve                          |
| (7) | 6>CURVE PARAM-PHASE(1) | It allows to enter the menu to set the parameters related to the individual phases of the active curve |
| (8) | <- MAIN MENU           | It allows to return to the main menu                                                                   |
|     | Note (1)               | This can only be displayed with the PWD of the Technical Service                                       |

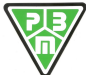

 P.B.M. S.r.I. - via Barella – Z.I. VIGNOLA (MO) ITALIA Tel. + 39 059 770 53 11 Fax + 39 059 770 53 00

 <a href="http://www.gruppopbm.it">http://www.gruppopbm.it</a>

 e-mail : info@gruppopbm.it

### 15) HW CONFIGURATION Menu

### Note : This menu is only displayed after the PWD of the Technical Service has been entered.

This menu leads to the page to see the DIP SW configuration on the PBM205 board and to specify the HW configuration of the charger.

| HW CONFIGURAT. 4.1.7<br>MODE: 2-MASTER, NSL=01<br>SW1.1234: 3=UNIVOLD<br>SW1.5=NTC-TBATT : OFF<br>SW1.6-7=PBM168 N. 0<br>SW1.8=DISPO : ON<br>*-SAVE PARAMETERS |
|----------------------------------------------------------------------------------------------------|
|----------------------------------------------------------------------------------------------------|

The only parameter that cannot be changed is MODE, which describes the configuration of the power modules present :

- 0: SINGLE : It corresponds to the case of one power controlled by a single control board
- 1: SLAVE : it corresponds to the case of SLAVE logic board that is controlled by another MASTER board. In this case it is possible to have more than one slave unit and it is therefore necessary to also define a unique address to the programmed slave.
- 2: MASTER : It corresponds to the case of MASTER logic board that controls a SLAVE control board. In this case it is possible to have more than one slave unit and it is therefore necessary to also define the number of SLAVE modules controlled.

As for the display of the settings of the DIP-SW, the content displayed on this menu cannot be changed by the user unless he or she intervenes at a HW level on the DIP-SWITCH on the control board.

| ROW | ITEM                  | DESCRIPTION                                                       |
|-----|-----------------------|-------------------------------------------------------------------|
| (1) | MODE: 2-MAGTED NGI-01 | It defines the logic configuration, where this control card is a  |
|     | MODE:2-MASIER, NSL-01 | MASTER that drives on SLAVE control card                          |
| (2) | SW1.1-2-3-4:          | dip-sw that are used to select the type of power board connected  |
| (2) | 3= UNIV.OLD           |                                                                   |
| (2) | SW1 5-NTC-TRATT .     | it enables the measurement of a NTC probe to read the temperature |
| (3) | SWI.J-NIC-IDAII .     | of the battery                                                    |
| (4) | SW1 6-7=PBM168 N      | Are used to enable the presence of PBM168 type expansion boards   |
| (4) | SWI.0 /-IBMI00 N.     | (0,1,2,3 PBM168 boards)                                           |
| (5) | SW1.8=DISPO           | Not used                                                          |
| (6) | P3=ESC                | It allows to exit the Menu                                        |
| (0) |                       |                                                                   |
| (7) | *-SAVE PARAMETERS     | It allows to save the parameters' settings                        |
| (8) | <-EXIT                | It allows to exit the menu                                        |

Here is the description of the various items of the menu :

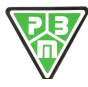

# **16)VOLTAGE PARAMETERS**

### Note : This menu is only displayed after the PWD of the Technical Service has been entered.

This menu allows to display and edit the parameters related to the type of battery, no. of cells and rated, minimum and maximum voltage

| VOLT.PARAMETERS 4.2.7<br>1-NOMIN.UOLT.= 96.00<br>2-MINIM.UOLT.= 2.40 |
|----------------------------------------------------------------------|
| *-SAVE PARAMETERS                                                    |

Here is the description of the various items of the menu :

| ROW | ITEM                 | DESCRIPTION                                                                                                 |
|-----|----------------------|----------------------------------------------------------------------------------------------------|
| (2) | 1-NOMIN.VOLT.= 96.0V | It defines the rate voltage of the Battery charger                                                          |
| (3) | 2-MINIM.VOLT.= 2.4V  | It defines the minimum admitted voltage for the battery charger to acknowledge the presence of the battery. |
| (7) | *-SAVE PARAMETERS    | It allows to save the parameters' settings                                                                  |
| (8) | <-EXIT               | It allows to exit the menu                                                                                  |

# **17)CURRENT PARAMETERS**

Note : This menu is only displayed after the PWD of the Technical Service has been entered.

This menu allows to display and edit the parameters related to the current output of the battery charger.

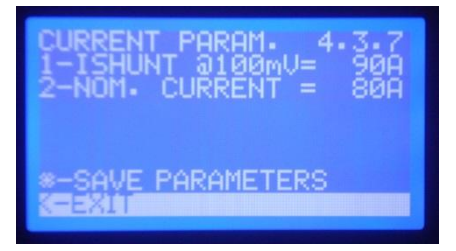

Here is the description of the various items of the menu :

| ROW | ITEM                             | DESCRIPTION                                                                                   |
|-----|----------------------------------|-----------------------------------------------------------------------------------------------|
| (2) | 1-ISHUNT @100mV=                 | This parameter allows to select the shunt current, provided there is a 100mV shunt            |
| (3) | 2-CORRENTE NOM=<br>(RAT:CURRENT) | <b>RAT CURRENT:</b> This parameter allows to select the rated current of the battery charger. |
| (7) | *-SAVE PARAMETERS                | It allows to save the parameters' settings                                                    |
| (8) | <-EXIT                           | It allows to exit the menu                                                                    |

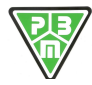

# **18) FIXED CURVE PARAMETERS**

### Note : This menu is only displayed after the PWD of the Technical Service has been entered.

This menu allows to select the active charging curve (among the ones available in the memory (8 curves)), the technology of the Battery (Pb, NiCd, LiPo), the Rated and Maximum Voltage parameters for each element and, finally, access the submenu, which is not described here, used for Universal battery charges.

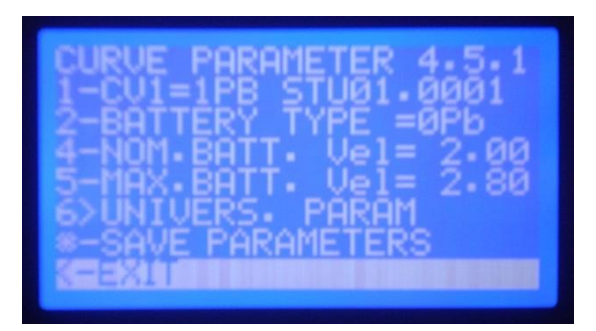

Here is the description of the various items of the menu :

| ROW | ITEM                  | DESCRIPTION                                                        |
|-----|-----------------------|--------------------------------------------------------------------|
| (2) | 1-CV1=1PB STU01.0001  | It allows to select one of the 8 curves in the memory, of which it |
| . , |                       |                                                                    |
|     |                       | It allows to select the technology of the Battery:                 |
| (3) | 2-BATTERY TYPE=0PB    | 0: Lead (Acid, Gel or AGM)                                         |
| (3) |                       | 1: NiCd                                                            |
|     |                       | 2: LiPo                                                            |
| (4) | 4-NOM.BATT. Vel= 2.00 | It allows to set the Rat voltage of the element                    |
| (5) | 5-MAX.BATT. Vel= 2.80 | It allows to set the Max voltage of the element                    |
| (6) | 6>UNIVERS. PARAM      | It allows to enter the menu dedicated to the Multivoltage CBs      |
| (7) | *-SAVE PARAMETERS     | It allows to save the parameters' settings                         |
| (8) | <-EXIT                | It allows to exit the menu                                         |

# **19)PHASE CURVE PARAMETERS**

### Note : This menu is only displayed after the PWD of the Technical Service has been entered.

This menu allows to display and edit the parameters related to the selected charging curve (among the ones available in the memory (8 curves)) for each phase (voltages, currents, timers).

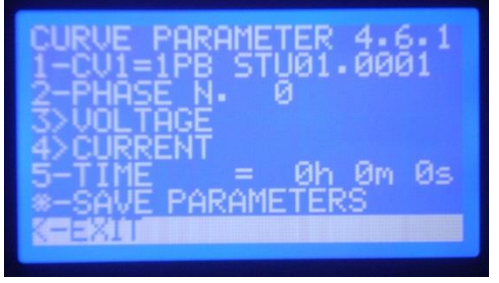

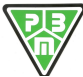

|     | ITEM                 | DESCRIPTION                                                            |
|-----|----------------------|------------------------------------------------------------------------|
| ROW |                      | DESCRIPTION                                                            |
| (2) | 1-CV1=1PB ST 01.0001 | It allows to select one of the 8 curves in the memory, of which it     |
| (2) | _                    | reports the unique identifier.                                         |
| (2) | 2 DUACE N O          | It allows to select the phase, inside the selected curve, of which you |
| (3) | Z-PHASE N. U         | want to view/edit the charging parameters.                             |
| (4) |                      | It allows to enter the menu to program the operating voltages of the   |
| (4) | 3>VOLIAGE            | charging phase                                                         |
| (5) |                      | It allows to enter the menu to program the operating currents of the   |
| (5) | 4>CORRENT            | charging phase                                                         |
|     |                      | It allows to view and program the Timer to exit the selected phase.    |
| (6) | 5-TIME = Oh Om 5s    | The 0 phase corresponds to the Autostart phase and the TIME            |
|     |                      | displayed corresponds to the Autostart Timer in Count-Down mode.       |
| (7) | *-SAVE PARAMETERS    | It allows to save the parameters' settings                             |
| ( ) |                      |                                                                        |
| (8) | <-EXIT               | It allows to exit the menu                                             |

Here is the description of the various items of the menu :

# **20)PHASE VOLTAGE PARAMETERS**

### Note : This menu is only displayed after the PWD of the Technical Service has been entered.

This menu allows to display and edit the parameters related to the voltages of the curve and of the charging phase set.

| 1-PHASE N. 0<br>2-CONTROL TYPE =a<br>3-MIN.VOLT=0.00V/e1<br>4-REF.VOLT=0.00V/e1<br>5-MAX.VOLT=0.00V/e1<br>*-SAVE PARAMETERS | PHASE       | VOLT.PA             | R.4.50.7        |
|----------------------------------------------------------------------------------------------------|-------------|---------------------|-----------------|
| 2-CUNTRUL TYPE =a<br>3-MIN.VOLT=0.00V/e1<br>4-REF.VOLT=0.00V/e1<br>5-MAX.VOLT=0.00V/e1<br>*-SAVE PARAMETERS                 | 1-PHAS      | E N. 0              | _               |
| 4-REF.VOLT=0.000/e1<br>5-MAX.VOLT=0.000/e1<br>*-SAVE PARAMETERS                                                             | Z-LUNI      | RUL IYF<br>UNI T=0. | 'Е =а<br>ЙЙЦ/е1 |
| 5-MAX.VOLT=0.00V/e1<br>*-SAVE PARAMETERS                                                                                    | 4-REF.      | ŬŎĹŤ=Ŏ.             | 000/el          |
| * SHVE PHRHNETERS                                                                                                    | 5-MAX-      | VOLT=0.             | 000/el          |
| CEXIII CONTRACTOR OF A                                                                                                    | STORYE SHUE | FHRHNE              | TERS            |

Here is the description of the various items of the menu :

| ROW | ITEM                  | DESCRIPTION                                                            |
|-----|-----------------------|------------------------------------------------------------------------|
| (2) | 1 - DHASE N O         | It allows to select the phase, inside the selected curve, of which you |
| (2) |                       | want to view/edit the charging parameters.                             |
|     |                       | It allows to view the type of charge control conducted in this phase : |
|     |                       | a: Stop                                                                |
| (3) | 2-CONTROL TYPE=a      | I : Constant current                                                   |
|     |                       | U: Constant voltage                                                    |
|     |                       | W: Current decreases as the voltage increases.                         |
| (4) | 3-MIN.VOLT= 1.00V/el  | It allows to define the minimum admitted malted to recognise the       |
|     |                       | battery. This parameter can be used to define a phase switch or fault  |
|     |                       | condition. (it is the reference that define a phase switch).           |
| (5) | 1-REE VOIT- 0 00V/01  | It allows to define the voltage of reference. This parameter defines   |
| (3) | 4 KEF: VOLI- 0:0007EI | the Voltage to be controlled for the Constant voltage phases (U)       |
|     |                       | It allows to define the maximum at receptive voltage for the battery   |
| (6) | 5-MAX.VOLT= 2.30V/el  | (the voltage at which the presence of the battery is detected). This   |
|     |                       | parameter can be used to define a phase switch or a fault condition    |
|     |                       | (it is the reference that define a phase switch).                      |
| (7) | *-SAVE PARAMETERS     | It allows to save the parameters' settings                             |
| (8) | <-EXIT                | It allows to exit the menu                                             |

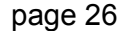

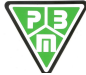

# **21) PHASE CURRENT PARAMETERS**

Note : This menu is only displayed after the PWD of the Technical Service has been entered.

This menu allows to display and edit the parameters related to the currents of the curve and of the charging phase set.

| PAR.CURR.PHASE 4.51.7<br>1-PHASE N. 0<br>2-CONTROL TYPE =a<br>3-MIN.CURR= 0.0A<br>4-REF.CURR= 0.0A<br>5-MAX.CURR= 0.0A<br>*-SAVE PARAMETERS |
|----------------------------------------------------------------------------------------------------|
|                                                                                                    |

Here is the description of the various items of the menu :

| ROW | ITEM               | DESCRIPTION                                                                                                    |
|-----|--------------------|----------------------------------------------------------------------------------------------------|
| (2) | 1-PHASE N. O       | It allows to select the phase, inside the selected curve, of which you want to view/edit the charging parameters.                                                                                                    |
| (3) | 2-CONTROL TYPE = a | It allows to view the type of charge control conducted in this phase :<br>a: Stop<br>I : Constant current<br>U: Constant voltage<br>W: Current decreases as the voltage increases.                                                  |
| (4) | 3-MIN CURR.= 0.0A  | It allows to define the minimum admitted current of the battery<br>charger for the current phase. This parameter can be used to define<br>a phase switch or a fault condition. (it is the reference that define a<br>phase switch). |
| (5) | 4-REF CURR.= 0.0A  | It allows to define the current of reference. This parameter defines the testing current for the Constant current phases (I)                                                                                                    |
| (6) | 5- MAX CURR.= 0.0A | allows to define the maximum admitted current of the battery charger<br>for the current phase. This parameter can be used to define a phase<br>switch or a fault condition (it is the reference that define a phase<br>switch).     |
| (7) | *-SAVE PARAMETERS  | It allows to save the parameters' settings                                                                                                    |
| (8) | <-EXIT             | It allows to exit the menu                                                                                                    |

# 22) MANUAL TEST

### Note : This menu is only displayed after the PWD of the Technical Service has been entered.

This menu allows to set the analogue instruments of the battery charger (Voltage and Currents reading) and to conduct a manual test on the battery charger, which can be useful at the failure diagnostics stage.

| MANUAL<br>1-U-PW<br>2-I-PW<br>3-CONT<br>4-ENAB<br>5>CALI | TEST<br>M=1000<br>M= 0<br>ACTOR<br>LE<br>BRAT | ) 5<br>=0<br>=0 | 78.7<br>12.90<br>0.00<br>IFF<br>IFF |
|----------------------------------------------------------|-----------------------------------------------|-----------------|-------------------------------------|
| 62TEST                                                   | Relays                                        | AUX             |                                     |

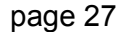

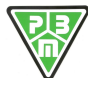

Here is the description of the various items of the menu :

| ROW | ITEM                     | DESCRIPTION                                                            |
|-----|--------------------------|------------------------------------------------------------------------|
| (2) | 1-V-PWM=1000 > 0.0V      | It displays the value of the testing PWM of the voltage of the PWM (in |
| (-) |                          | this case at the maximum)                                              |
| (2) | 2 - T - DWM - 204 > 0.07 | It allows to manage the current control input of the PWM (in this case |
| (3) | 2-1-PWM- 204 > 0.0A      | at the minimum)                                                        |
| (4) | 3- CONTACTOR = OFF       | It allows to manage the output Contactor enabling control (if any)     |
| (5) |                          | It allows to manage the ENABLE control of the PWM (which enables       |
| (3) | 4 ENADEL OFF             | the power output)                                                      |
| (6) |                          | It allows to enter the Settings menu of the analogue instruments to    |
| (0) | J-CALIBRAI               | read the Voltage and Current                                           |
| (7) | 6>TEST Relays AUX        | It allows to check if the auxiliary relays are operating correctly     |
|     | -                        | , ,,,,,,,,,,,,,,,,,,,,,,,,,,,,,,,,,,,,,                                |
| (8) | <-EXIT                   | It allows to exit the menu                                             |

# **EXAMPLE OF MANUAL TEST AT CONSTANT CURRENT**

- 1) Enable the Contactor if any
- 2) Enable the Enable of the PWM
- 3) Check the output current by moving the current PWM PWM-I

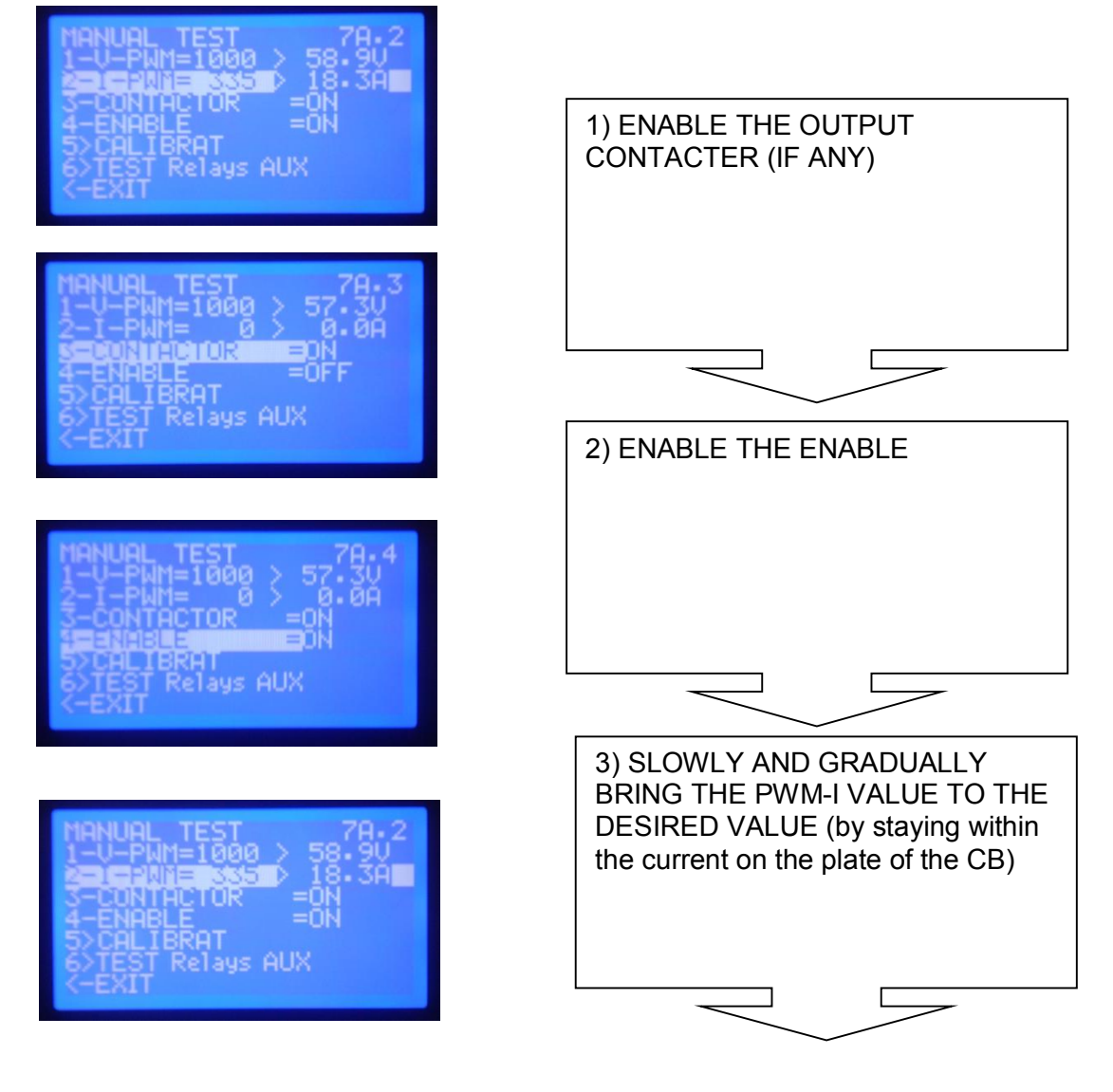

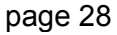

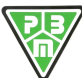

# 23)CALIBRATIONS

### Note : This menu is only displayed after the PWD of the Technical Service has been entered.

Starting from the TEST menu and selecting submenu 5- CALIBRATIONS, you can access the menu below from which it is possible to conduct the calibration of the Current and Voltage measurement instruments.

| ANALOG.CALIBRAT. 7D.1<br>                    |
|----------------------------------------------|
| 5KTEST NORMAL<br>*-SAVE PARAMETERS<br>K-EXIT |

Here is the description of the various items of the menu :

| ROW | ITEM                | DESCRIPTION                                                                                                    |
|-----|---------------------|----------------------------------------------------------------------------------------------------|
| (2) | 1-CalVb= 9.9> 0.0V  | It allows to calibrate the reading of the battery's voltage                                                                                             |
| (3) | 2-Callb= -4.7> 0.0A | It allows to calibrate the reading of the battery's current                                                                                             |
| (4) | 3-Rcabl= 8.4mohm    | It allows to calibrate the measurement of the cables' resilience in order to correct the voltage reading on the battery according to the current output |
| (5) |                     |                                                                                                    |
| (6) | 5>TEST NORMAL       | It allows to return to manual TESTING menu                                                                                                    |
| (7) | *-SAVE PARAMETERS   | It allows to save the parameters' settings                                                                                                    |
| (8) | <-EXIT              | It allows to exit the menu                                                                                                    |

# CALIBRATION PROCEDURES

The calibration procedure consists of a sequence of 3 operations that should be conducted in the order investigated, which aimed to calibrate the reading of the voltage with current output at zero, the reading of the current output, the value of the resilience of the cables.

### a) VOLTAGE READING CALIBRATION PROCEDURE:

- 1) Can the battery to a Multimeter between Positive and are Negative pole and amperometric pliers on one of the battery's cables.
- 2) Enter the TEST menu (the battery charger goes to standby)
- 3) Enter the CALIBRATIONS menu
- 4) Select the TarVb row and change the value of the percentage error so that the reading of the battery charger will be the same of that of the multimeter.
- 5) Exit the programming using P3
- 6) Go to row 6 (\*-SAVE PARAMETERS ) (SAVE VALUES) and save the values by pressing P3.
- 7) Goto 5<test normal
- 8) Confirm with P3
- 9) Go back to the Test menu

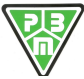

### b) CURRENT READING CALIBRATION PROCEDURE:

- 1) Select the ENABLE row answer the ON value
- 2) Move to row PWM-I (row 3) and change the value of the PWM-I so that the output current is equal to the rated current of the CB
- 3) Go back to the CALIBRATIONS menu
- 4) Go to row 2 (2-Callc=+12.5% 0.0A)
- 5) Change the TarIC value so that the current reading the battery charger corresponds with the reading of the Ampermetric pliers

### c) CABLE RESISTANCE CALIBRATION PROCEDURE:

- 1) The presence of current on the battery cables will determine our difference in the voltage reading between the battery charger and the Multimeter.
- 2) Go to row 3 ( Rcabl= ) and change the value until the voltage reading of the battery charger corresponds with the reading of the Multimeter again.
- 3) Go to row 6 (\*-SAVE PARAMETERS ) and select it by pressing P3. when MEMO flashes supplies that means that the liberation values have been actually saved.
- 4) Go to row 7 (<-EXIT ) and confirm with P3

# 24)WARRANTY

- The machine is guaranteed 12 months from the date of installation.
- The warranty covers the parts that result faulty in manufacture or assembly.
- The warranty does NOT cover damage caused by bad use and/or incorrect installation.
- The warranty becomes NULL AND VOID if tampering is detected.
- For any problems, contact the AUTHORISED DEALER or P.B.M. S.r.I. directly.

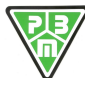

# 25) WALL MOUNTING

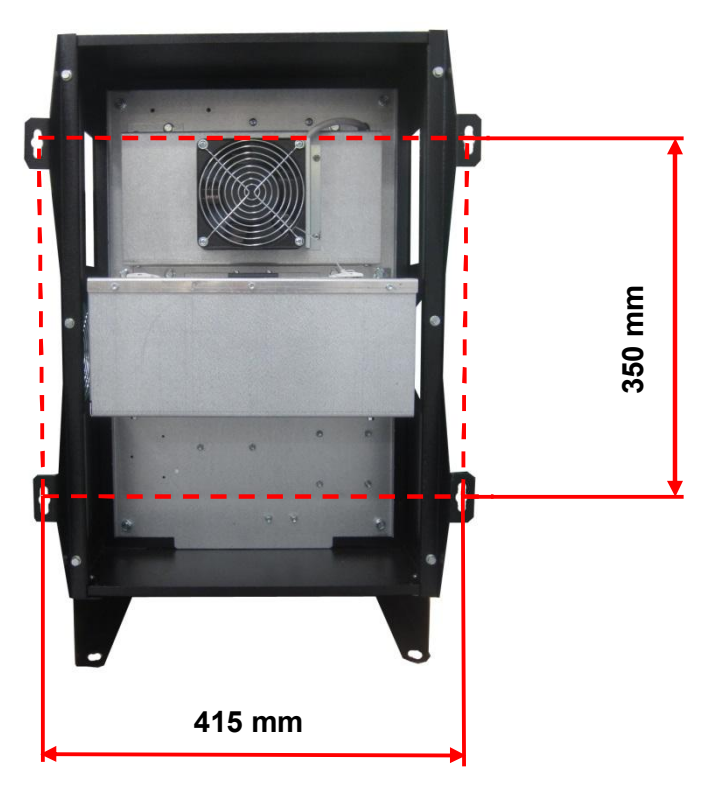

Dimensions : 440 (L) x 665 (H) x 380 (P) mm

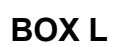

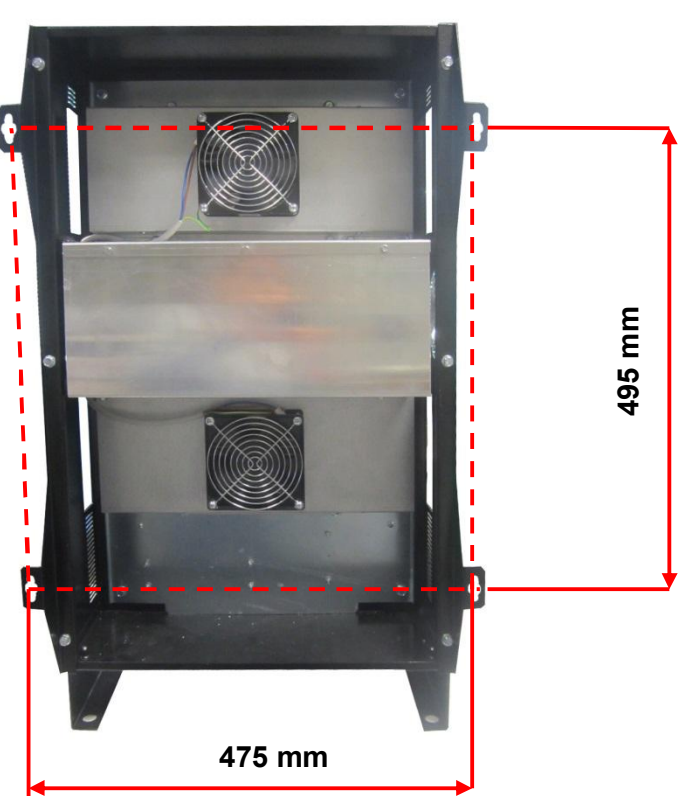

Dimensions : 500 (L) x 810 (H) x 400 (P) mm

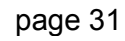

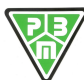

BOX N

# **APPENDIX: CHARGING CURVE PROFILE**

# 1) Profile LEAD Acid STD IUIUa

| ProfileIUIUa+Eq Lead Acid STD –<br>12,5-16,7 A/100Ah C5 between 6 and 8 time Inom |                  |  |  |  |
|-----------------------------------------------------------------------------------|------------------|--|--|--|
| ID                                                                                | 1 PB ST _01.0002 |  |  |  |
| Release                                                                           | rev 1.0002       |  |  |  |
| Date                                                                              | 08/05/2012       |  |  |  |

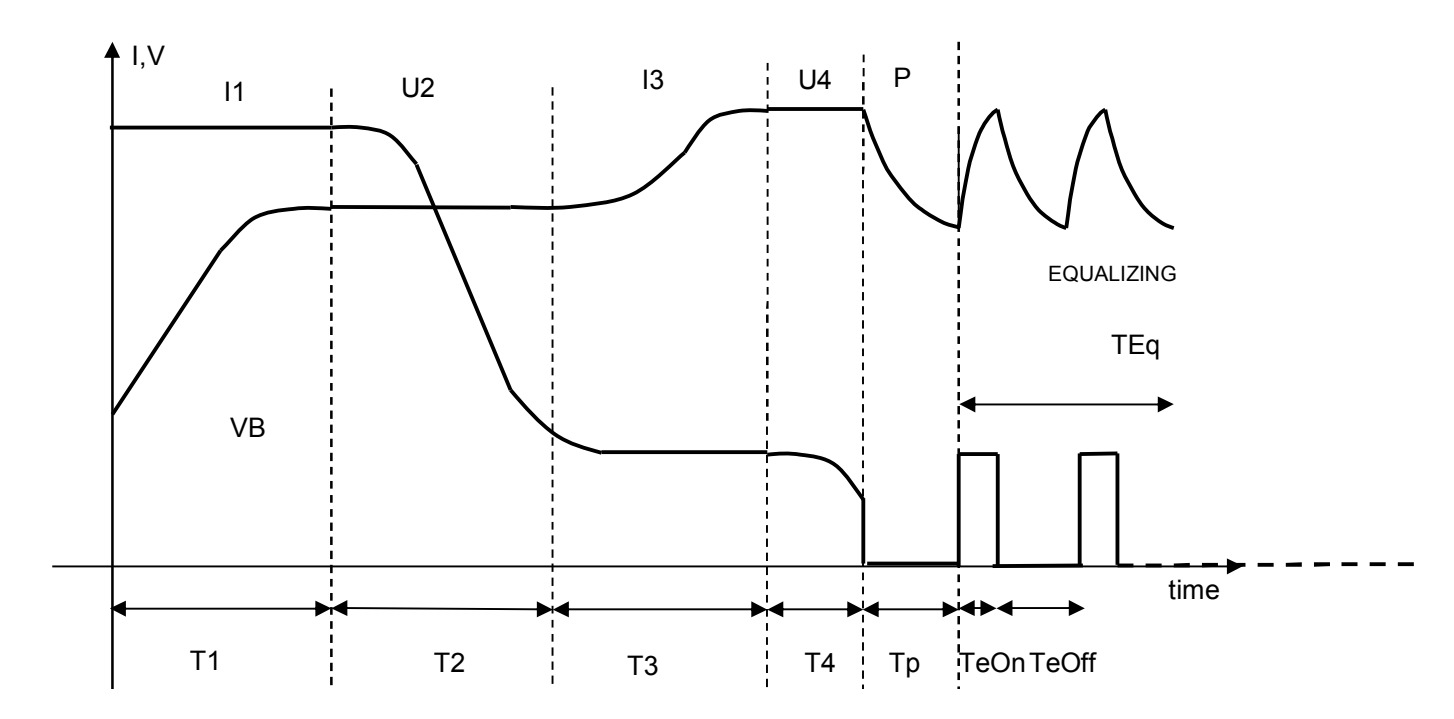

# Time Table

| T1          | T2                          | T3          | T4           | Тр       | TeOn         | TeOff   | Teq |
|-------------|-----------------------------|-------------|--------------|----------|--------------|---------|-----|
| 8h (Sic)    | 3h                          | 2h:30min    | 30min        | 1h       | 10min        | 50min   | 6h  |
| Voltage Ta  | <u>ble</u>                  |             |              |          |              |         |     |
| U1          | U2                          | U3          | U4           |          | Ueon         | Uemin   |     |
| 2,40        | 40 2,40 cost 2,70 2,70 cost |             |              | 2 75 may | 2 05 min     |         |     |
| (threshold) | 2,40 0031                   | (threshold) | 2,70 0050    |          | 2,75 max     | 2,05 mm |     |
| Current Ta  | <u>ble</u>                  |             |              |          |              |         |     |
| l1          | 12                          | 13          | 14           |          | leon         | leoff   |     |
| 12,5-16     | 1/3 * 11                    | 1/3 * I1    | 1/2 * 11 may |          | 1/2 * 11 may | 0       |     |
| A/100Ah     | (threshold)                 | cost        | 1/3 IT IIIdx |          | 1/5 11 11ax  | 0       |     |

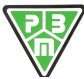

# HF205 - SET CURVE PARAMETERS 1 - 8 ON LINE

| SERIAL NUMBER | 0003         |
|---------------|--------------|
| Battery       | BATT01234567 |
| Customer      | ****         |
| Operator      | ****         |

FW: Main:b2.37-14.10.2011 - SW: V: 1.9 Print Date Time 08/05/2012 12:10:07

Curva 1 CYCLE NUMBER

1 PB ST\_01.0002 2

| Battery Voltage                  | e Paramet  | ers    | Num current phases                        |        |       | 4     | 5    |             |      |       |                         |
|----------------------------------|------------|--------|-------------------------------------------|--------|-------|-------|------|-------------|------|-------|-------------------------|
| Type of Battery                  | 0-Pb       |        | F1/F7 - Timeout current charging          | C      | Off   | ſ     | 14   | 4:00 (hh:mr | n) ( | D P   | 3                       |
| Element Rat. Volt.               | 2,00       | (V)    | TSIC Fault Signal                         | C      | Of    | f 🖸   | On   |             |      |       |                         |
| Max Control Volt.                | 2,80       | (V/el) | Tprop                                     | C      | O-OF  | F     |      |             |      |       |                         |
| Start without battery (F0 - F1)  |            |        | Ahprop                                    | C      | -OF   | F     |      |             |      |       |                         |
| Enable Rated Voltage Variation   |            |        | dVF                                       | 0      | Off   | 6     | 18   | / 36        | (m   | Vel / | min)                    |
| Number Battery Elements          | 24         |        | Reset due to power cut                    | 0      | Off   |       | On   |             |      |       |                         |
| Battery Rated Voltage            | 48         | (V)    | F8 - PAUSE at charging end                |        |       |       | 1:   | 00 (hh:mm   | )    |       |                         |
|                                  |            |        | F9/F12 - Equalization                     | С      | Off   | •     |      | 6 (N/24h)   | _ c  | 8     |                         |
|                                  |            |        | F9 - Tskip Equalization on                | C      | Off   | c     |      | 3 (hh)      |      |       |                         |
| Battery Curren                   | t Paramet  | ers    | (Skip 1' Equalizazione on, se ore di cari | ica ci | omp   | lessi | ve < | di Tskip)   |      |       |                         |
| Enable Nominal Current Variation | t i uiunot |        | F9 - T.on Equalization                    |        |       |       |      | 10 (min)    |      |       |                         |
| Nominal charging Current         | 80,0       | (A)    | F9 - Vlim Equalization                    | C      | Off   | c     | 2,   | 75 (V/el)   |      |       |                         |
|                                  |            |        | F9 - Iref Equalization                    |        |       |       | 16   | 6,0 (A)     |      | 5     | 7 Pero current contrast |
|                                  |            |        | F10 - T.off Equalization                  |        |       |       | 1    | 50 (min)    |      | I.    | Zero current contrast   |
|                                  |            |        | F11 – Current Equalization Cycle T.       |        |       |       |      | 60 (ore)    |      |       |                         |
|                                  |            |        | (Time in hours of current equalization)   |        |       |       |      |             |      |       |                         |
|                                  |            |        | F12 – Repeat Equal. Cycle pause T.        | C      | Off   | c     | 1    | 20 (ore)    |      |       |                         |
|                                  |            |        | (Pause in hours for repeating current ed  | quali  | zatio | n)    |      |             |      |       |                         |
|                                  |            |        | F8/F10/F11/F12-Vmin Equal. Restart        | C      | Off   | •     | 2,   | 05 (V/el)   |      |       |                         |
|                                  |            |        | F13-Trickle charge                        | ſ      | Off   | С     | 2    | (hh)        | С    | 8     |                         |
|                                  |            |        | F13-Vref Trickle charge                   |        |       |       |      | (V/el)      |      |       |                         |
|                                  |            |        | F13-Iref Trickle charge                   | e      | Off   | C     |      | (A)         |      | Г     | Zero current contrast   |

# **Phase Profile Parameters**

|              |                                          |                    |                                                                                |                                                               |              | FW: Main:b2.    | 37-14.10.2011 - |
|--------------|------------------------------------------|--------------------|--------------------------------------------------------------------------------|---------------------------------------------------------------|--------------|-----------------|-----------------|
| HF205 -      | PARAMETE                                 | I FASE CUR         | VA ON LINE                                                                     |                                                               |              | Print Date Time | 08/05/2012      |
| SERIAL NUMB  | ER 0003                                  |                    | Customer ****                                                                  |                                                               | Curva 1      | ID: 1 PB        | ST _01 .0002    |
| Battery      | BATT012345                               | 67                 | oporator                                                                       | e                                                             | CYCLE NUM    | BER             | 2               |
|              | START                                    | PHASE 1            | PHASE 2                                                                        | PHASE 3                                                       | PHASE 4      |                 |                 |
| Test         |                                          | 1-I-Direct Current | 2-U-Constant                                                                   | 1-I-Direct Current                                            | 2-U-Constant |                 |                 |
| Vref (V/el)  |                                          | 0,00               | 2,40                                                                           | 0,00                                                          | 2,70         |                 |                 |
| Vmin (V/el)  | 1,00                                     | 0,00               | 0,00                                                                           | 0,00                                                          | 0,00         |                 |                 |
| Vmax (V/el)  | 2,30                                     | 2,40               | 0,00                                                                           | 2,70                                                          | 0,00         |                 |                 |
| Iref (A)     |                                          | 80,0               | 0,0                                                                            | 26,6                                                          | 26,6         |                 |                 |
| Imin (A)     | 0,0                                      | 0,0                | 26,6                                                                           | 0,0                                                           | 0,0          |                 |                 |
| Imax (A)     | 0,0                                      | 0,0                | 85,7                                                                           | 0,0                                                           | 0,0          |                 |                 |
| Tref (h:m:s) | 0:00:05                                  | 8:00:00            | 3:00:00                                                                        | 2:30:00                                                       | 0:30:00      |                 |                 |
| TbRef (NTC)  | °C                                       | °C                 | °C                                                                             | °C                                                            | °C           |                 |                 |
| Condit1      | 14-T>=Tref                               | 4-V>=Vmax          | 7-I <imin< td=""><td>4-V&gt;=Vmax</td><td>0-OFF</td><td></td><td></td></imin<> | 4-V>=Vmax                                                     | 0-OFF        |                 |                 |
| Next C1      | 1-FASE1                                  | 2-FASE2            | 3-FASE3                                                                        | 4-FASE4                                                       |              |                 |                 |
| Condit2      | 0-OFF                                    | 0-OFF              | 14-T>=Tref                                                                     | 14-T>=Tref                                                    | 14-T>=Tref   |                 |                 |
| Next C2      | Acres 14.7                               | CONTRACTOR INCOME. | 3-FASE3                                                                        | 8-PAUSA                                                       | 8-PAUSA      |                 |                 |
| Condit3      | 0-OFF                                    | 0-OFF              | 10-I>=Imax                                                                     | 19-dVdT <dvtf< td=""><td>0-OFF</td><td></td><td></td></dvtf<> | 0-OFF        |                 |                 |
| Next C3      |                                          |                    | 1-FASE1                                                                        | 8-PAUSA                                                       |              |                 |                 |
| Condit4      | 0-OFF                                    | 0-OFF              | 0-OFF                                                                          | 0-OFF                                                         | 0-OFF        |                 |                 |
| Next C4      | 1.1.1.1.1.1.1.1.1.1.1.1.1.1.1.1.1.1.1.1. |                    |                                                                                |                                                               |              |                 |                 |
| Condit5      | 0-OFF                                    | 0-OFF              | 0-OFF                                                                          | 0-OFF                                                         | 0-OFF        |                 |                 |
| Next C5      |                                          |                    |                                                                                | AND A CONTRACTOR                                              |              |                 |                 |
| Condit6      | 0-OFF                                    | 0-OFF              | 0-OFF                                                                          | 0-OFF                                                         | 0-OFF        |                 |                 |
| Next C6      | 0.011                                    | 0 011              | 0.011                                                                          | 0.011                                                         | 0 011        |                 |                 |
| Cond ALL 1   | 0-OFF                                    | 14-T>=Tref         | 0-OFF                                                                          | 0-OFF                                                         | 0-OFF        |                 |                 |
| Next Call1   | 0 011                                    | 15-AL STOP         | 0 011                                                                          | 0.011                                                         | 0.011        |                 |                 |
| Cond ALL 2   | 0-OFF                                    | 0-OFF              | 0-OFF                                                                          | 0-OFF                                                         | 0-OFF        |                 |                 |
| Next Call2   | 0-011                                    | 0-011              | 0-011                                                                          | 0-011                                                         | 0-011        |                 |                 |
| Zero current |                                          | c On c Off         | c On c Off                                                                     | c On c Off                                                    | c On c Off   |                 |                 |
| SpecEunc1    | 0-OFF                                    | 0-OFF              | 0-OFF                                                                          | 0-OFF                                                         | 0-OFF        |                 |                 |
| SpecFunc2    | 0-OFF                                    | 0-OFF              | 0-OFF                                                                          | 0-OFF                                                         | 0-OFF        |                 |                 |
| SpecFunc3    | 0.OFF                                    | 0.OFF              | 0.OFF                                                                          | 0-OFF                                                         | 0.OFF        |                 |                 |
| SpecFunc4    | 0-OFF                                    | 0-OFF              | 0-OFF                                                                          |                                                               | 0-OFF        |                 |                 |
| SpecFunc5    | 0-OFF                                    | 0-OFF              | 0-OFF                                                                          | 0-OFF                                                         | 0-OFF        |                 |                 |
| SpecEunc6    | 0.OFF                                    | 0 OFF              | 0 OFF                                                                          | 0 OFF                                                         | 0.055        |                 |                 |
| SpecEunc7    | 0 OFF                                    | 0 OFF              | 0 OFF                                                                          |                                                               | 0 OFF        |                 |                 |
| SpecFunc9    | 0 OFF                                    | 0 OFF              | 0 OFF                                                                          | 0 OFF                                                         | 0.055        |                 |                 |
| Spectured    | U-UFF                                    | U-UFF              | U-UFF                                                                          | U-UFF                                                         | U-UFF        |                 |                 |

FW: Main:b2.37-14.10.2011 - SW: V: 1.9 ate Time 08/05/2012 12:12:35

Rev n° 0 21/12/2016

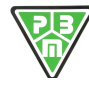

# 2) Profile LEAD Acid STD PLUS IUIUa

| Profile | IUIUa+Eq Lead Acid STD PLUS–<br>10-12.5 A/100Ah<br>C5 between 8 and 10 time Inom |
|---------|----------------------------------------------------------------------------------|
| ID      | 2 PB ST+_01.0002                                                                 |
| Release | rev 1.0002                                                                       |
| Date    | 08/05/2012                                                                       |

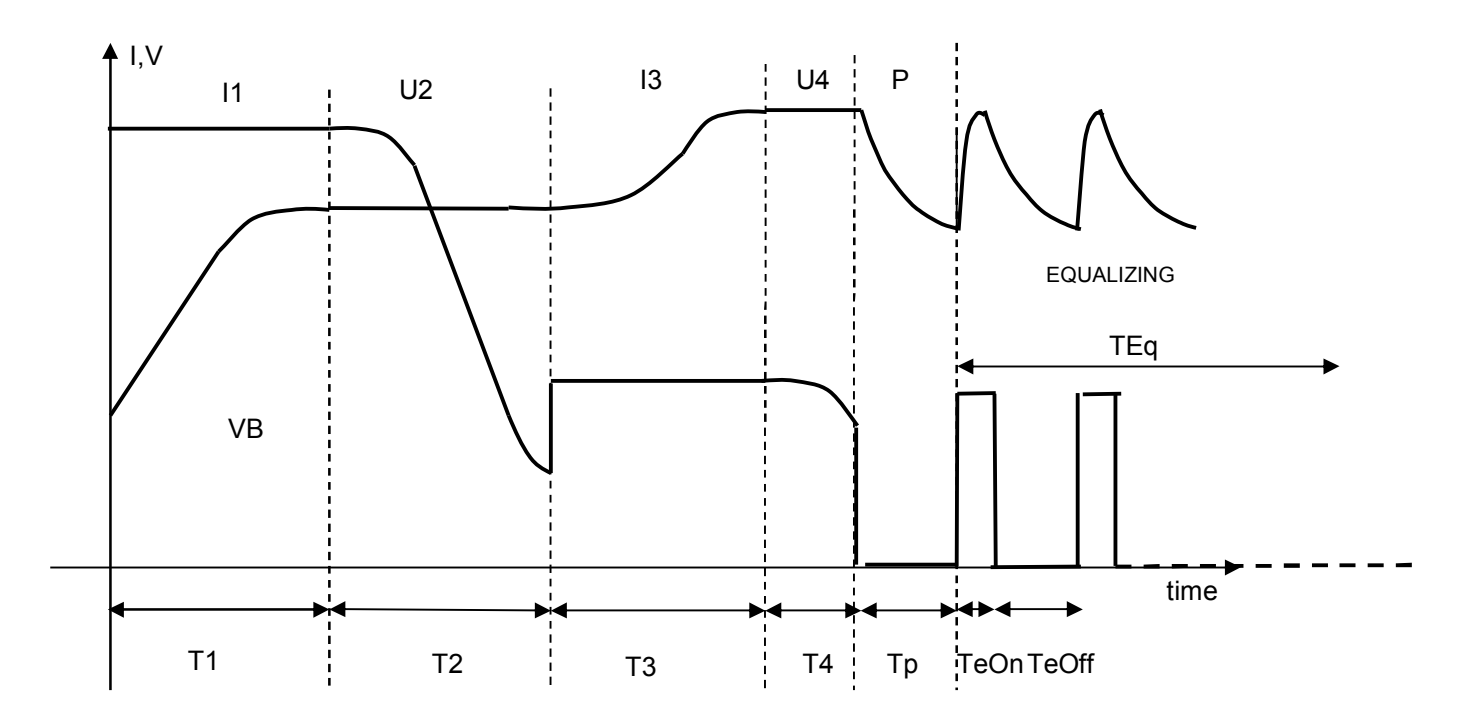

# <u>Time Table</u>

| T1          | T2           | Т3          | T4        | Тр | TeOn     | TeOff    | Teq |
|-------------|--------------|-------------|-----------|----|----------|----------|-----|
| 10h (Sic)   | 3h           | 2h:30min    | 30min     | 1h | 10min    | 50min    | 6h  |
| Voltage Tal | <u>ole</u>   |             |           |    |          |          |     |
| U1          | U2           | U3          | U4        |    | Ueon     | Uemin    |     |
| 2,40        | 2,40 cost    | 2,70        | 2,70 cost |    | 2,75 max | 2,05 min |     |
| (threshold) |              | (threshold) |           |    |          |          |     |
| Current Tal | <u>ole</u>   |             |           |    |          |          |     |
| 11          | 12           | 13          | 14        |    | leon     | leoff    |     |
| 10-12,5     | 1/ 3.88 * I1 | 1/2,33 *    | 1/2,33 *  |    | 1/2,33 * | 0        |     |
| A/100Ah     | (threshold)  | I1 cost     | l1 max    |    | 11       |          |     |

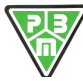

### **Fixed Profile Parameters**

#### HF205 - SET CURVE PARAMETERS 1 - 8 ON LINE

FW: Main:b2.37-14.10.2011 - SW: V: 1 Print Date Time 08/05/2012 12:21:4

| SERIAL NUMBER<br>Battery<br>Customer<br>Operator | 0003<br>BATT01234567   |             |        | Cur<br>CY(                             | va 2<br>CLE | NUI    | ИB   | ER      | 2      | PB    | ST- | +_0     | 1 .0002<br>2     |       |
|--------------------------------------------------|------------------------|-------------|--------|----------------------------------------|-------------|--------|------|---------|--------|-------|-----|---------|------------------|-------|
|                                                  | Battery Voltag         | je Paramete | ers    | Num current phases                     |             |        | 4    |         |        |       |     |         |                  |       |
| Type of Battery                                  |                        | 0-Pb        |        | F1/F7 - Timeout current charging       | C           | Off    |      | 16      | :00 (1 | h:mm  | ) ( | P3      | <i>h</i>         |       |
| Element Rat. Vol                                 | t.                     | 2,00        | (∨)    | TSIC Fault Signal                      | 0           | Of     | f    | On      |        |       |     |         |                  |       |
| Max Control Volt.                                |                        | 2,80        | (V/el) | Тргор                                  |             | 0-0F   | F    |         |        |       |     |         |                  |       |
| Start without                                    | battery (F0 - F1)      |             |        | Ahprop                                 |             | 0-OF   | F    |         |        |       |     |         |                  |       |
| Enable Rated                                     | d Voltage Variation    |             |        | dVF                                    | 0           | Off    | G    | 20      | 1      | 30    | (m) | /el / n | nin)             |       |
| Number Battery                                   | Elements               | 24          |        | Reset due to power cut                 | 0           | Off    | 6    | On      |        |       |     |         |                  |       |
| Battery Rated Vo                                 | Itage                  | 48          | (V)    | F8 - PAUSE at charging end             |             |        |      | 1:0     | 00 (hł | n:mm) |     |         |                  |       |
|                                                  |                        |             |        | F9/F12 - Equalization                  | С           | Off    | •    |         | 6 (N   | /24h) | - c | 8       |                  |       |
|                                                  |                        |             |        | F9 - Tskip Equalization on             | C           | Off    | e    |         | 3 (hł  | n)    |     |         |                  |       |
|                                                  | Battery Curren         | ot Paramete | ers    | (Skip 1' Equalizazione on, se ore di d | carica      | comp   | less | ive < o | di Tsk | (ip)  |     |         |                  |       |
| Enable Nomi                                      | inal Current Variation | 1           |        | F9 - T.on Equalization                 |             |        |      |         | 10 (m  | in)   |     |         |                  |       |
| Nominal charging                                 | Current                | 80,0        | (A)    | F9 - Vlim Equalization                 | C           | Off    | •    | 2,0     | 00 (V) | /el)  |     |         |                  |       |
|                                                  |                        |             |        | F9 - Iref Equalization                 |             |        |      | 0       | ,1 (A) | )     |     |         | Zero current con | tract |
|                                                  |                        |             |        | F10 - T.off Equalization               |             |        |      | Ę       | 50 (m  | in)   |     | l∿.     | Zero current con | lasi  |
|                                                  |                        |             |        | F11 – Current Equalization Cycle T.    |             |        |      | e       | 50 (or | e)    |     |         |                  |       |
|                                                  |                        |             |        | (Time in hours of current equalization | n)          |        |      |         |        |       |     |         |                  |       |
|                                                  |                        |             |        | F12 – Repeat Equal. Cycle pause T.     | Ć C         | Off    | •    | 12      | 20 (or | e)    |     |         |                  |       |
|                                                  |                        |             |        | (Pause in hours for repeating curren   | t equal     | izatio | n)   |         |        |       |     |         |                  |       |
|                                                  |                        |             |        | F8/F10/F11/F12-Vmin Equal. Restar      | t C         | Off    |      | 2,0     | 00 (V) | (el)  |     |         |                  |       |
|                                                  |                        |             |        | F13-Trickle charge                     | e           | Off    | C    | e       | (hł    | ר)    | С   | 8       |                  |       |
|                                                  |                        |             |        | F13-∀ref Trickle charge                |             |        |      |         | (V)    | /el)  |     |         |                  |       |

F13-Iref Trickle charge

### Phase Profile Parameters

#### HF205 - PARAMETRI FASE CURVA ON LINE

| SERIAL NUMB  | ER 0003    |                         | Customer ****                                                         |                                                      | Curva        | 2      |
|--------------|------------|-------------------------|-----------------------------------------------------------------------|------------------------------------------------------|--------------|--------|
| Battery      | BATT012345 | 67                      | Operator ****                                                         |                                                      | CYCLE        | NUMBER |
|              | START      | PHASE 1                 | PHASE 2                                                               | PHASE 3                                              | PHASE 4      | l      |
| Test         |            | 1-I-Direct Current      | 2-U-Constant                                                          | 1-I-Direct Current                                   | 2-U-Constant |        |
| Vref (V/el)  |            | 0,00                    | 2,40                                                                  | 0,00                                                 | 2,70         |        |
| Vmin (V/el)  | 1,00       | 0.00                    | 0,00                                                                  | 0.00                                                 | 0,00         |        |
| Vmax (V/el)  | 2,30       | 2,40                    | 0,00                                                                  | 2,70                                                 | 0,00         |        |
| Iref (A)     | 1.00110    | 80,0                    | 0,0                                                                   | 34,3                                                 | 34,3         |        |
| Imin (A)     | 0,0        | 0,0                     | 20,6                                                                  | 0,0                                                  | 0,0          |        |
| Imax (A)     | 0,0        | 0,0                     | 85,7                                                                  | 0,0                                                  | 0,0          |        |
| Tref (h:m:s) | 0:00:05    | 10:00:00                | 3:00:00                                                               | 2:30:00                                              | 0:30:00      |        |
| TbRef (NTC)  | °C         | °C                      | °C                                                                    | °C                                                   | °C           |        |
| Condit1      | 14-T>=Tref | 4-V>=Vmax               | 7-I <imin< td=""><td>4-V&gt;=Vmax</td><td>0-OFF</td><td></td></imin<> | 4-V>=Vmax                                            | 0-OFF        |        |
| Next C1      | 1-FASE1    | 2-FASE2                 | 3-FASE3                                                               | 4-FASE4                                              |              |        |
| Condit2      | 0-OFF      | 0-OFF                   | 14-T>=Tref                                                            | 14-T>=Tref                                           | 14-T>=Tref   |        |
| Next C2      |            | 1.000                   | 3-FASE3                                                               | 8-PAUSA                                              | 8-PAUSA      |        |
| Condit3      | 0-OFF      | 0-OFF                   | 10-I>=Imax                                                            | 19-dVdT <dvtf< td=""><td>0-OFF</td><td></td></dvtf<> | 0-OFF        |        |
| Next C3      |            |                         | 1-FASE1                                                               | 8-PAUSA                                              |              |        |
| Condit4      | 0-OFF      | 0-OFF                   | 0-OFF                                                                 | 0-OFF                                                | 0-OFF        |        |
| Next C4      |            |                         |                                                                       |                                                      |              |        |
| Condit5      | 0-OFF      | 0-OFF                   | 0-OFF                                                                 | 0-OFF                                                | 0-OFF        |        |
| Next C5      |            |                         |                                                                       |                                                      |              |        |
| Condit6      | 0-OFF      | 0-OFF                   | 0-OFF                                                                 | 0-OFF                                                | 0-OFF        |        |
| Next C6      |            | Contraction Contraction |                                                                       |                                                      |              |        |
| Cond. ALL 1  | 0-OFF      | 14-T>=Tref              | 0-OFF                                                                 | 0-OFF                                                | 0-OFF        |        |
| Next Call1   |            | 15-AL.STOP              |                                                                       |                                                      |              |        |
| Cond. ALL 2  | 0-OFF      | 0-OFF                   | 0-OFF                                                                 | 0-OFF                                                | 0-OFF        |        |
| Next Call2   |            |                         | 100                                                                   |                                                      |              |        |
| Zero current | 100000     | € On C Off              | € On C Off                                                            | C On C Off                                           | € On C Off   |        |
| SpecFunc1    | 0-OFF      | 0-OFF                   | 0-OFF                                                                 | 0-OFF                                                | 0-OFF        |        |
| SpecFunc2    | 0-OFF      | 0-OFF                   | 0-OFF                                                                 | 0-OFF                                                | 0-OFF        |        |
| SpecFunc3    | 0-OFF      | 0-OFF                   | 0-OFF                                                                 | 0-OFF                                                | 0-OFF        |        |
| SpecFunc4    | 0-OFF      | 0-OFF                   | 0-OFF                                                                 | 0-OFF                                                | 0-OFF        |        |
| SpecFunc5    | 0-OFF      | 0-OFF                   | 0-OFF                                                                 | 0-OFF                                                | 0-OFF        |        |
| SpecFunc6    | 0-OFF      | 0-OFF                   | 0-OFF                                                                 | 0-OFF                                                | 0-OFF        |        |
| SpecFunc7    | 0-OFF      | 0-OFF                   | 0-OFF                                                                 | 0-OFF                                                | 0-OFF        |        |
| SpecFunc8    | 0-OFF      | 0-OFF                   | 0-OFF                                                                 | 0-OFF                                                | 0-OFF        |        |

page 35

 FW: Main:b2.37-14.10.2011
 SW: V: 1.9

 Print Date Time
 08/05/2012
 12:19:25

2

ID: 2 PB ST+ \_01 .0002

Off C

--- (A)

Zero current contrast

# 3) Profile LEAD GEL IUIUa

| Profile | IUIUa+Eq Lead GEL<br>12.5-16.7 A/100Ah |
|---------|----------------------------------------|
|         | C5 between 6 and 8 time Inom           |
| ID      | 3-0002-C3-Pb                           |
| Release | rev 1.0002                             |
| Date    | 08/05/2012                             |

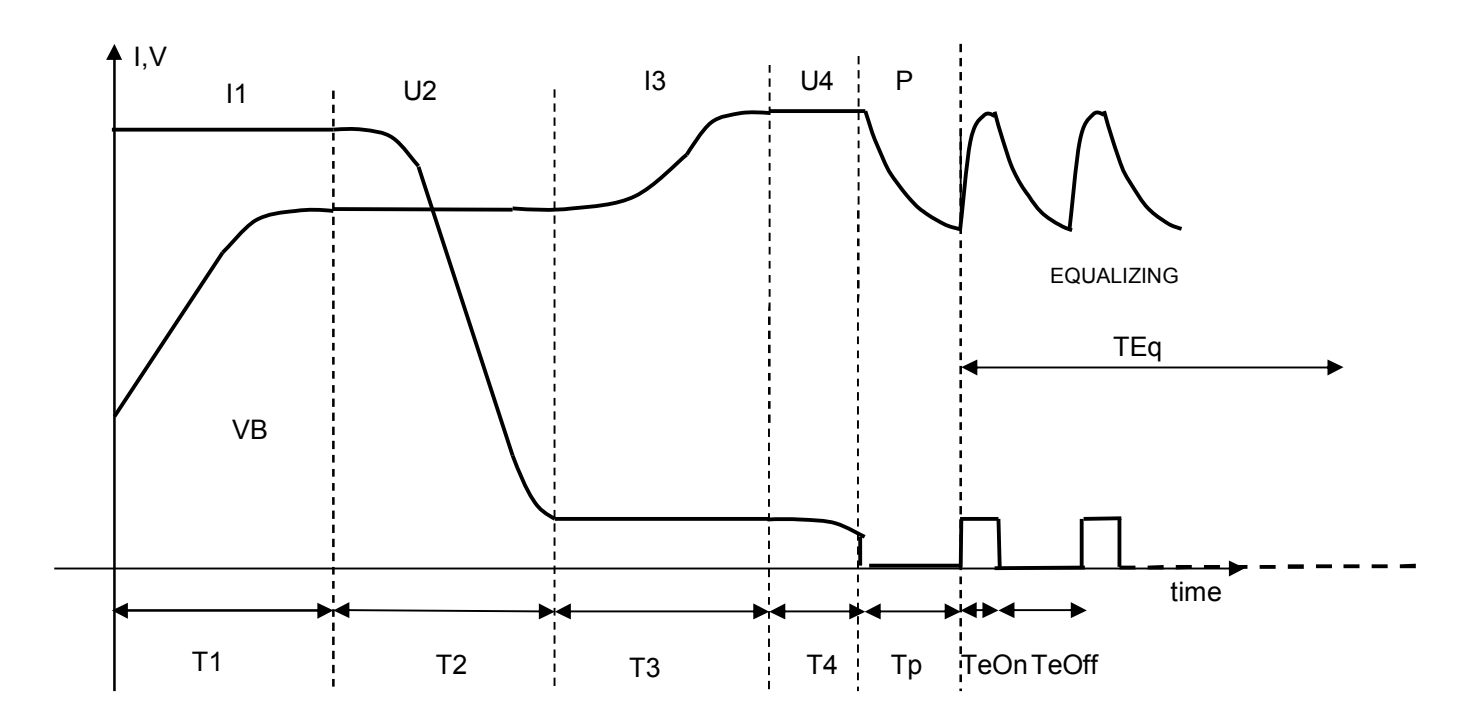

# <u>Time Table</u>

| T1          | T2          | T3          | T4        | Тр | TeOn      | TeOff    | Teq |
|-------------|-------------|-------------|-----------|----|-----------|----------|-----|
| 8h (Sic)    | 4h          | 3h:30min    | 30min     | 1h | 10min     | 50min    | 6h  |
| Voltage Tal | <u>ble</u>  |             |           |    |           |          |     |
| U1          | U2          | U3          | U4        |    | Ueon      | Uemin    |     |
| 2,35        | 2,35 cost   | 2,65        | 2,65 cost |    | 2,75 max  | 2,05 min |     |
| (threshold) |             | (threshold) |           |    |           |          |     |
| Current Tal | <u>ble</u>  |             |           |    |           |          |     |
| 11          | 12          | 13          | 14        |    | leon      | leoff    |     |
| 12,5-16,7   | 1/ 12 * I1  | 1/12 * I1   | 1/12 * 11 |    | 1/12 * 11 | 0        |     |
| A/100Ah     | (threshold) | cost        | max       |    |           |          |     |

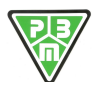

FW: Main:b2.37-14.10.2011 - SW: V: 1.5

# **Fixed Profile Parameters**

### HF205 - SET CURVE PARAMETERS 1 - 8 ON LINE

| SERIAL NUMBER | 0003         |
|---------------|--------------|
| Battery       | BATT01234567 |
| Customer      | ****         |
| Operator      | ****         |

 Print Date Time
 08/05/2012
 12:33:10

 Curva 3
 3 PB GEL\_01.0002
 2

 CYCLE NUMBER
 2
 2

| Battery Voltag                   | je Parameto | ers    | Num current phases                          |      |      | 4            | 11      |           |     |         |                      |
|----------------------------------|-------------|--------|---------------------------------------------|------|------|--------------|---------|-----------|-----|---------|----------------------|
| Type of Battery                  | 0-Pb        |        | F1/F7 - Timeout current charging            | С    | Off  | œ            | 16:     | 00 (hh:mm | ) ( | P3      | 3                    |
| Element Rat. Volt.               | 2,00        | (V)    | TSIC Fault Signal                           | С    | Off  | •            | On      |           |     |         |                      |
| Max Control Volt.                | 2,80        | (V/el) | Тргор                                       | 0    | -OFI | F            |         |           |     |         |                      |
| Start without battery (F0 - F1)  |             |        | Ahprop                                      | 0    | -OFI | F            |         |           |     |         |                      |
| Enable Rated Voltage Variation   |             |        | dVF                                         | C    | Off  | •            | 10      | / 40      | (m) | Vel / r | min)                 |
| Number Battery Elements          | 24          |        | Reset due to power cut                      | C    | Off  | •            | On      |           |     |         |                      |
| Battery Rated Voltage            | 48          | (V)    | F8 - PAUSE at charging end                  |      |      |              | 1:0     | 0 (hh:mm) |     |         |                      |
|                                  |             |        | F9/F12 - Equalization                       | С    | Off  | •            | 0       | 6 (N/24h) | - c | 8       |                      |
|                                  |             |        | F9 - Tskip Equalization on                  | C    | Off  | •            |         | 2 (hh)    |     |         |                      |
| Battery Currer                   | nt Paramete | ers    | (Skip 1' Equalizazione on, se ore di carica | a co | mpl  | less         | ive < d | li Tskip) |     |         |                      |
| Enable Nominal Current Variation | 1           |        | F9 - T.on Equalization                      |      |      |              | 1       | 0 (min)   |     |         |                      |
| Nominal charging Current         | 80,0        | (A)    | F9 - Vlim Equalization                      | С    | Off  | c            | 2,7     | 0 (V/el)  |     |         |                      |
|                                  |             |        | F9 - Iref Equalization                      |      |      |              | 6,      | 6 (A)     |     |         | Zero current contras |
|                                  |             |        | F10 - T.off Equalization                    |      |      |              | 5       | 0 (min)   |     | l¢.     | 2010 current contras |
|                                  |             |        | F11 – Current Equalization Cycle T.         |      |      |              | 6       | 0 (ore)   |     |         |                      |
|                                  |             |        | (Time in hours of current equalization)     |      |      |              |         |           |     |         |                      |
|                                  |             |        | F12 – Repeat Equal. Cycle pause T.          | С    | Off  | ſ            | 12      | 0 (ore)   |     |         |                      |
|                                  |             |        | (Pause in hours for repeating current equ   | aliz | atio | n)           |         |           |     |         |                      |
|                                  |             |        | F8/F10/F11/F12-Vmin Equal. Restart          | С    | Off  | •            | 2,0     | 5 (V/el)  |     |         |                      |
|                                  |             |        | F13-Trickle charge                          | œ    | Off  | $\mathbf{C}$ | 877     | (hh)      | C   | ŝ       |                      |
|                                  |             |        | F13-Vref Trickle charge                     |      |      |              |         | (V/el)    |     |         |                      |
|                                  |             |        | F13-Iref Trickle charge                     | e    | Off  | 0            | -       | (A)       |     | Г       | Zero current contras |
|                                  |             |        | -                                           |      |      |              |         |           |     |         |                      |

# Phase Profile Parameters

#### HF205 - PARAMETRI FASE CURVA ON LINE

FW: Main:b2.37-14.10.2011 - SW: V: 1.9 Print Date Time 08/05/2012 12:34:21

2

ID: 3 PB GEL \_01 .0002

| SERIAL NUMB<br>Battery | ER 0003<br>BATT012345 | 67                 | Customer ****<br>Operator ****                                        |                                                                     | Curva CYCLE                        | 3<br>NUMBER |
|------------------------|-----------------------|--------------------|-----------------------------------------------------------------------|---------------------------------------------------------------------|------------------------------------|-------------|
|                        | START                 | PHASE 1            | PHASE 2                                                               | PHASE 3                                                             | PHASE 4                            |             |
| Test                   |                       | 1-I-Direct Current | 2-U-Constant                                                          | 1-I-Direct Current                                                  | 2-U-Constant                       |             |
| Vref (V/el)            |                       | 0,00               | 2,35                                                                  | 0,00                                                                | 2,65                               |             |
| Vmin (V/el)            | 1,00                  | 0,00               | 0,00                                                                  | 1,98                                                                | 1,98                               |             |
| Vmax (V/el)            | 2,30                  | 2,35               | 0,00                                                                  | 2,65                                                                | 0,00                               |             |
| Iref (A)               |                       | 80,0               | 0,0                                                                   | 6,6                                                                 | 6,6                                |             |
| Imin (A)               | 0,0                   | 0,0                | 6,6                                                                   | 0,0                                                                 | 0,0                                |             |
| Imax (A)               | 0,0                   | 0,0                | 85,7                                                                  | 0,0                                                                 | 0,0                                |             |
| Tref (h:m:s)           | 0:00:05               | 8:00:00            | 4:00:00                                                               | 3:30:00                                                             | 0:30:00                            |             |
| TbRef (NTC)            | °C                    | °C                 | °C                                                                    | °C                                                                  | °C                                 |             |
| Condit1                | 14-T>=Tref            | 4-V>=Vmax          | 7-I <imin< td=""><td>4-V&gt;=Vmax</td><td>0-OFF</td><td></td></imin<> | 4-V>=Vmax                                                           | 0-OFF                              |             |
| Next C1                | 1-FASE1               | 2-FASE2            | 3-FASE3                                                               | 4-FASE4                                                             |                                    |             |
| Condit2                | 0-OFF                 | 0-OFF              | 14-T>=Tref                                                            | 14-T>=Tref                                                          | 14-T>=Tref                         |             |
| Next C2                |                       |                    | 3-FASE3                                                               | 8-PAUSA                                                             | 8-PAUSA                            |             |
| Condit3                | 0-OFF                 | 0-OFF              | 10-I>=Imax                                                            | 19-dVdT <dvtf< td=""><td>0-OFF</td><td></td></dvtf<>                | 0-OFF                              |             |
| Next C3                |                       |                    | 1-FASE1                                                               | 8-PAUSA                                                             |                                    |             |
| Condit4                | 0-OFF                 | 0-OFF              | 0-OFF                                                                 | 0-OFF                                                               | 0-OFF                              |             |
| Next C4                |                       |                    |                                                                       | 200 - 64M - 2                                                       |                                    |             |
| Condit5                | 0-OFF                 | 0-OFF              | 0-OFF                                                                 | 0-OFF                                                               | 0-OFF                              |             |
| Next C5                |                       |                    |                                                                       | 2010 BUC                                                            |                                    |             |
| Condit6                | 0-OFF                 | 0-OFF              | 0-OFF                                                                 | 0-OFF                                                               | 0-OFF                              |             |
| Next C6                |                       |                    |                                                                       |                                                                     |                                    |             |
| Cond. ALL 1            | 0-OFF                 | 14-T>=Tref         | 0-OFF                                                                 | 1-V <vmin< td=""><td>1-V<vmin< td=""><td></td></vmin<></td></vmin<> | 1-V <vmin< td=""><td></td></vmin<> |             |
| Next Call1             |                       | 15-AL.STOP         |                                                                       | 15-AL.STOP                                                          | 15-AL.STOP                         |             |
| Cond. ALL 2            | 0-OFF                 | 0-OFF              | 0-OFF                                                                 | 0-OFF                                                               | 0-OFF                              |             |
| Next Call2             |                       |                    |                                                                       |                                                                     |                                    |             |
| Zero current           |                       | € On C Off         | ⊙ On ⊖ Off                                                            | € On C Off                                                          | € On C Off                         |             |
| SpecFunc1              | 0-OFF                 | 0-OFF              | 0-OFF                                                                 | 0-OFF                                                               | 0-OFF                              |             |
| SpecFunc2              | 0-OFF                 | 0-OFF              | 0-OFF                                                                 | 0-OFF                                                               | 0-OFF                              |             |
| SpecFunc3              | 0-OFF                 | 0-OFF              | 0-OFF                                                                 | 0-OFF                                                               | 0-OFF                              |             |
| SpecFunc4              | 0-OFF                 | 0-OFF              | 0-OFF                                                                 | 0-OFF                                                               | 0-OFF                              |             |
| SpecFunc5              | 0-OFF                 | 0-OFF              | 0-OFF                                                                 | 0-OFF                                                               | 0-OFF                              |             |
| SpecFunc6              | 0-OFF                 | 0-OFF              | 0-OFF                                                                 | 0-OFF                                                               | 0-OFF                              |             |
| SpecFunc7              | 0-OFF                 | 0-OFF              | 0-OFF                                                                 | 0-OFF                                                               | 0-OFF                              |             |
| SpecFunc8              | 0-OFF                 | 0-OFF              | 0-OFF                                                                 | 0-OFF                                                               | 0-OFF                              |             |

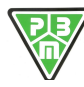

# 4) Profile AGM ODISSEY IUoUaU

| Profile | IUUaUo AGM ODISSEY<br>25 ÷ 62,5A/100Ah |
|---------|----------------------------------------|
| ID      | 4-OD AGM_01.0002                       |
| Release | rev 1.0002                             |
| Date    | 08/05/2012                             |

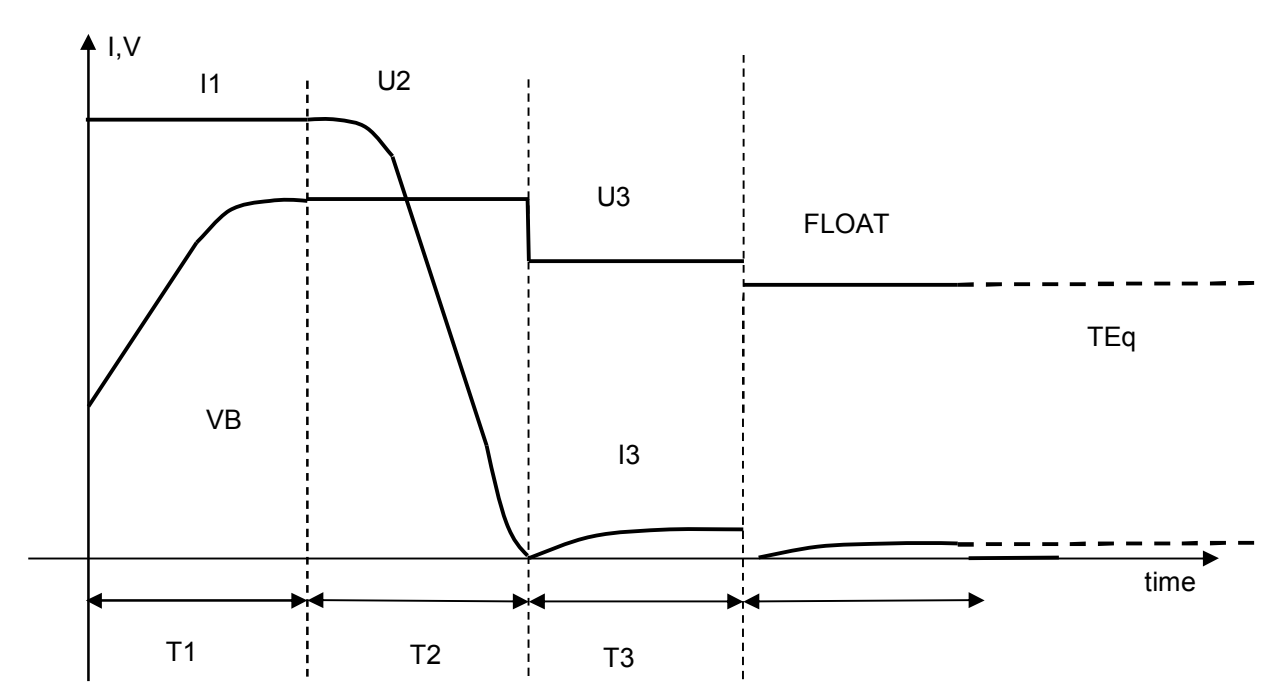

| <u>Time Table</u>      |             |           |    |    |           |  |
|------------------------|-------------|-----------|----|----|-----------|--|
| T1                     | T2          | T3        | T4 | Тр | Tfloat    |  |
| 8h (Sic)               | 10h         | 2h        |    | 0  | ∞         |  |
| Voltage Tal            | <u>ole</u>  |           |    |    |           |  |
| U1                     | U2          | U3        | U4 |    | Ufloat    |  |
| 2,45                   | 2,45 cost   | 2,27 cost |    |    | 2,20 cost |  |
| (threshold)            |             |           |    |    |           |  |
| Current Tal            | <u>ole</u>  |           |    |    |           |  |
| 11                     | 12          | 13        | 14 |    | Ifloat    |  |
| <mark>25 ÷ 62,5</mark> | 1/6 * 11    | 1/6 * 11  |    |    | 1/6 * I1  |  |
| A/100Ah                | (threshold) | cost      |    |    | max       |  |

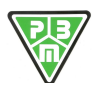

# **Fixed Profile Parameters**

# HF205 - SET CURVE PARAMETERS 1 - 8 ON LINE

| SERIAL NUMBER | 0003         |
|---------------|--------------|
| Battery       | BATT01234567 |
| Customer      | ****         |
| Operator      | ****         |

| Date Time | 08/05/2012   | 13:48:44                                   |
|-----------|--------------|--------------------------------------------|
| AGM _0    | 1 .0002<br>2 |                                            |
|           | Date Time    | Date Time 08/05/2012<br>AGM _01 .0002<br>2 |

FW: Main:b2.37-14.10.2011 - SW: V: 1.9

| Battery Voltage                 | Paramete  | rs     | Num current phases                       |       |       | 3     |                 |     |       |                       |
|---------------------------------|-----------|--------|------------------------------------------|-------|-------|-------|-----------------|-----|-------|-----------------------|
| Type of Battery                 | 0-Pb      |        | F1/F7 - Timeout current charging         | 0     | Off   | 6     | 20:00 (hh:mm    | ) ( | P     | 3                     |
| Element Rat. Volt.              | 2,00      | (V)    | TSIC Fault Signal                        | C     | Of    | fe    | On              |     |       |                       |
| Max Control Volt.               | 2,50      | (V/el) | Tprop                                    | C     | -OF   | F     |                 |     |       |                       |
| Start without battery (F0 - F1) |           |        | Ahprop                                   | C     | -OF   | F     |                 |     |       |                       |
| Enable Rated Voltage Variation  |           |        | dVF                                      | G     | Off   | C     | /               | (m  | Vel / | min)                  |
| Number Battery Elements         | 24        |        | Reset due to power cut                   | 0     | Off   | 6     | On              |     |       | /                     |
| Battery Rated Voltage           | 48        | (V)    | F8 - PAUSE at charging end               |       |       | e     | 0:00 (hh:mm)    |     |       |                       |
|                                 |           |        | F9/F12 - Equalization                    | e     | Off   | 0     | (N/24h)         | 0   | 80    |                       |
|                                 |           |        | F9 - Tskip Equalization on               | 0     | Off   |       | 2 (hh)          |     | -     |                       |
| Detter a comment                | Demonster | -      | (Skin 1' Equalizations on se ore di cari |       | 0000  | lacci | ivo < di Tekin) |     |       |                       |
| Battery Current                 | Parameter | S      | (Gkip i Equalizazione on, se ore di can  | ca ci | omp   | 10001 | 10 (min)        |     |       |                       |
|                                 |           | (1)    | F9 - T.on Equalization                   |       |       |       | 10 (min)        |     |       |                       |
| Nominal charging Current        | 80,0      | (A)    | F9 - Vlim Equalization                   | 0     | Off   | •     | 2,00 (V/el)     |     |       |                       |
|                                 |           |        | F9 - Iref Equalization                   |       |       |       | 0,1 (A)         |     | Г     | Zero current contrast |
| l                               |           |        | F10 - T.off Equalization                 |       |       |       | 50 (min)        |     | ,     |                       |
|                                 |           |        | F11 – Current Equalization Cycle T.      |       |       |       | 6 (ore)         |     |       |                       |
|                                 |           |        | (Time in hours of current equalization)  |       |       |       |                 |     |       |                       |
|                                 |           |        | F12 – Repeat Equal. Cycle pause T.       | С     | Off   | •     | 72 (ore)        |     |       |                       |
|                                 |           |        | (Pause in hours for repeating current eq | quali | zatio | n)    |                 |     |       |                       |
|                                 |           |        | F8/F10/F11/F12-Vmin Equal. Restart       | C     | Off   | •     | 2,00 (V/el)     |     |       |                       |
|                                 |           |        | F13-Trickle charge                       | С     | Off   | C     | (hh)            | •   | 8     |                       |
|                                 |           |        | F13-Vref Trickle charge                  |       |       |       | (V/el)          |     |       |                       |
|                                 |           |        | F13-Iref Trickle charge                  | c     | Off   | C     | (A)             |     | ▼     | Zero current contrast |

### **Phase Profile Parameters**

| HF205 -       | HF205 - PARAMETRI FASE CURVA ON LINE |                  |                                         |                           |  |  |  |  |  |
|---------------|--------------------------------------|------------------|-----------------------------------------|---------------------------|--|--|--|--|--|
| SERIAL NUMB   | ER 0003                              |                  | Customer ****                           |                           |  |  |  |  |  |
| Battery       | BATT012345                           | 67               | Operator ****                           |                           |  |  |  |  |  |
| Duttory       | STADT                                |                  | DHASE 2                                 |                           |  |  |  |  |  |
| Test          | START                                | 1 Direct Current | 2 II Constant                           | 2 II Constant             |  |  |  |  |  |
| Vrof (V/ol)   |                                      | 0.00             | 2-0-001151411                           | 2-0-Constant              |  |  |  |  |  |
|               | 1.00                                 | 0,00             | 2,45                                    | 1.00                      |  |  |  |  |  |
|               | 2,20                                 | 0,00             | 0,00                                    | 1,30                      |  |  |  |  |  |
| Villax (V/el) | 2,30                                 | 2,45             | 0,00                                    | 12.4                      |  |  |  |  |  |
| Imin (A)      | 0.0                                  | 0,0              | 12.4                                    | 13,4                      |  |  |  |  |  |
| Imm (A)       | 0,0                                  | 0,0              | 15,4                                    | 0,0                       |  |  |  |  |  |
| Trof (himic)  | 0.00.05                              | 0,0              | 10:00:00                                | 2:00:00                   |  |  |  |  |  |
| Ther (n.m.s)  | 0.00.05                              | 8.00.00          | 10.00.00                                | 2.00.00                   |  |  |  |  |  |
| Condit1       | 14 T>=Tref                           | 1.V>=Vmax        | 7.1 <lmin< td=""><td>0.OFF</td></lmin<> | 0.OFF                     |  |  |  |  |  |
| Novt C1       | 1 EASE1                              | 2 EASE2          | 2 EASE2                                 | 0-011                     |  |  |  |  |  |
| Condit?       | 0 OFF                                | 0 OFF            | 14 T>=Trof                              | 14 To-Tref                |  |  |  |  |  |
| Next C2       | 0-011                                | 0-011            | 3 EASE3                                 | 8 PALISA                  |  |  |  |  |  |
| Condit2       | 0 OFF                                | 0 OFF            | 10 l>=lmax                              | 0 OFF                     |  |  |  |  |  |
| Next C3       | 0-OFF                                | 0-OFF            | 1 EASE1                                 | 0-OFF                     |  |  |  |  |  |
| Condit        | 0 OFF                                | 0 OFF            | 0 OFF                                   | 0 OFF                     |  |  |  |  |  |
| Nort C4       | U-OFF                                | U-OFF            | U-OFF                                   | 0-OFF                     |  |  |  |  |  |
| Condit5       | 0 OFF                                | 0 OFF            | 0 OFF                                   | 0 OFF                     |  |  |  |  |  |
| Next C5       | 0-011                                | 0-011            | 0-011                                   | 0-011                     |  |  |  |  |  |
| Condit6       | 0 OFF                                | 0 OFF            | 0 OFF                                   | 0.055                     |  |  |  |  |  |
| Next C6       | 0-OFF                                | U-OFF            | U-OFF                                   | 0-OFF                     |  |  |  |  |  |
| Cond ALL 1    | 0-OFF                                | 14-T>=Tref       | 10-l>=lmax                              | 1_V <vmin< td=""></vmin<> |  |  |  |  |  |
| Next Call1    | 0-011                                | 15 AL STOP       | 15 AL STOP                              | 15 AL STOP                |  |  |  |  |  |
| Cond ALL 2    | 0.OFF                                | 0.OFF            | 0.OFF                                   | 0-OFF                     |  |  |  |  |  |
| Next Call2    | 0-011                                | 0-011            | 0-011                                   | 0-011                     |  |  |  |  |  |
| Zero current  |                                      | c On c Off       | c On c Off                              | c On c Off                |  |  |  |  |  |
| SpecEunc1     | 0-OFF                                | 0-OFF            | 0-OFF                                   | 0-OFF                     |  |  |  |  |  |
| SpecEunc2     | 0-OFF                                | 0-OFF            | 0-OFF                                   | 0-OFF                     |  |  |  |  |  |
| SpecFunc3     | 0-OFF                                | 0-OFF            | 0-OFF                                   | 0-OFF                     |  |  |  |  |  |
| SpecFunc4     | 0-OFF                                | 0-OFF            | 0-OFF                                   | 0-OFF                     |  |  |  |  |  |
| SpecFunc5     | 0-OFF                                | 0-OFF            | 0-OFF                                   | 0-OFF                     |  |  |  |  |  |
| SpecFunc6     | 0-OFF                                | 0-OFF            | 0-OFF                                   | 0-OFF                     |  |  |  |  |  |
| SpecFunc7     | 0-OFF                                | 0-OFF            | 0-OFF                                   | 0-OFF                     |  |  |  |  |  |
| SpecFunc8     | 0-OFF                                | 0-OFF            | 0-OFF                                   | 0-OFF                     |  |  |  |  |  |
| opeer anos    | 0.011                                | 0.011            | 0.011                                   | 0.011                     |  |  |  |  |  |

FW: Main:b2.37-14.10.2011 - SW: V: 1.9 Print Date Time 08/05/2012 13:49:52

Curva 4 ID: 4 OD AGM \_01 .0002 CYCLE NUMBER 2

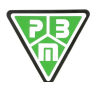

# 5) Profile AGM IUIa

| Profile | IUIa AGM         |
|---------|------------------|
| ID      | 5 AG IUI_01.0002 |
| Release | rev 1.0002       |
| Date    | 08/05/2012       |

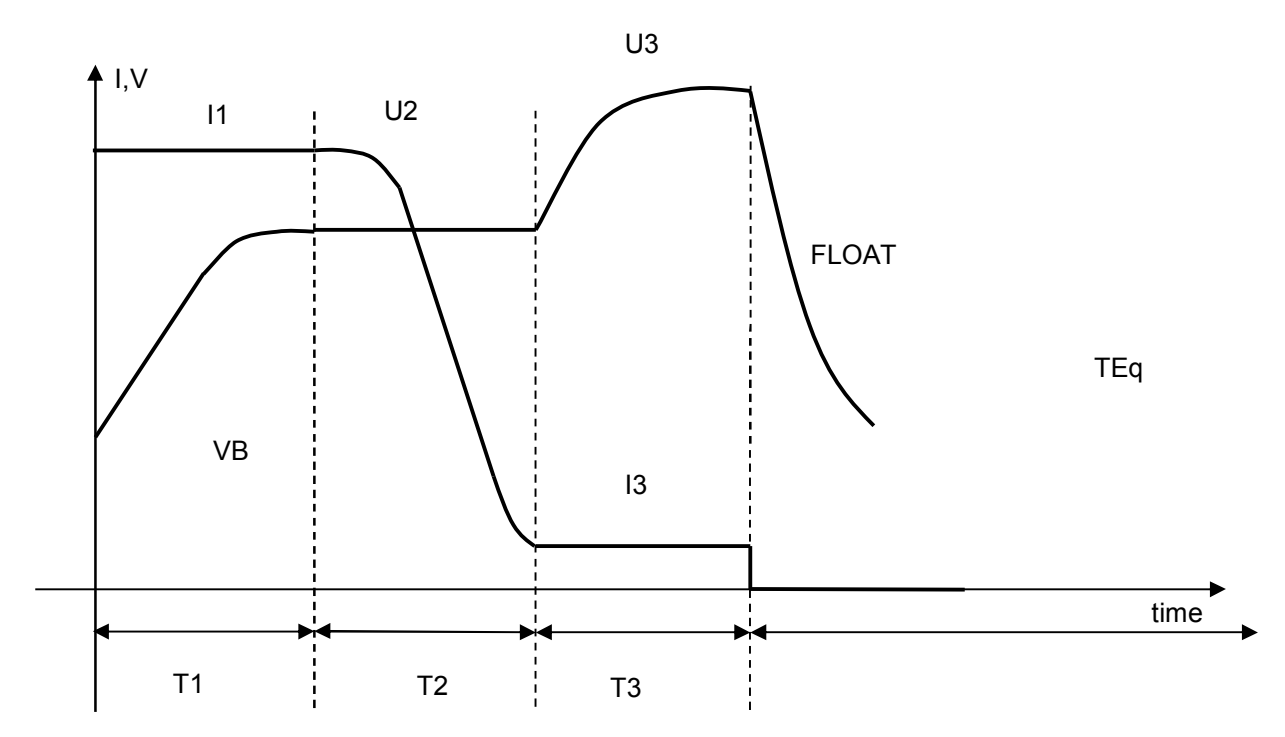

# Time Table

| T1          | T2          | Т3        | T4 | Тр | Tfloat |  |
|-------------|-------------|-----------|----|----|--------|--|
| 4h (Sic)    | 6h          | 6h        |    | 0  |        |  |
| Voltage Tal | ble         |           |    |    |        |  |
| U1          | U2          | U3        | U4 |    | Ufloat |  |
| 2,45        | 2,45 cost   | 2,70 max  |    |    |        |  |
| (threshold) |             |           |    |    |        |  |
| Current Ta  | ble         |           |    |    |        |  |
| 11          | 12          | 13        | l4 |    | Ifloat |  |
| Inom        | 1/17 * 11   | 1/17 * 11 |    |    |        |  |
|             | (threshold) | cost      |    |    |        |  |

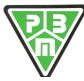

# **Fixed Profile Parameters**

#### HF205 - SET CURVE PARAMETERS 1 - 8 ON LINE

| SERIAL NUMBER | 0003         |
|---------------|--------------|
| Battery       | BATT01234567 |
| Customer      | ***          |
| Operator      | ****         |

Print Date Time 08/05/2012 14:13:45

Curva 5 CYCLE NUMBER 5 AG IUI \_01 .0002 2

FW: Main:b2.37-14.10.2011 - SW: V: 1.9

| Battery Voltage                  | Paramet | ers        | Num current phases 3                                                |
|----------------------------------|---------|------------|---------------------------------------------------------------------|
| Type of Battery                  | 0-Pb    |            | F1/F7 - Timeout current charging C Off c 16:00 (hh:mm) C P3         |
| Element Rat. Volt.               | 2,00    | (V)        | TSIC Fault Signal C Off C On                                        |
| Max Control Volt.                | 2,70    | (V/el)     | Tprop 0-OFF                                                         |
| Start without battery (F0 - F1)  |         |            | Ahprop 0-OFF                                                        |
| Enable Rated Voltage Variation   |         |            | dVF Off © 5 / 36 (mVel/min)                                         |
| Number Battery Elements          | 24      |            | Reset due to power cut                                              |
| Battery Rated Voltage            | 48      | (V)        | F8 - PAUSE at charging end 0:00 (hh:mm)                             |
|                                  |         |            | F9/F12 - Equalization C Off C (N/24h) C 👁                           |
|                                  |         |            | F9 - Tskip Equalization on C Off C (hh)                             |
| Batten/ Current                  | Daramet | are        | (Skip 1' Equalizazione on, se ore di carica complessive < di Tskip) |
| Enable Nominal Current Variation | raiamen | <b>1</b> 5 | F9 - T on Equalization 10 (min)                                     |
| Nominal charging Current         | 80.0    | (A)        | F0 Vim Equalization C Off C 200 (//el)                              |
| i tottinai onaiging oʻanoni      | ,.      | 0.9        |                                                                     |
|                                  |         |            | F9 - Iref Equalization 0,0 (A) Zero current contra                  |
| 1                                |         |            | F10 - Loff Equalization 50 (min)                                    |
|                                  |         |            | F11 – Current Equalization Cycle T. 6 (ore)                         |
|                                  |         |            | (Time in hours of current equalization)                             |
|                                  |         |            | F12 – Repeat Equal. Cycle pause T. Off C 72 (ore)                   |
|                                  |         |            | (Pause in hours for repeating current equalization)                 |
|                                  |         |            | F8/F10/F11/F12-Vmin Equal. Restart O Off C 2,00 (V/el)              |
|                                  |         |            | F13-Trickle charge C Off C (hh) C 🗙                                 |
|                                  |         |            | F13-Vref Trickle charge 2,00 (V/el)                                 |
|                                  |         |            | F13-Iref Trickle charge C Off c 22,9 (A) Zero current contra        |

### Phase Profile Parameters

### HF205 - PARAMETRI FASE CURVA ON LINE

| SERIAL NUMB  | IMBER 0003 Customer |                    |                                                |                               |  |  |  |  |
|--------------|---------------------|--------------------|------------------------------------------------|-------------------------------|--|--|--|--|
| Battery      | BATT012345          | 67                 | Operator ****                                  |                               |  |  |  |  |
|              | START               | PHASE 1            | PHASE 2                                        | PHASE 3                       |  |  |  |  |
| Test         |                     | 1-I-Direct Current | 2-U-Constant                                   | 1-I-Direct Current            |  |  |  |  |
| Vref (V/el)  |                     | 0,00               | 2,45                                           | 0,00                          |  |  |  |  |
| Vmin (V/el)  | 1,00                | 0,00               | 0,00                                           | 1,98                          |  |  |  |  |
| Vmax (V/el)  | 2,30                | 2,45               | 0,00                                           | 2,70                          |  |  |  |  |
| Iref (A)     |                     | 80,0               | 0,0                                            | 4,6                           |  |  |  |  |
| Imin (A)     | 0,0                 | 0,0                | 4,6                                            | 0,0                           |  |  |  |  |
| Imax (A)     | 0,0                 | 0,0                | 88,0                                           | 0,0                           |  |  |  |  |
| Tref (h:m:s) | 0:00:05             | 4:00:00            | 6:00:00                                        | 6:00:00                       |  |  |  |  |
| TbRef (NTC)  | °C                  | °C                 | °C                                             | °C                            |  |  |  |  |
| Condit1      | 14-T>=Tref          | 4-V>=Vmax          | 7-I <imin< td=""><td>4-V&gt;=Vmax</td></imin<> | 4-V>=Vmax                     |  |  |  |  |
| Next C1      | 1-FASE1             | 2-FASE2            | 3-FASE3                                        | 8-PAUSA                       |  |  |  |  |
| Condit2      | 0-OFF               | 14-T>=Tref         | 14-T>=Tref                                     | 14-T>=Tref                    |  |  |  |  |
| Next C2      |                     | 2-FASE2            | 3-FASE3                                        | 8-PAUSA                       |  |  |  |  |
| Condit3      | 0-OFF               | 0-OFF              | 0-OFF                                          | 19-dVdT <dvtf< td=""></dvtf<> |  |  |  |  |
| Next C3      |                     |                    |                                                | 8-PAUSA                       |  |  |  |  |
| Condit4      | 0-OFF               | 0-OFF              | 0-OFF                                          | 0-OFF                         |  |  |  |  |
| Next C4      |                     |                    |                                                |                               |  |  |  |  |
| Condit5      | 0-OFF               | 0-OFF              | 0-OFF                                          | 0-OFF                         |  |  |  |  |
| Next C5      |                     |                    |                                                |                               |  |  |  |  |
| Condit6      | 0-OFF               | 0-OFF              | 0-OFF                                          | 0-OFF                         |  |  |  |  |
| Next C6      |                     |                    |                                                |                               |  |  |  |  |
| Cond. ALL 1  | 0-OFF               | 0-OFF              | 10-I>=Imax                                     | 1-V <vmin< td=""></vmin<>     |  |  |  |  |
| Next Call1   |                     |                    | 15-AL.STOP                                     | 15-AL.STOP                    |  |  |  |  |
| Cond. ALL 2  | 0-OFF               | 0-OFF              | 0-OFF                                          | 0-OFF                         |  |  |  |  |
| Next Call2   |                     | and a second       |                                                | Contract Contract             |  |  |  |  |
| Zero current |                     | € On C Off         | € On C Off                                     | € On C Off                    |  |  |  |  |
| SpecFunc1    | 0-OFF               | 0-OFF              | 0-OFF                                          | 0-OFF                         |  |  |  |  |
| SpecFunc2    | 0-OFF               | 0-OFF              | 0-OFF                                          | 0-OFF                         |  |  |  |  |
| SpecFunc3    | 0-OFF               | 0-OFF              | 0-OFF                                          | 0-OFF                         |  |  |  |  |
| SpecFunc4    | 0-OFF               | 0-OFF              | 0-OFF                                          | 0-OFF                         |  |  |  |  |
| SpecFunc5    | 0-OFF               | 0-OFF              | 0-OFF                                          | 0-OFF                         |  |  |  |  |
| SpecFunc6    | 0-OFF               | 0-OFF              | 0-OFF                                          | 0-OFF                         |  |  |  |  |
| SpecFunc7    | 0-OFF               | 0-OFF              | 0-OFF                                          | 0-OFF                         |  |  |  |  |
| SpecFunc8    | 0-OFF               | 0-OFF              | 0-OFF                                          | 0-OFF                         |  |  |  |  |
|              |                     |                    |                                                |                               |  |  |  |  |

FW: Main:b2.37-14.10.2011 - SW: V: 1 Print Date Time 08/05/2012 14:15:'

| Curva 5      | ID: 5 AG IUI _01 .0002 |  |
|--------------|------------------------|--|
| CYCLE NUMBER | 2                      |  |

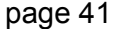

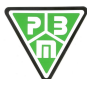

# 6) Profile AGM DISCOVER

| Profile | AGM DISCOVER     |
|---------|------------------|
| ID      | 6 AG DIS_01.0001 |
| Release | rev 1.0001       |
| Date    | 28/01/2016       |

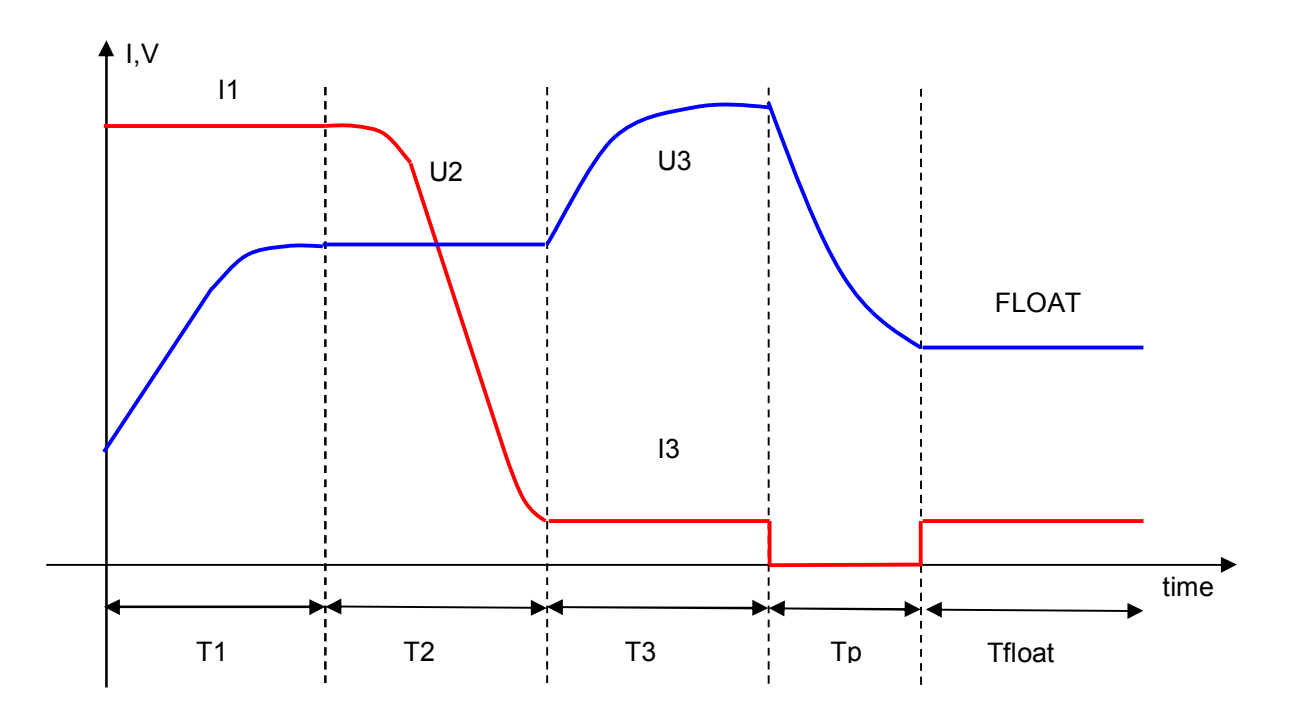

# Time Table

| T1              | T2             | T3       | Тр | Tfloat |
|-----------------|----------------|----------|----|--------|
| 10h (Sicurezza) | 5h (Sicurezza) | 4h (Max) | 1h | 8      |

# Voltage Table

| U1   | U2        | U3      | Ufloat    |
|------|-----------|---------|-----------|
| 2,47 | 2,47 cost | 2,6 max | 2,27 cost |

**Current Table** 

| l1   | 12                        | 13             | l float            |
|------|---------------------------|----------------|--------------------|
| Inom | 1/16 * I1<br>(regolabili) | 1/16 * I1 cost | 1/16 * l1<br>(max) |

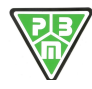

### **Fixed Profile Parameters**

| ATRICOLA<br>atteria<br>iente<br>peratore | YR0666<br>BATT01234567      |          |     | Curv<br>CICL                             | a 6<br>.O NI | JM    | ERO     | 6 AG I      | DIS | _01 | .0001<br>29         |
|------------------------------------------|-----------------------------|----------|-----|------------------------------------------|--------------|-------|---------|-------------|-----|-----|---------------------|
|                                          | Parametri Tensione          | Batteria |     | Num fasi attive                          |              |       | 3       |             |     |     |                     |
| Tipo batteria                            | 0-F                         | Ъ        |     | F1/F7 - Timeout carica attiva            | ۱            | Off   | 0       | (hh:mm)     | 0   | P3  |                     |
| Tens.Nom.Elem                            | ento 2,0                    | 00       | V)  |                                          |              |       |         |             |     |     |                     |
| Tens.Max.contro                          | llo 2,6                     | 50 (V    | el) | Tprop                                    | 0-           | OFF   |         |             |     |     |                     |
| Start senza                              | presenza batteria (FU - F1) |          |     | Ahprop                                   | 0-           | OFF   |         |             |     |     |                     |
| 🔲 Abilita Varia                          | zione Tensione Nominale     |          |     | dVTF (4 campioni per dVdT)               | ۲            | Off   | 0       | /           |     |     | (mVel / min)        |
| Numero Element                           | iBatteria 4                 | 10       |     | Reset da mancanza rete                   | 0            | Off   | On      |             |     |     |                     |
| Tensione Nom. E                          | Batteria 8                  | 30       | V)  | F8 - PAUSA a fine carica                 |              |       | 1:      | 00 (hh:mm)  |     |     |                     |
|                                          |                             |          |     | F9/F12 - Equalizzazione                  | ۲            | Off   | 0       | (N/24h)     | 0   | ×   |                     |
|                                          |                             |          |     | F9 - Tskip 1' Equalizzazione on          | 0            | Off   | 0       | (hh)        |     |     |                     |
|                                          | Parametri Corrente I        | Batteria |     | (Skip 1' Equalizazione on, se ore di car | rica col     | mple  | ssive < | di Tskip)   |     |     |                     |
| Rapporto Ah/ICa                          | r COff C                    | (Ah/     | N)  | F9 - T.on Equalizzazione                 |              |       |         | (min)       |     |     |                     |
| Abilita Varia                            | zione Corrente Nominale     |          |     | F9 - Vlim Equalizzazione                 | 0            | Off   | 0       | (V/el)      |     |     | (V)                 |
| Corrente di caric                        | a Nominale 100              | .0       | A)  | F9 - Iref Equalizzazione                 |              |       |         | (A)         |     |     | Contr. Corrente ze  |
|                                          |                             |          |     | F10 - T.off Equalizzazione               |              |       |         | (min)       |     |     |                     |
|                                          |                             |          |     | F11 - T.ciclo attivo Equalizzazione      |              |       |         | (ore)       |     |     |                     |
|                                          |                             |          |     | (Ore di equalizzazione attiva)           |              |       |         |             |     |     |                     |
|                                          |                             |          |     | F12 - T.attesa ripetizione ciclo Equal.  | 0            | Off   | 0       | (ore)       |     |     |                     |
|                                          |                             |          |     | (Ore di attesa per ripetizione equalizza | azione       | attiv | a)      |             |     |     |                     |
|                                          |                             |          |     | F8/F10/F11/F12-Vmin riattivaz. Equal.    | 0            | Off   | 0       | (V/el)      |     |     | (V)                 |
|                                          |                             |          |     | F13-Mantenimento                         | 0            | Off   | 0       | (hh)        | •   | ø   |                     |
|                                          |                             |          |     | F13-Vref Mantenimento                    |              |       |         | 2,27 (V/el) |     |     |                     |
|                                          |                             |          |     | F13-Iref Mantenimento                    | 0            | Off   | 0       | 16,0(A)     |     |     | Contr. Corrente zei |

### **Phase Profile Parameters**

| START         FAS           Controllo<br>Vref (V/el)         14-Cor           Vref (V/el)         0,00           Vmax (V/el)         1,00         0,00           Vmax (V/el)         2,30         2,47           Iref (A)         100,0         0,0           Immix (A)         0,0         0,0           Immax (A)         0,0         0,0           Tref (h:m:s)         0:00:05         10:00:00           ToRef (NTC)         °C         C           Condiz1         14-T>=Tref         4-V>=           Condiz2         0-OFF         0-C           Next C1         1-FASE1         2-FA           Condiz3         0-OFF         0-C           Next C2         O-OFF         0-C           Condiz4         0-OFF         0-C           Next C3         Condiz5         0-OFF         0-C | SE 1         FASE 2           r. Cost         2-U-Tens. Cost           2.47         0.00           0.00         0.00           0.00         0.00           0.00         0.00           0.00         0.00           0.00         0.00           0.00         0.00           0.00         0.00           0.00         0.00           0.00         0.00           0.00         0.00           versary         7-4           NSE2         3-FASE3           0-FF         0-OFF           0-FF         0-OFF           0-FF         0-OFF | FASE 3<br>1-I-Cor. Cost<br>0,00<br>1,98<br>2,60<br>16,0<br>0,0<br>4:00:00<br>*C<br>4-V>=Vmax<br>8-PAUSA<br>14-T>=Tref<br>8-PAUSA<br>0-OFF<br>0-OFF |
|----------------------------------------------------------------------------------------------------|----------------------------------------------------------------------------------------------------|----------------------------------------------------------------------------------------------------|
| Controllo         1-I-Cor           Vref (V/el)         0,00           Vrini (V/el)         1,00         0,00           Vrani (V/el)         2,30         2,47           ref (A)         100,0         0,0           max (V/el)         2,30         2,47           ref (A)         0,0         0,0           max (A)         0,0         0,0           Dref (hm:s)         0:00:05         10:00:00           DroBref (NTC)         °C         C           Condiz1         14-T>=Tref         4-V>=           Next C1         1-FASE1         2-FA           Condiz2         0-OFF         0-C           Vext C2         OFF         0-C           Condiz3         0-OFF         0-C           Vext C4         OOFF         0-C           Condiz5         0-OFF         0-C                 | r. Cost<br>2.U-Tens. Cost<br>2.47<br>0.00<br>0.00<br>16,0<br>16,0<br>107,0<br>5:00:00<br>°C<br>°C<br>°C<br>°C<br>°C<br>°C<br>°C<br>°C<br>°C<br>°C                                                                                                    | 1-I-Cor. Cost<br>0,00<br>1,98<br>2,60<br>16,0<br>0,0<br>4:00:00<br>*C<br>4-V>=Vmax<br>8-PAUSA<br>14-T>=Tref<br>8-PAUSA<br>0-OFF<br>0-OFF           |
| Vref (V/el)         0.00           Vrmin (V/el)         1,00         0.00           Vrmax (V/el)         2,30         2,47           ref (A)         100,0         0,00           min (A)         0,0         0,0           max (A)         0,0         0,0           max (A)         0,0         0,0           Tref (h:m:s)         0:00:05         10:00:00           TBRE (INTC)         °C         °C           Vext C1         1-FASE1         2-FA           Condiz2         0-OFF         0-C           Next C2         Condiz3         0-OFF         0-C           Condiz3         0-OFF         0-C         Next C3           Condiz4         0-OFF         0-C         Next C4           Condiz5         0-OFF         0-C         0-C                                             | 2,47<br>0,00<br>0,00<br>16,0<br>107,0<br>5:00:00 °C<br>*Vmax 7-1 <imin<br>SE2 3-FASE3<br/>0-0FF 0-0FF<br/>0-0FF 0-0FF</imin<br>                                                                                                    | 0,00<br>1,98<br>2,60<br>16,0<br>0,0<br>4:00:00 °C<br>4:V>=Vmax<br>8-PAUSA<br>14-T>=Tref<br>8-PAUSA<br>0-OFF<br>0-OFF                               |
| Vmin (V/el)         1,00         0,00           Vmax (V/el)         2,30         2,47           Iref (A)         100,0         2,47           Imin (A)         0,0         0,0           Immax (A)         0,0         0,0           Tref (hms)         0:00:05         10:00:00           TbRef (NTC)         °C         Condiz1           14-T>=Tref         4-V>=           Next C1         1-FASE1         2-FA           Condiz2         0-OFF         0-C           Next C2         Condiz3         0-OFF           Condiz4         0-OFF         0-C           Next C3         Condiz4         0-OFF           Condiz5         0-OFF         0-C                                                                                                    | 0,00<br>0,00<br>16,0<br>107,0<br>5:00:00 °C<br>*Vmax 7-I <imin<br>SE2 3-FASE3<br/>0-OFF<br/>0-OFF<br/>0-OFF<br/>0-OFF<br/>0-OFF</imin<br>                                                                                                    | 1,98<br>2,60<br>16,0<br>0,0<br>4:00:00 °C<br>4-V>=Vmax<br>8-PAUSA<br>14-T>=Tref<br>8-PAUSA<br>0-OFF<br>0-OFF                                       |
| //max (V/ei)         2,30         2,47           ref (A)         100,0           min (A)         0,0         0,0           max (A)         0,0         0,0           orref (h:m:s)         0:00:05         10:00:00           DRef (NTC)         °C         2           Condiz1         14-T>=Tref         4-V>=           Next C1         1-FASE1         2-FA           Condiz2         0-OFF         0-C           Vext C2         OFF         0-C           Vext C3         O-OFF         0-C           Condiz3         0-OFF         0-C           Vext C4         OOFF         0-C           Sondiz5         0-OFF         0-C                                                                                                    | 0,00<br>0,0<br>16,0<br>107,0<br>5:00:00 °C<br>Vmax 7-l <lmin<br>SSE2 3-FASE3<br/>0-OFF<br/>0-OFF<br/>0-OFF<br/>0-OFF<br/>0-OFF</lmin<br>                                                                                                    | 2,60<br>16,0<br>0,0<br>0,0<br>4:00:00<br>C<br>4-V>=Vmax<br>8-PAUSA<br>14-T>=Tref<br>8-PAUSA<br>0-OFF<br>0-OFF                                      |
| ref (A)         100,0           min (A)         0,0         0,0           max (A)         0,0         0,0           max (A)         0,0         0,0           Tref (h:m:s)         0:00:05         10:00:00           DBR f (NTC)         °C         °C           Vext C1         14-T>=Tref         4-V>=           Vext C2         0-OFF         0-C           Condiz2         0-OFF         0-C           Next C3         0-OFF         0-C           Condiz4         0-OFF         0-C           Next C4         C         C           Condiz5         0-OFF         0-C                                                                                                    | 0,0<br>16,0<br>107,0<br>5:00:00 °C<br>*Vmax 7-1 <imin<br>SSE2 3-FASE3<br/>0-OFF<br/>0-OFF<br/>0-OFF<br/>0-OFF</imin<br>                                                                                                    | 16,0<br>0,0<br>4:00:00 °C<br>4-V>=Vmax<br>8-PAUSA<br>14-T>=Tref<br>8-PAUSA<br>0-OFF<br>0-OFF                                                       |
| Imin (Å)         0,0         0,0           Imax (Å)         0,0         0,0         0,0           Imax (Å)         0,0         0,0         0,0           Tref (h.m.s)         0:00:05         10:00:00         10:00:00           TbRef (NTC)         °C         Condiz1         14-T>=Tref         4-V>=           Next C1         1-FASE1         2-FA         O-OFF         0-C           Next C2         0-OFF         0-C         Next C3         O-OFF         0-C           Condiz3         0-OFF         0-C         Next C4         C         O-OFF         0-C           Next C3         0-OFF         0-CF         0-C         Next C4         Condiz5         0-OFF         0-C                                                                                                  | 16,0<br>107,0<br>5:00:00 °C<br>2:Vmax 7-l <lmin<br>SE2 3-FASE3<br/>0-OFF<br/>0-OFF<br/>0-OFF<br/>0-OFF</lmin<br>                                                                                                    | 0,0<br>0,0<br>4:00:00<br>*C<br>4-V>=Vmax<br>8-PAUSA<br>14-T>=Tref<br>8-PAUSA<br>0-OFF<br>0-OFF                                                     |
| Imax (A)         0,0         0,0         0,0           Tref (hrm.s)         0:00:05         10:00:00           TbR f(NTC)         °C         °C           Condiz1         14-T>=Tref         4-V>=           Next C1         1-FASE1         2-FA           Condiz2         0-OFF         0-C           Next C2         0-OFF         0-C           Condiz3         0-OFF         0-C           Next C3         Condiz4         0-OFF           Condiz5         0-OFF         0-C                                                                                                    | *C 107,0<br>5:00:00 ℃<br>*Vmax 7:I <imin<br>SSE2 3:FASE3<br/>OFF 0-OFF<br/>OFF 0-OFF</imin<br>                                                                                                    | 0,0<br>4:00:00<br>C<br>4-V>=Vmax<br>8-PAUSA<br>14-T>=Tref<br>8-PAUSA<br>0-OFF<br>0-OFF                                                             |
| Tref (h:m:s)         0:00:05         10:00:00           TBR & (NTC)         °C         °C           Condiz1         14-T>=Tref         4-V>=           Next C1         1-FASE1         2-FA           Condiz2         0-OFF         0-C           Next C2         0-OFF         0-C           Condiz3         0-OFF         0-C           Next C3         0-OFF         0-C           Condiz4         0-OFF         0-C           Next C4         C         C           Condiz5         0-OFF         0-C                                                                                                    | *C<br>*Vmax<br>VSE2<br>0-FF<br>0-OFF<br>0-OFF<br>0-OFF<br>0-OFF<br>0-OFF                                                                                                    | 4:00:00<br>°C<br>4-V>=Vmax<br>8-PAUSA<br>14-T>=Tref<br>8-PAUSA<br>0-OFF<br>0-OFF                                                                   |
| Norman         *C         *C           Condiz1         14-T>=Tref         4-V>=           Next C1         1-FASE1         2-FA           Condiz2         0-OFF         0-C           Next C2         0-OFF         0-C           Condiz3         0-OFF         0-C           Next C3         0-OFF         0-C           Condiz4         0-OFF         0-C           Next C3         0-OFF         0-C           Condiz5         0-OFF         0-C                                                                                                    | °C         °C           °Vmax         7-1-41min           \SE2         3-FASE3           0-DFF         0-OFF           DFF         0-OFF           DFF         0-OFF                                                                                                    | °C<br>4-V>=Vmax<br>8-PAUSA<br>14-T>=Tref<br>8-PAUSA<br>0-OFF<br>0-OFF                                                                              |
| Condiz1         14-T>=Tref         4-V>=           Next C1         1-FASE1         2-FA           Condiz2         0-OFF         0-O           Next C3         0-OFF         0-O           Condiz3         0-OFF         0-O           Next C3         0-OFF         0-O           Condiz4         0-OFF         0-O           Next C3         0-OFF         0-O           Condiz5         0-OFF         0-O                                                                                                    | EVmax         7-l <imin< th="">           \SE2         3-FASE3           DFF         0-OFF           DFF         0-OFF           DFF         0-OFF</imin<>                                                                                                    | 4-V>=Vmax<br>8-PAUSA<br>14-T>=Tref<br>8-PAUSA<br>0-OFF<br>0-OFF                                                                                    |
| Next C1         1-FASE1         2-FA           Condiz2         0-OFF         0-C           Next C2         0         0           Condiz3         0-OFF         0-C           Next C3         0         0           Condiz4         0-OFF         0-C           Next C4         0         0           Condiz5         0-OFF         0-C                                                                                                    | ASE2         3-FASE3           DFF         0-OFF           DFF         0-OFF           DFF         0-OFF                                                                                                    | 8-PAUSA<br>14-T>=Tref<br>8-PAUSA<br>0-OFF<br>0-OFF                                                                                                 |
| Condiz2         0-OFF         0-C           Next C2         0-OFF         0-C           Condiz3         0-OFF         0-C           Next C3         0-OFF         0-C           Next C4         0-OFF         0-C           Condiz5         0-OFF         0-C                                                                                                    | DFF 0-OFF<br>DFF 0-OFF                                                                                                    | 14-T>=Tref<br>8-PAUSA<br>0-OFF<br>0-OFF                                                                                                    |
| Next C2         Condiz3         0-OFF         0-C           Next C3         Condiz4         0-OFF         0-C           Next C4         Condiz5         0-OFF         0-C                                                                                                    | DFF 0-OFF                                                                                                    | 8-PAUSA<br>0-OFF                                                                                                    |
| Condiz3 0-OFF 0-C<br>Next C3 0-OFF 0-C<br>Next C4 0-OFF 0-C<br>Next C4 0-OFF 0-C                                                                                                    | OFF 0-OFF                                                                                                    | 0-OFF                                                                                                    |
| Next C3         0-OFF         0-O           Condiz4         0-OFF         0-O           Next C4         0-OFF         0-O           Condiz5         0-OFF         0-O                                                                                                    | DFF 0-OFF                                                                                                    | 0-OFF                                                                                                    |
| Condiz4 0-OFF 0-C<br>Next C4<br>Condiz5 0-OFF 0-C                                                                                                    | OFF 0-OFF                                                                                                    | 0-OFF                                                                                                    |
| Next C4<br>Condiz5 0-OFF 0-O                                                                                                    |                                                                                                    |                                                                                                    |
| Condiz5 0-OFF 0-O                                                                                                    |                                                                                                    |                                                                                                    |
| 0011020 0011 00                                                                                                    | DEE 0-OEE                                                                                                    | 0-OFF                                                                                                    |
| Next C5                                                                                                    | 0011                                                                                                    |                                                                                                    |
| Condiz6 0-OEE 0-0                                                                                                    |                                                                                                    | 0.OFF                                                                                                    |
| Next C6                                                                                                    |                                                                                                    | 0011                                                                                                    |
| Cond ALL 1 0.0EE 14 TS                                                                                                    | -Trof 14 T>=Trof                                                                                                    | 0 OFF                                                                                                    |
| Next Call 15-AL                                                                                                    | STOP 15-AL STOP                                                                                                    | 0-011                                                                                                    |
| Cond ALL 2 0.0EE 0.0                                                                                                    |                                                                                                    | 0.OFF                                                                                                    |
| Nevt Call2                                                                                                    | 0-011                                                                                                    | 0.011                                                                                                    |
| Corrente zero                                                                                                    |                                                                                                    | GON COM                                                                                                    |
| FunzSpec1 0-OFE 0-O                                                                                                    |                                                                                                    | 0.OFF                                                                                                    |
| FunzSpec2 0-OFF 0-0                                                                                                    |                                                                                                    | 0-OFF                                                                                                    |
| EunzSpec3 0-OFF 0.0                                                                                                    |                                                                                                    | 0-OFF                                                                                                    |
| FunzSpec4 0-OFF 0-0                                                                                                    |                                                                                                    | 0-OFF                                                                                                    |
| FunzSpec5 0-OFF 0.0                                                                                                    |                                                                                                    | 0-OFF                                                                                                    |
| FunzSpace 0.0EF 0.0                                                                                                    |                                                                                                    | 0.OFF                                                                                                    |
| FunzSpec7 0-OFF 0-0                                                                                                    |                                                                                                    | 0.OFF                                                                                                    |
| FunzSpace 0.0EE 0.0                                                                                                    |                                                                                                    | 0.055                                                                                                    |

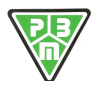

# 7) Profile AGM IUIa

| Profile | IUIaUo AGM<br>I= C5 / 4 |
|---------|-------------------------|
| ID      | 7 AG FRO_01.0001        |
| Release | rev 1.0002              |
| Date    | 08/05/2012              |

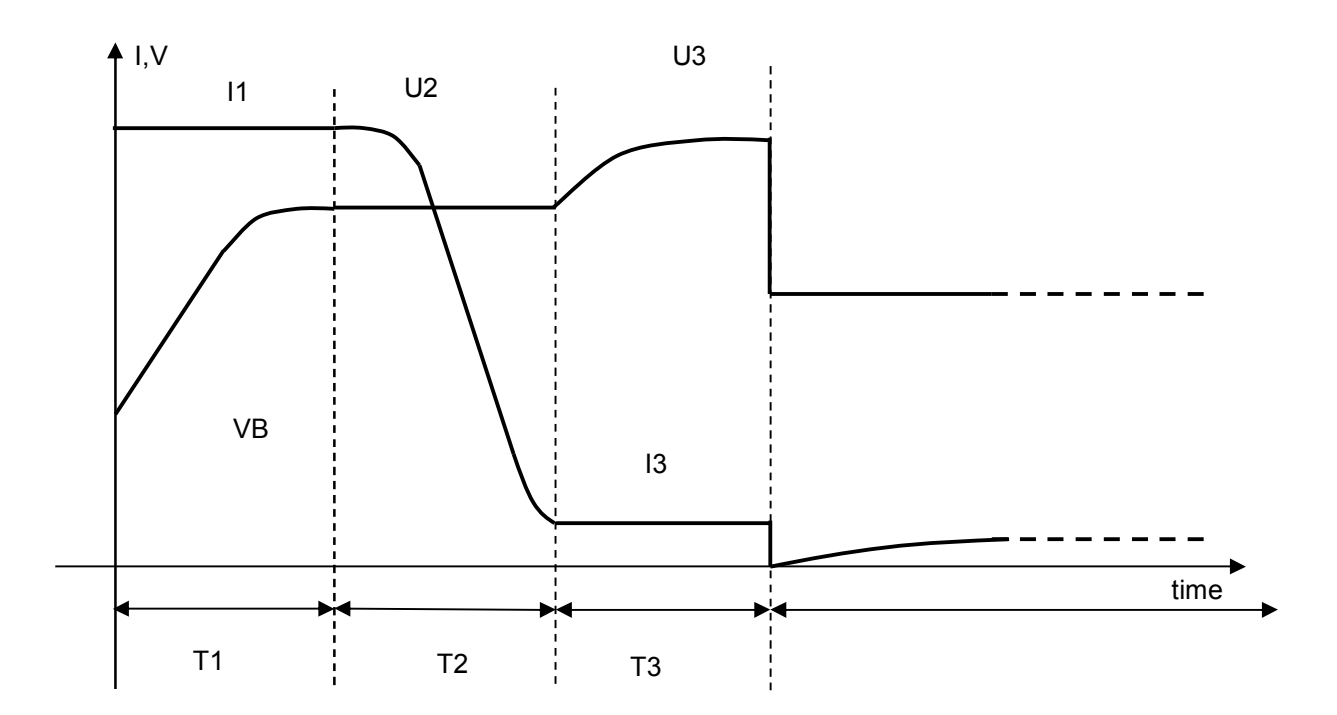

# Time Table

| <br>T1      | T2          | Т3          | T4 | Тр | Tfloat    |  |
|-------------|-------------|-------------|----|----|-----------|--|
| 4h (Sic)    | 6h          | 3,5h        |    | 0  | ∞         |  |
| Voltage Tal | ble         |             |    |    |           |  |
| U1          | U2          | U3          | U4 |    | Ufloat    |  |
| 2,35        | 2,35 cost   | 2,45 max    |    |    | 2,27 cost |  |
| (threshold) |             |             |    |    |           |  |
| Current Ta  | ble         |             |    |    |           |  |
| 11          | 12          | 13          | l4 |    | lfloat    |  |
| C5 /4       | 1/16,7 * I1 | 1/16.7 * I1 |    |    | 1/14 * 11 |  |
|             | (threshold) | cost        |    |    |           |  |

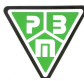

# **Fixed Profile Parameters**

### HF205 - SET CURVE PARAMETERS 1 - 8 ON LINE

| SERIAL NUMBER | 0003   |
|---------------|--------|
| Battery       | BATT01 |
| Customer      | ****   |
| Operator      | ****   |

234567

Curva 7 CYCLE NUMBER

FW: Main:b2.37-14.10.2011 - SW: V: 1.9 Print Date Time 08/05/2012 14:41:04 7 AG FRO \_01 .0001

2

| Battery Voltage                  | Paramete | ers    | Num current phases                        |       |      | 3     | 3     |          |                                        |     |       |                       |
|----------------------------------|----------|--------|-------------------------------------------|-------|------|-------|-------|----------|----------------------------------------|-----|-------|-----------------------|
| Type of Battery                  | 0-Pb     |        | F1/F7 - Timeout current charging          | C     | Of   | fo    | 1.    | 4:00 (hh | :mm)                                   | C   | P3    | 3                     |
| Element Rat. Volt.               | 2,00     | (V)    | TSIC Fault Signal                         | C     | 0    | ff o  | On    |          |                                        |     |       |                       |
| Max Control Volt.                | 2,50     | (V/el) | Тргор                                     | 0     | 0-0  | FF    |       |          |                                        |     |       |                       |
| Start without battery (F0 - F1)  |          |        | Ahprop                                    | C     | 0-0  | FF    |       |          |                                        |     |       |                       |
| Enable Rated Voltage Variation   |          |        | dVF                                       | C     | Of   | fo    | 5     | 1        | 36                                     | (m) | /el/r | min)                  |
| Number Battery Elements          | 24       |        | Reset due to power cut                    | C     | Of   | fo    | On    |          |                                        |     |       | ,                     |
| Battery Rated Voltage            | 48       | (V)    | F8 - PAUSE at charging end                | ~     |      |       | 0     | 00 (hh:n | nm)                                    |     |       |                       |
|                                  |          |        | F9/F12 - Equalization                     | •     | Of   | fo    |       | (N/24    | 4h)                                    | 0   | 80    |                       |
|                                  |          |        | F9 - Tskip Equalization on                | •     | Of   | fo    |       | (hh)     |                                        |     |       |                       |
| Battery Current                  | Daramete | are    | (Skip 1' Equalizazione on, se ore di cari | ica c | om   | pless | ive < | di Tskip | )                                      |     |       |                       |
| Enable Nominal Current Variation | Turumett |        | E9 - T on Equalization                    |       |      |       |       | 55 (min) | )                                      |     |       |                       |
| Nominal charging Current         | 80,0     | (A)    | F9 Vim Equalization                       | ~     | Of   | fa    | 2     | 00 (V/el | `````````````````````````````````````` |     |       |                       |
| 5 5                              |          |        | F0 Isof Equalization                      |       | 0    | i le  | -     | 5 3 (A)  | ,                                      |     |       |                       |
|                                  |          |        | F9 - Irel Equalization                    |       |      |       |       | 5 (min)  |                                        |     |       | Zero current contrast |
| 1                                |          |        | F10 - 1.01 Equalization                   |       |      |       |       | 3 (mm)   | ,                                      |     |       |                       |
|                                  |          |        | F11 – Current Equalization Cycle 1.       |       |      |       |       | 24 (ore) |                                        |     |       |                       |
|                                  |          |        | (Time in hours of current equalization)   | ~     | 0    |       |       | 24 (202) |                                        |     |       |                       |
|                                  |          |        | F12 – Repeat Equal. Cycle pause 1.        | C     | 0    |       |       | 24 (ore) |                                        |     |       |                       |
|                                  |          |        | (Pause in hours for repeating current ed  | quali | zati | on)   |       |          |                                        |     |       |                       |
|                                  |          |        | F8/F10/F11/F12-Vmin Equal. Restart        | 0     | Of   | fo    | 2,    | 00 (V/el | )                                      |     |       |                       |
|                                  |          |        | F13-Trickle charge                        | 0     | Of   | fC    |       | (hh)     |                                        | •   | ø     |                       |
|                                  |          |        | F13-Vref Trickle charge                   |       |      |       | 2,    | 27 (V/el | )                                      |     |       |                       |
|                                  |          |        | F13-Iref Trickle charge                   | C     | Of   | fo    | 4     | 5,7 (A)  |                                        |     | ~     | Zero current contrast |

### **Phase Profile Parameters**

#### HF205 - PARAMETRI FASE CURVA ON LINE

| SERIAL NUMB  | ER 0003    |                    | Customer ****                                  |                               |  |  |  |  |
|--------------|------------|--------------------|------------------------------------------------|-------------------------------|--|--|--|--|
| Battery      | BATT012345 | 67                 | Operator ****                                  |                               |  |  |  |  |
|              | START      | PHASE 1            | PHASE 2                                        | PHASE 3                       |  |  |  |  |
| Test         |            | 1-I-Direct Current | 2-U-Constant                                   | 1-I-Direct Current            |  |  |  |  |
| Vref (V/el)  |            | 0,00               | 2,35                                           | 0,00                          |  |  |  |  |
| Vmin (V/el)  | 1,00       | 0,00               | 0,00                                           | 1,98                          |  |  |  |  |
| Vmax (V/el)  | 2,30       | 2,35               | 0,00                                           | 2,45                          |  |  |  |  |
| Iref (A)     |            | 80,0               | 0,0                                            | 4,8                           |  |  |  |  |
| Imin (A)     | 0,0        | 0,0                | 4,8                                            | 0,0                           |  |  |  |  |
| Imax (A)     | 0,0        | 0,0                | 85,7                                           | 0,0                           |  |  |  |  |
| Tref (h:m:s) | 0:00:05    | 4:00:00            | 6:00:00                                        | 3:30:00                       |  |  |  |  |
| TbRef (NTC)  | °C         | °C                 | °C                                             | °C                            |  |  |  |  |
| Condit1      | 14-T>=Tref | 4-V>=Vmax          | 7-I <imin< td=""><td>4-V&gt;=Vmax</td></imin<> | 4-V>=Vmax                     |  |  |  |  |
| Next C1      | 1-FASE1    | 2-FASE2            | 3-FASE3                                        | 8-PAUSA                       |  |  |  |  |
| Condit2      | 0-OFF      | 14-T>=Tref         | 14-T>=Tref                                     | 14-T>=Tref                    |  |  |  |  |
| Next C2      |            | 2-FASE2            | 3-FASE3                                        | 8-PAUSA                       |  |  |  |  |
| Condit3      | 0-OFF      | 0-OFF              | 0-OFF                                          | 19-dVdT <dvtf< td=""></dvtf<> |  |  |  |  |
| Next C3      |            |                    |                                                | 8-PAUSA                       |  |  |  |  |
| Condit4      | 0-OFF      | 0-OFF              | 0-OFF                                          | 0-OFF                         |  |  |  |  |
| Next C4      |            |                    |                                                |                               |  |  |  |  |
| Condit5      | 0-OFF      | 0-OFF              | 0-OFF                                          | 0-OFF                         |  |  |  |  |
| Next C5      |            |                    |                                                |                               |  |  |  |  |
| Condit6      | 0-OFF      | 0-OFF              | 0-OFF                                          | 0-OFF                         |  |  |  |  |
| Next C6      |            |                    |                                                |                               |  |  |  |  |
| Cond. ALL 1  | 0-OFF      | 0-OFF              | 10-I>=Imax                                     | 1-V <vmin< td=""></vmin<>     |  |  |  |  |
| Next Call1   |            |                    | 15-AL.STOP                                     | 15-AL.STOP                    |  |  |  |  |
| Cond. ALL 2  | 0-OFF      | 0-OFF              | 0-OFF                                          | 0-OFF                         |  |  |  |  |
| Next Call2   |            |                    |                                                |                               |  |  |  |  |
| Zero current |            | On ○ Off           | ⊙ On ⊖ Off                                     | € On C Off                    |  |  |  |  |
| SpecFunc1    | 0-OFF      | 0-OFF              | 0-OFF                                          | 0-OFF                         |  |  |  |  |
| SpecFunc2    | 0-OFF      | 0-OFF              | 0-OFF                                          | 0-OFF                         |  |  |  |  |
| SpecFunc3    | 0-OFF      | 0-OFF              | 0-OFF                                          | 0-OFF                         |  |  |  |  |
| SpecFunc4    | 0-OFF      | 0-OFF              | 0-OFF                                          | 0-OFF                         |  |  |  |  |
| SpecFunc5    | 0-OFF      | 0-OFF              | 0-OFF                                          | 0-OFF                         |  |  |  |  |
| SpecFunc6    | 0-OFF      | 0-OFF              | 0-OFF                                          | 0-OFF                         |  |  |  |  |
| SpecFunc7    | 0-OFF      | 0-OFF              | 0-OFF                                          | 0-OFF                         |  |  |  |  |
| SpecFunc8    | 0-OFF      | 0-OFF              | 0-OFF                                          | 0-OFF                         |  |  |  |  |

FW: Main:b2.37-14.10.2011 - SW: V: 1.9 Print Date Time 08/05/2012 14:41:53

Curva 7 ID: 7 AG FRO \_01 .0001 CYCLE NUMBER 2

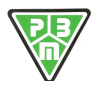

# 8) Profile PB LM IUo

| Profile | Pb LM IUo       |
|---------|-----------------|
| ID      | 8 PB LM_01.0001 |
| Release | rev 1.0002      |
| Date    | 08/05/2012      |

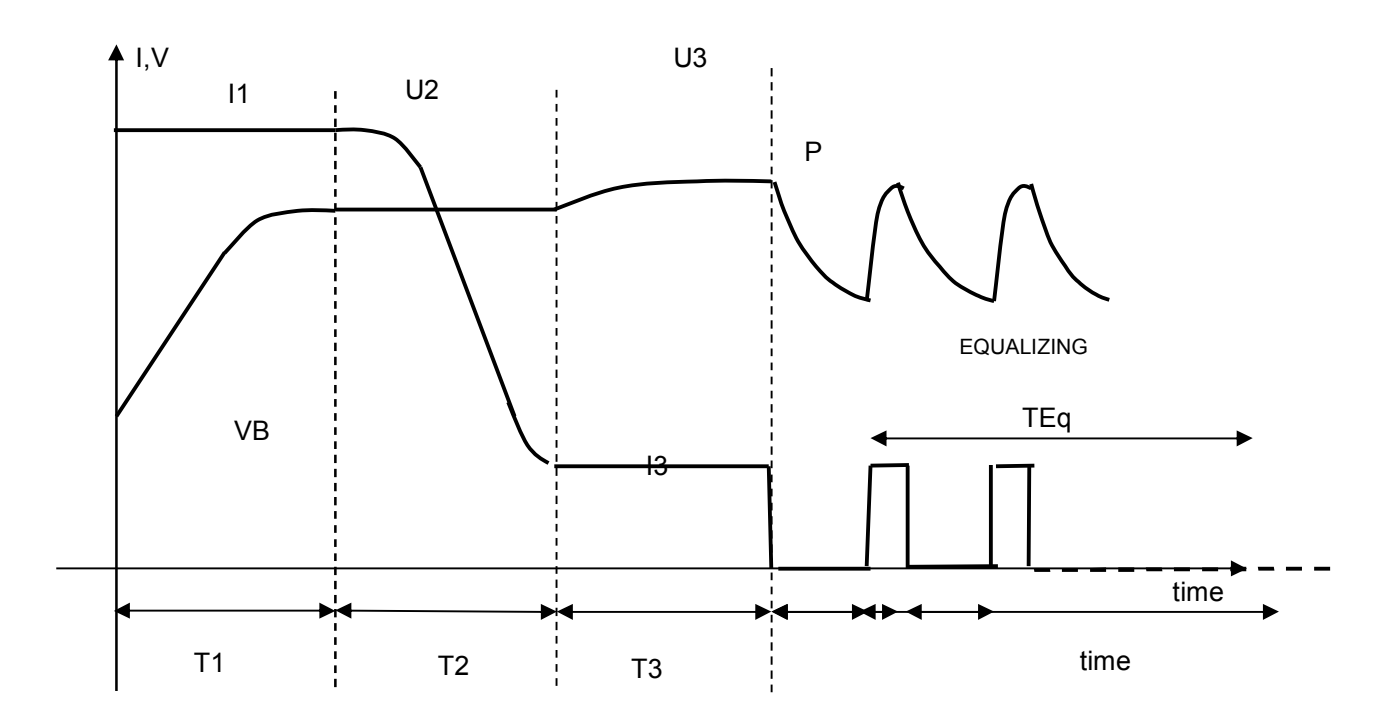

# Time Table

| T1          | T2          | T3          | T4 | Тр   | TeOn        | TeOff    | Teq |
|-------------|-------------|-------------|----|------|-------------|----------|-----|
| 7h (Sic)    | 4h          | 1h          |    | 1    | 10min       | 50min    | 6h  |
| Voltage Ta  | ble         |             |    |      |             |          |     |
| U1          | U2          | U3          | U4 | Up   | Ueon        | Uemin    |     |
| 2,38        | 2,38 cost   | 2,42 max    |    | Free | 2,45 max    | 2,05 min |     |
| (threshold) |             |             |    |      |             |          |     |
| Current Ta  | ble         |             |    |      |             |          |     |
| 11          | 12          | 13          | 14 | lp   | leon        | leoff    |     |
| Inom        | 1/12.3 * 11 | 1/12,3 * 11 |    | 0    | 1/12,3 * 11 | 0        |     |
|             | (threshold) | cost        |    |      | cost        |          |     |

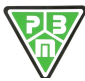

# **Fixed Profile Parameters**

#### HF205 - SET CURVE PARAMETERS 1 - 8 ON LINE

| SERIAL NUMBER | 0003         |
|---------------|--------------|
| Battery       | BATT01234567 |
|               | ****         |

Customer Operator

\*\*\*\*

Curva 8 CYCLE NUMBER

8 PB LM \_01.0001 2

FW: Main:b2.37-14.10.2011 - SW: V: 1.9

Print Date Time 08/05/2012 14:57:52

| Battery Voltage Parameters       |           | Num current phases |                                           |        | 3     |       |        |          |       |              |         |                       |
|----------------------------------|-----------|--------------------|-------------------------------------------|--------|-------|-------|--------|----------|-------|--------------|---------|-----------------------|
| Type of Battery                  | 0-Pb      |                    | F1/F7 - Timeout current charging          | C      | Off   | ſ     | 12     | :00 (hh  | n:mm) | C            | P3      |                       |
| Element Rat. Volt.               | 2,00      | (V)                | TSIC Fault Signal                         | C      | Off   | 6     | On     |          |       |              |         |                       |
| Max Control Volt.                | 2,80      | (V/el)             | Tprop                                     | 0      | -OF   | F     |        |          |       |              |         |                       |
| Start without battery (F0 - F1)  |           |                    | Ahprop                                    | 0      | -OF   | F     |        |          |       |              |         |                       |
| Enable Rated Voltage Variation   |           |                    | dVF                                       | C      | Off   | ſ     | 15     | 1        | 30    | (m\          | /el / n | nin)                  |
| Number Battery Elements          | 24        |                    | Reset due to power cut                    | C      | Off   | •     | On     |          |       |              |         |                       |
| Battery Rated Voltage            | 48        | (V)                | F8 - PAUSE at charging end                |        |       |       | 1:0    | 0 (hh:   | mm)   |              |         |                       |
|                                  |           |                    | F9/F12 - Equalization                     | 0      | Off   | ſ     |        | 6 (N/2   | 4h)   | 0            | 80      |                       |
|                                  |           |                    | F9 - Tskip Equalization on                | C      | Off   | c     |        | 2 (hh)   |       |              |         |                       |
| Battery Current                  | Parameter | rs                 | (Skip 1' Equalizazione on, se ore di cari | ca co  | ompl  | lessi | /e < 0 | li Tskip | )     |              |         |                       |
| Enable Nominal Current Variation |           |                    | F9 - T.on Equalization                    |        |       |       |        | 5 (min   | )     |              |         |                       |
| Nominal charging Current         | 80,0      | (A)                | F9 - Vlim Equalization                    | C      | Off   | c     | 2,4    | 5 (V/e   | 1)    |              |         |                       |
|                                  |           |                    | F9 - Iref Equalization                    |        |       |       | 6      | 4 (A)    |       |              | V       | Zero current contrast |
|                                  |           |                    | F10 - T.off Equalization                  |        |       |       | 5      | 5 (min   | )     |              |         |                       |
|                                  |           |                    | F11 – Current Equalization Cycle T.       |        |       |       | 6      | 0 (ore   | )     |              |         |                       |
|                                  |           |                    | (Time in hours of current equalization)   |        |       |       |        |          |       |              |         |                       |
|                                  |           |                    | F12 – Repeat Equal. Cycle pause T.        | C      | Off   | c     | 12     | 0 (ore   | )     |              |         |                       |
|                                  |           |                    | (Pause in hours for repeating current eq  | qualiz | zatio | n)    |        |          |       |              |         |                       |
|                                  |           |                    | F8/F10/F11/F12-Vmin Equal. Restart        | С      | Off   | e     | 2,0    | 5 (V/e   | I)    |              |         |                       |
|                                  |           |                    | F13-Trickle charge                        | •      | Off   | C     | -      | (hh)     |       | $\mathbf{C}$ | ø       |                       |
|                                  |           |                    | F13-Vref Trickle charge                   |        |       |       | -      | (V/e     | 1)    |              |         |                       |
|                                  |           |                    | F13-Iref Trickle charge                   | •      | Off   | C     | -      | – (A)    |       |              | Г       | Zero current contrast |

### Phase Profile Parameters

#### HF205 - PARAMETRI FASE CURVA ON LINE

| Battery         BATT01234567         Operator         ****           START         PHASE 1         PHASE 2         PHASE 3           Test         1-I-Direct Current         2-U-Constant         1-I-Direct Current           Vrefi (V/el)         1,00         0,00         2,38         0,00         1,40           Vmin (V/el)         2,30         2,38         0,00         2,42         1           Iref (A)         0,0         0,0         6,5         0,0         1           Imax (A)         0,0         0,0         85,7         0,0         1         0.00         7         0.00         3:59:59         1         100:00         °C         °C <t< th=""><th>SERIAL NUMB</th><th>ER 0003</th><th></th><th>Customer ****</th><th></th></t<>                                                                                                    | SERIAL NUMB  | ER 0003    |                    | Customer ****                           |                               |  |  |
|----------------------------------------------------------------------------------------------------|--------------|------------|--------------------|-----------------------------------------|-------------------------------|--|--|
| START         PHASE 1         PHASE 2         PHASE 3           Test<br>Vref (V/el)         1-I-Direct Current<br>0,00         2-U-Constant<br>2,38         1-I-Direct Current<br>0,00         1.4-Direct Current<br>2,38         0,00           Vmax (V/el)         1,00         0,00         0,00         2,38         0,00         2,42           Iref (A)         2,30         2,38         0,00         2,42         1.4-Direct Current           Imin (A)         0,0         0,0         6,5         0,0         1.4-Direct Current           Imax (A)         0,0         0,0         85,7         0,0         1.00:00           Tref (nm:s)         0:00:05         7:00:00         3:59:59         1:00:00         1:00:00           ToRef (NTC)         °C         °C         °C         °C         °C         °C           Condit1         14-T>=Tref         4-V>=Vmax         7-I <imin< td="">         0-OFF         0-OFF           Next C1         1-FASE1         2-FASE2         3-FASE3         0-OFF         0-OFF           Condit2         0-OFF         0-OFF         0-OFF         0-OFF         0-OFF         0-OFF           Next C3         0-OFF         0-OFF         0-OFF         0-OFF         0-OFF         0-OFF</imin<>                                                                                                    | Battery      | BATT012345 | 67                 | Operator ****                           |                               |  |  |
| Test<br>Vref (V/el)         1-I-Direct Current<br>0,00         2-U-Constant<br>2,38         1-I-Direct Current<br>0,00           Vmin (V/el)         1,00         0,00         0,00         1,90           Vmax (V/el)         2,30         2,38         0,00         2,42           Iref (A)         80,0         0,0         6,5         0,0           Imax (A)         0,0         0,0         85,7         0,0           Tref (hm:s)         0:00:05         7:00:00         3:59:59         1:00:00           Tref (hm:s)         0:00:05         7:00:00         3:59:59         1:00:00           Thext C1         1-FASE1         2:FASE2         3:FASE3         0-OFF           Condit1         14-T>=Tref         4-V>=Vmax         7:I-Ismin         0-OFF           Next C2         0-OFF         0-OFF         14-T>=Tref         14-T>=Tref           Next C3         0-OFF         0-OFF         0-OFF         0-OFF           Condit3         0-OFF         0-OFF         0-OFF         0-OFF           Next C4         0         0-OFF         0-OFF         0-OFF           Condit6         0-OFF         0-OFF         0-OFF         0-OFF           Next C411         0-OFF                                                                                                    |              | START      | PHASE 1            | PHASE 2                                 | PHASE 3                       |  |  |
| Vref (V/el)         0,00         2,38         0,00           Vmin (V/el)         1,00         0,00         0,00         1,90           Vmax (V/el)         2,30         2,38         0,00         2,42           Iref (A)         0,0         0,0         6,5         0,0           Imin (A)         0,0         0,0         6,5         0,0           Imax (A)         0,0         0,0         85,7         0,0           Tref (hms)         0:00:05         7:00:00         3:59:59         1:00:00           TbRef (NTC)         °C         °C         °C         °C         °C           Condit1         14-T>=Tref         4-V>=Vmax         7-1         1:00:00         °C           Next C1         1-FASE1         2-FASE2         3-FASE3         0-OFF         0-OFF           Condit3         0-OFF         0-OFF         0-OFF         14-T>=Tref         14-T>=Tref         14-T>=Tref           Next C2         Condit4         0-OFF         0-OFF         0-OFF         0-OFF         0-OFF           Condit5         0-OFF         0-OFF         0-OFF         0-OFF         0-OFF         0-OFF           Next C3         Condit6         0-OFF                                                                                                    | Test         |            | 1-I-Direct Current | 2-U-Constant                            | 1-I-Direct Current            |  |  |
| Vmin (V/el)         1,00         0,00         0,00         1,90           Vmax (V/el)         2,30         2,38         0,00         2,42           Iref (A)         80,0         0,0         6,5         0,0           Imin (A)         0,0         0,0         6,5         0,0           Imax (A)         0,0         0,0         85,7         0,0           Tref (hm:s)         0:00:05         7:00:00         3:59:59         1:00:00           The (hm:s)         0:00:05         7:00:00         3:59:59         1:00:00           The (hm:s)         0:00:05         7:00:00         3:59:59         1:00:00           Condit1         14-T>=Tref         4-V>=Vmax         7-I <imin< td="">         0-OFF           Next C1         1-FASE1         2-FASE2         3-FASE3         8-PAUSA           Condit2         0-OFF         0-OFF         0-OFF         19-dVdT<dvtf< td="">           Next C3         0-OFF         0-OFF         0-OFF         0-OFF           Condit5         0-OFF         0-OFF         0-OFF         0-OFF           Next C4         0-OFF         0-OFF         0-OFF         0-OFF           Condit5         0-OFF         0-OFF         0-OFF</dvtf<></imin<>                                                                                                    | Vref (V/el)  |            | 0,00               | 2,38                                    | 0,00                          |  |  |
| Vmax (V/el)         2,30         2,38         0,00         2,42           Iref (A)         80,0         0,0         6,5         0,0           Imin (A)         0,0         0,0         6,5         0,0           Imax (A)         0,0         0,0         85,7         0,0           Tref (hm:s)         0:00:05         7:00:00         3:59:59         1:00:00           TbRef (NTC)         °C         °C         °C         °C         °C           Condit1         14-T>=Tref         4-V>=Vmax         7-1< min                                                                                                    | Vmin (V/el)  | 1,00       | 0,00               | 0,00                                    | 1,90                          |  |  |
| Iref (A)         80,0         0,0         6,5           Imin (A)         0,0         0,0         6,5         0,0           Imax (A)         0,0         0,0         85,7         0,0           Tref (hm:s)         0.00:05         7:00:00         3:59:59         1:00:00           TbRef (NTC)         °C         °C         °C         °C         °C           Condit1         14-T>=Tref         4-V>=Vmax         7:1         0-OFF         0-OFF           Next C1         1-FASE1         2-FASE2         3-FASE3         0-OFF         0-OFF           Condit2         0-OFF         0-OFF         0-OFF         14-T>=Tref         14-T>=Tref           Next C2         0-OFF         0-OFF         0-OFF         19-dvdt <dvtf< td="">           Next C3         0-OFF         0-OFF         0-OFF         0-OFF         0-OFF           Condit3         0-OFF         0-OFF         0-OFF         0-OFF         0-OFF         0-OFF           Next C4         0         0-OFF         0-OFF         0-OFF         0-OFF         0-OFF           Condit6         0-OFF         14-T&gt;=Tref         10-I&gt;=Imax         1-V<vmin< td="">         1-V<vmin< td="">           Next C612</vmin<></vmin<></dvtf<>                                                                                                    | Vmax (V/el)  | 2,30       | 2,38               | 0,00                                    | 2,42                          |  |  |
| $\begin{array}{c ccccccccccccccccccccccccccccccccccc$                                                                                                    | Iref (A)     |            | 80,0               | 0,0                                     | 6,5                           |  |  |
| $\begin{array}{c c c c c c c c c c c c c c c c c c c $                                                                                                    | Imin (A)     | 0,0        | 0,0                | 6,5                                     | 0,0                           |  |  |
| $\begin{array}{c ccccccccccccccccccccccccccccccccccc$                                                                                                    | Imax (A)     | 0,0        | 0,0                | 85,7                                    | 0,0                           |  |  |
| TbRef (NTC)         °C         °C                                                                                                    | Tref (h:m:s) | 0:00:05    | 7:00:00            | 3:59:59                                 | 1:00:00                       |  |  |
| Condit1 $14-T>=Tref$ $4-V>=Vmax$ $7-I0-OFFNext C11-FASE12-FASE23-FASE314-T>=TrefCondit20-OFF0-OFF14-T>=Tref14-T>=TrefNext C20-OFF0-OFF14-T>=Tref14-T>=TrefCondit30-OFF0-OFF0-OFF19-dVdT < dVTFNext C30-OFF0-OFF0-OFF0-OFFCondit40-OFF0-OFF0-OFF0-OFFNext C40-OFF0-OFF0-OFF0-OFFCondit50-OFF0-OFF0-OFF0-OFFNext C50-OFF0-OFF0-OFF0-OFFCond. ALL 10-OFF14-T>=Tref10-I>=Imax1-VNext C6Condit115-AL.STOP15-AL.STOP15-AL.STOPCond. ALL 20-OFF0-OFF0-OFF0-OFFNext Call10-OFF0-OFF0-OFF0-OFFCer currentc On c Offc On c Offc On c OffSpecFunc10-OFF0-OFF0-OFF0-OFFSpecFunc20-OFF0-OFF0-OFF0-OFFSpecFunc30-OFF0-OFF0-OFF0-OFFSpecFunc50-OFF0-OFF0-OFF0-OFFSpecFunc60-OFF0-OFF0-OFF0-OFFSpecFunc70-OFF0-OFF0-OFF0-OFFSpecFunc80-OFF0-OFF0-OFF<$                                                                                                    | TbRef (NTC)  | °C         | °C                 | °C                                      | °C                            |  |  |
| Next C11-FASE12-FASE23-FASE3Condit20-OFF0-OFF14-T>=Tref14-T>=TrefNext C20-OFF0-OFF19-dVdT <dvtf< td="">Condit30-OFF0-OFF0-OFF19-dVdT<dvtf< td="">Next C30-OFF0-OFF0-OFF0-OFFCondit40-OFF0-OFF0-OFF0-OFFNext C40-OFF0-OFF0-OFF0-OFFCondit50-OFF0-OFF0-OFF0-OFFNext C40-OFF0-OFF0-OFF0-OFFCondit50-OFF0-OFF0-OFF0-OFFNext C50-OFF0-OFF0-OFF0-OFFCond, LL 10-OFF14-T&gt;=Tref10-I&gt;=Imax1-V<vmin< td="">Next Call115-AL.STOP15-AL.STOP15-AL.STOPCond, ALL 20-OFF0-OFF0-OFF0-OFFNext Call220-OFF0-OFF0-OFFZero currentc On c Offc On c Offc On c OffSpecFunc10-OFF0-OFF0-OFF0-OFFSpecFunc20-OFF0-OFF0-OFF0-OFFSpecFunc30-OFF0-OFF0-OFF0-OFFSpecFunc40-OFF0-OFF0-OFF0-OFFSpecFunc50-OFF0-OFF0-OFF0-OFFSpecFunc60-OFF0-OFF0-OFF0-OFFSpecFunc60-OFF0-OFF0-OFF0-OFFSpecFunc80-OFF0-OFF0-OFF0-OFF0-OFF0-OFF0-OFF</vmin<></dvtf<></dvtf<>                                                                                                    | Condit1      | 14-T>=Tref | 4-V>=Vmax          | 7-I <imin< td=""><td>0-OFF</td></imin<> | 0-OFF                         |  |  |
| Condit2         0-OFF         0-OFF         14-T>=Tref         14-T>=Tref           Next C2         3-FASE3         8-PAUSA           Condit3         0-OFF         0-OFF         0-OFF           Next C3         0-OFF         0-OFF         0-OFF           Condit4         0-OFF         0-OFF         0-OFF           Condit5         0-OFF         0-OFF         0-OFF           Condit5         0-OFF         0-OFF         0-OFF           Condit5         0-OFF         0-OFF         0-OFF           Next C4         0-OFF         0-OFF         0-OFF           Condit5         0-OFF         0-OFF         0-OFF           Condit6         0-OFF         0-OFF         0-OFF           Cond ALL 1         0-OFF         14-T>=Tref         10-I>=Imax         1-V <vmin< td="">           Next C6         0         0-OFF         0-OFF         0-OFF         0-OFF           Cond. ALL 1         0-OFF         15-AL.STOP         15-AL.STOP         15-AL.STOP           Cond. ALL 2         0-OFF         0-OFF         0-OFF         0-OFF           Cond. ALL 2         0-OFF         0-OFF         0-OFF         0-OFF           SpecFunc1         &lt;</vmin<>                                                                                                    | Next C1      | 1-FASE1    | 2-FASE2            | 3-FASE3                                 |                               |  |  |
| Next C2         3-FASE3         8-PAUSA           Condit3         0-OFF         0-OFF         0-OFF         19-dVdT <dvtf< td="">           Next C3         0-OFF         0-OFF         0-OFF         19-dVdT<dvtf< td="">           Condit4         0-OFF         0-OFF         0-OFF         0-OFF         8-PAUSA           Next C3         0-OFF         0-OFF         0-OFF         0-OFF         0-OFF         0-OFF           Next C4         0-OFF         0-OFF         0-OFF         0-OFF         0-OFF         0-OFF           Next C5         0-OFF         0-OFF         0-OFF         0-OFF         0-OFF         0-OFF           Condit6         0-OFF         14-T&gt;=Tref         10-I&gt;=Imax         1-V<vmin< td="">         1-V<vmin< td="">           Next C6I1         15-AL.STOP         15-AL.STOP         15-AL.STOP         15-AL.STOP         0-OFF           Cond. ALL 2         0-OFF         0-OFF         0-OFF         0-OFF         0-OFF         0-OFF           Carcourrent         C On C Off         C On C Off         C On C Off         C On C Off         OFF         0-OFF           SpecFunc1         0-OFF         0-OFF         0-OFF         0-OFF         0-OFF         0-OFF           SpecFu</vmin<></vmin<></dvtf<></dvtf<>                                                                                                    | Condit2      | 0-OFF      | 0-OFF              | 14-T>=Tref                              | 14-T>=Tref                    |  |  |
| Condit30-OFF0-OFF0-OFF19-dVdT <dvtf< th="">Next C30-OFF0-OFF0-OFF<math>8</math>-PAUSACondit40-OFF0-OFF0-OFF0-OFFNext C40-OFF0-OFF0-OFF0-OFFCondit50-OFF0-OFF0-OFF0-OFFNext C50-OFF0-OFF0-OFF0-OFFCondit60-OFF0-OFF0-OFF0-OFFNext C60-OFF0-OFF0-OFF0-OFFCond. ALL 10-OFF14-T&gt;=Tref10-I&gt;=Imax1-V<vmin< td="">Next Call115-AL.STOP15-AL.STOP15-AL.STOPCond. ALL 20-OFF0-OFF0-OFF0-OFFNext Call20-OFF0-OFF0-OFF0-OFFZero current© On © Off© On © Off© On © OffSpecFunc10-OFF0-OFF0-OFF0-OFFSpecFunc20-OFF0-OFF0-OFF0-OFFSpecFunc30-OFF0-OFF0-OFF0-OFFSpecFunc50-OFF0-OFF0-OFF0-OFFSpecFunc50-OFF0-OFF0-OFF0-OFFSpecFunc60-OFF0-OFF0-OFF0-OFFSpecFunc60-OFF0-OFF0-OFF0-OFFSpecFunc70-OFF0-OFF0-OFF0-OFF0-OFF0-OFF0-OFF0-OFF0-OFFSpecFunc80-OFF0-OFF0-OFF0-OFF</vmin<></dvtf<>                                                                                                    | Next C2      |            |                    | 3-FASE3                                 | 8-PAUSA                       |  |  |
| Next C3<br>Condit4 $0$ -OFF $0$ -OFF $0$ -OFF $0$ -OFFNext C4<br>Condit5 $0$ -OFF $0$ -OFF $0$ -OFF $0$ -OFFNext C5<br>Condit6 $0$ -OFF $0$ -OFF $0$ -OFF $0$ -OFFNext C5<br>Condit6 $0$ -OFF $0$ -OFF $0$ -OFF $0$ -OFFNext C6<br>Cond, ALL 1 $0$ -OFF $0$ -OFF $0$ -OFF $0$ -OFFCond, ALL 1 $0$ -OFF $14$ -T>=Tref $10$ -I>=Imax $1$ -V <vmin< td="">Next Call1<br/>Cond, ALL 2<math>0</math>-OFF<math>0</math>-OFF<math>0</math>-OFF<math>0</math>-OFFCond, ALL 2<math>0</math>-OFF<math>0</math>-OFF<math>0</math>-OFF<math>0</math>-OFFNext Call2<br/>Zero current<math>c</math> On <math>c</math> Off<math>c</math> On <math>c</math> Off<math>c</math> On <math>c</math> OffSpecFunc1<math>0</math>-OFF<math>0</math>-OFF<math>0</math>-OFF<math>0</math>-OFFSpecFunc2<math>0</math>-OFF<math>0</math>-OFF<math>0</math>-OFF<math>0</math>-OFFSpecFunc3<math>0</math>-OFF<math>0</math>-OFF<math>0</math>-OFF<math>0</math>-OFFSpecFunc4<math>0</math>-OFF<math>0</math>-OFF<math>0</math>-OFF<math>0</math>-OFFSpecFunc5<math>0</math>-OFF<math>0</math>-OFF<math>0</math>-OFF<math>0</math>-OFFSpecFunc6<math>0</math>-OFF<math>0</math>-OFF<math>0</math>-OFF<math>0</math>-OFFSpecFunc6<math>0</math>-OFF<math>0</math>-OFF<math>0</math>-OFF<math>0</math>-OFFSpecFunc8<math>0</math>-OFF<math>0</math>-OFF<math>0</math>-OFF<math>0</math>-OFF<math>0</math>-OFF<math>0</math>-OFF<math>0</math>-OFF<math>0</math>-OFF<math>0</math>-OFF</vmin<> | Condit3      | 0-OFF      | 0-OFF              | 0-OFF                                   | 19-dVdT <dvtf< td=""></dvtf<> |  |  |
| Condit4         0-OFF         0-OFF         0-OFF         0-OFF         0-OFF           Next C4         0-OFF         0-OFF         0-OFF         0-OFF         0-OFF         0-OFF           Next C5         0-OFF         0-OFF         0-OFF         0-OFF         0-OFF         0-OFF           Condit5         0-OFF         0-OFF         0-OFF         0-OFF         0-OFF           Condit6         0-OFF         0-OFF         0-OFF         0-OFF         0-OFF           Cond, ALL 1         0-OFF         14-T>=Tref         10-I>=Imax         1-V <vmin< td="">           Next Call1         15-AL.STOP         15-AL.STOP         15-AL.STOP         15-AL.STOP           Cond, ALL 2         0-OFF         0-OFF         0-OFF         0-OFF         0-OFF           Cero current         c         O         O         Off         c         On<cd>Off         c         On<cd>Off           SpecFunc1         0-OFF         0-OFF         0-OFF         0-OFF         0-OFF         0-OFF         0-OFF         0-OFF         0-OFF         0-OFF         0-OFF         0-OFF         0-OFF         0-OFF         0-OFF         0-OFF         0-OFF         0-OFF         0-OFF         0-OFF         0</cd></cd></vmin<>                                                                                                    | Next C3      |            |                    |                                         | 8-PAUSA                       |  |  |
| Next C4<br>Conditifs0-OFF0-OFF0-OFF0-OFFNext C5<br>Condit60-OFF0-OFF0-OFF0-OFFNext C6<br>Cond. ALL 10-OFF14-T>=Tref10-I>=Imax1-V <vmin< td="">Next C6<br/>Cond. ALL 20-OFF15-AL_STOP15-AL_STOP15-AL_STOPNext Call1<br/>Zero current15-QUEST0-OFF0-OFF0-OFFCond. ALL 20-OFF0-OFF0-OFF0-OFFNext Call2<br/>Zero currentCon C Off<br>SpecFunc1Con C Off<br>0-OFFCon C Off<br/>0-OFFCon C Off<br/>0-OFFCon C Off<br/>0-OFFSpecFunc10-OFF0-OFF0-OFF0-OFFSpecFunc30-OFF0-OFF0-OFF0-OFFSpecFunc40-OFF0-OFF0-OFF0-OFFSpecFunc50-OFF0-OFF0-OFF0-OFFSpecFunc60-OFF0-OFF0-OFF0-OFFSpecFunc60-OFF0-OFF0-OFF0-OFFSpecFunc80-OFF0-OFF0-OFF0-OFF0-OFF0-OFF0-OFF0-OFF0-OFF</br></br></vmin<>                                                                                                    | Condit4      | 0-OFF      | 0-OFF              | 0-OFF                                   | 0-OFF                         |  |  |
| Condit5         0-OFF         0-OFF         0-OFF         0-OFF         0-OFF           Next C5         0-OFF         0-OFF         0-OFF         0-OFF         0-OFF         0-OFF           Next C6         0-OFF         0-OFF         0-OFF         0-OFF         0-OFF         0-OFF           Next C6         0-OFF         14-T>=Tref         10-I>=Imax         1-V <vmin< td="">           Next Call1         0-OFF         0-OFF         0-OFF         0-OFF         0-OFF           Cond. ALL 2         0-OFF         0-OFF         0-OFF         0-OFF         0-OFF         0-OFF           Next Call2         0-OFF         0-OFF         0-OFF         0-OFF         0-OFF         0-OFF           Zero current         © On C Off         © On C Off         © On C Off         © On C Off         OFF         0-OFF           SpecFunc1         0-OFF         0-OFF         0-OFF         0-OFF         0-OFF         0-OFF           SpecFunc2         0-OFF         0-OFF         0-OFF         0-OFF         0-OFF         0-OFF           SpecFunc3         0-OFF         0-OFF         0-OFF         0-OFF         0-OFF         0-OFF           SpecFunc5         0-OFF         0-OFF</vmin<>                                                                                                    | Next C4      |            |                    |                                         |                               |  |  |
| Next C5<br>Condifi60-OFF0-OFF0-OFF0-OFFNext C6<br>Cond, ALL 10-OFF14-T>=Tref10-I>=Imax1-V <vmin< td="">Next Call115-AL.STOP15-AL.STOP15-AL.STOP15-AL.STOPCond, ALL 20-OFF0-OFF0-OFF0-OFFNext Call2Zero current<math>\mathbf{C}</math> On <math>\mathbf{C}</math> Off<math>\mathbf{C}</math> On <math>\mathbf{C}</math> Off<math>\mathbf{C}</math> On <math>\mathbf{C}</math> OffSpecFunc10-OFF0-OFF0-OFF0-OFFSpecFunc20-OFF0-OFF0-OFF0-OFFSpecFunc30-OFF0-OFF0-OFF0-OFFSpecFunc40-OFF0-OFF0-OFF0-OFFSpecFunc50-OFF0-OFF0-OFF0-OFFSpecFunc60-OFF0-OFF0-OFF0-OFFSpecFunc60-OFF0-OFF0-OFF0-OFFSpecFunc60-OFF0-OFF0-OFF0-OFFSpecFunc60-OFF0-OFF0-OFF0-OFFSpecFunc70-OFF0-OFF0-OFF0-OFFSpecFunc80-OFF0-OFF0-OFF0-OFF</vmin<>                                                                                                    | Condit5      | 0-OFF      | 0-OFF              | 0-OFF                                   | 0-OFF                         |  |  |
| Condit6         0-OFF         0-OFF         0-OFF         0-OFF         0-OFF           Next C6         0         0-OFF         14-T>=Tref         10-I>=Imax         1-V <vmin< td="">           Next Call1         15-AL.STOP         15-AL.STOP         15-AL.STOP         15-AL.STOP           Cond. ALL 2         0-OFF         0-OFF         0-OFF         0-OFF         0-OFF           Cond. ALL 2         0-OFF         0-OFF         0-OFF         0-OFF         0-OFF           Zero current         c         On         Off         c         On         Off         c         On         Off           SpecFunc1         0-OFF         0-OFF</vmin<>                                                                                                    | Next C5      |            |                    |                                         |                               |  |  |
| Next C6<br>Cond, ALL 10-OFF $14\text{-T} > \text{-Tref}$ $10\text{-I} > \text{-Imax}$ $1\text{-V} < \text{Vmin}$ Next Call115-AL_STOP15-AL_STOP $15\text{-AL}STOP$ $15\text{-AL}STOP$ $15\text{-AL}STOP$ $15\text{-AL}STOP$ Cond, ALL 20-OFF0-OFF0-OFF $0\text{-OFF}$ $0\text{-OFF}$ $0\text{-OFF}$ $0\text{-OFF}$ Next Call2c0-OFF0-OFF $0\text{-OFF}$ $0\text{-OFF}$ $0\text{-OFF}$ $0\text{-OFF}$ Zero currentc0-OFF $0\text{-OFF}$ $0\text{-OFF}$ $0\text{-OFF}$ $0\text{-OFF}$ SpecFunc10-OFF $0\text{-OFF}$ $0\text{-OFF}$ $0\text{-OFF}$ $0\text{-OFF}$ SpecFunc20-OFF $0\text{-OFF}$ $0\text{-OFF}$ $0\text{-OFF}$ SpecFunc3 $0\text{-OFF}$ $0\text{-OFF}$ $0\text{-OFF}$ $0\text{-OFF}$ SpecFunc5 $0\text{-OFF}$ $0\text{-OFF}$ $0\text{-OFF}$ $0\text{-OFF}$ SpecFunc6 $0\text{-OFF}$ $0\text{-OFF}$ $0\text{-OFF}$ $0\text{-OFF}$ SpecFunc7 $0\text{-OFF}$ $0\text{-OFF}$ $0\text{-OFF}$ $0\text{-OFF}$ SpecFunc8 $0\text{-OFF}$ $0\text{-OFF}$ $0\text{-OFF}$ $0\text{-OFF}$                                                                                                    | Condit6      | 0-OFF      | 0-OFF              | 0-OFF                                   | 0-OFF                         |  |  |
| $ \begin{array}{c c c c c c c c c c c c c c c c c c c $                                                                                                    | Next C6      |            |                    |                                         |                               |  |  |
| Next Call1         15-AL.STOP         15-AL.STOP         15-AL.STOP         15-AL.STOP           Cond, ALL 2         0-OFF         0-OFF         0-OFF         0-OFF         0-OFF           Next Call2         Zero current         c         On c         Off         c         On c         Off           SpecFunc1         0-OFF         0-OFF         0-OFF         0-OFF         0-OFF         0-OFF           SpecFunc2         0-OFF         0-OFF         0-OFF         0-OFF         0-OFF         0-OFF           SpecFunc3         0-OFF         0-OFF         0-OFF         0-OFF         0-OFF         0-OFF           SpecFunc4         0-OFF         0-OFF         0-OFF         0-OFF         0-OFF         0-OFF           SpecFunc5         0-OFF         0-OFF         0-OFF         0-OFF         0-OFF         0-OFF           SpecFunc6         0-OFF         0-OFF         0-OFF         0-OFF         0-OFF         0-OFF           SpecFunc7         0-OFF         0-OFF         0-OFF         0-OFF         0-OFF         0-OFF           SpecFunc8         0-OFF         0-OFF         0-OFF         0-OFF         0-OFF         0-OFF           SpecFunc8         0                                                                                                    | Cond. ALL 1  | 0-OFF      | 14-T>=Tref         | 10-I>=Imax                              | 1-V <vmin< td=""></vmin<>     |  |  |
| Cond. ALL 2         0-OFF         0-OFF         0-OFF         0-OFF         0-OFF           Next Call2         Con         COff         COn         COff         COn         COFF         0-OFF           Zero current         0-OFF         0-OFF <t< td=""><td>Next Call1</td><td></td><td>15-AL.STOP</td><td>15-AL.STOP</td><td>15-AL.STOP</td></t<>                                                                                                 | Next Call1   |            | 15-AL.STOP         | 15-AL.STOP                              | 15-AL.STOP                    |  |  |
| Next Call2         c On c Off         c On c Off <thc c="" off<="" on="" th="">         c On c Off         c On c O</thc>            | Cond. ALL 2  | 0-OFF      | 0-OFF              | 0-OFF                                   | 0-OFF                         |  |  |
| Zero current         © On © Off         © On © Off         © On © Off         © On © Off         © On © Off         O OFF         0-OFF         0-OFF                                                                                                    | Next Call2   |            |                    |                                         |                               |  |  |
| SpecFunc1         0-OFF         0-OFF         0-OFF         0-OFF           SpecFunc2         0-OFF         0-OFF         0-OFF         0-OFF         0-OFF           SpecFunc3         0-OFF         0-OFF         0-OFF         0-OFF         0-OFF         0-OFF           SpecFunc4         0-OFF         0-OFF         0-OFF         0-OFF         0-OFF         0-OFF           SpecFunc5         0-OFF         0-OFF         0-OFF         0-OFF         0-OFF         0-OFF           SpecFunc6         0-OFF         0-OFF         0-OFF         0-OFF         0-OFF         0-OFF           SpecFunc7         0-OFF         0-OFF         0-OFF         0-OFF         0-OFF         0-OFF           SpecFunc8         0-OFF         0-OFF         0-OFF         0-OFF         0-OFF         0-OFF                                                                                                    | Zero current |            | € On C Off         | € On C Off                              | ເcOn _ Off                    |  |  |
| SpecFunc2         0-OFF         0-OFF         0-OFF         0-OFF           SpecFunc3         0-OFF         0-OFF         0-OFF         0-OFF         0-OFF           SpecFunc4         0-OFF         0-OFF         0-OFF         0-OFF         0-OFF         0-OFF           SpecFunc5         0-OFF         0-OFF         0-OFF         0-OFF         0-OFF         0-OFF           SpecFunc6         0-OFF         0-OFF         0-OFF         0-OFF         0-OFF         0-OFF           SpecFunc7         0-OFF         0-OFF         0-OFF         0-OFF         0-OFF         0-OFF           SpecFunc8         0-OFF         0-OFF         0-OFF         0-OFF         0-OFF         0-OFF                                                                                                    | SpecFunc1    | 0-OFF      | 0-OFF              | 0-OFF                                   | 0-UFF                         |  |  |
| SpecFunc3         0-OFF         0-OFF         0-OFF         0-OFF           SpecFunc4         0-OFF         0-OFF         0-OFF         0-OFF         0-OFF           SpecFunc5         0-OFF         0-OFF         0-OFF         0-OFF         0-OFF         0-OFF           SpecFunc6         0-OFF         0-OFF         0-OFF         0-OFF         0-OFF         0-OFF           SpecFunc7         0-OFF         0-OFF         0-OFF         0-OFF         0-OFF         0-OFF           SpecFunc8         0-OFF         0-OFF         0-OFF         0-OFF         0-OFF         0-OFF                                                                                                    | SpecFunc2    | 0-OFF      | 0-OFF              | 0-OFF                                   | 0-OFF                         |  |  |
| SpecFunc4         0-OFF         0-OFF         0-OFF         0-OFF           SpecFunc5         0-OFF         0-OFF         0-OFF         0-OFF         0-OFF           SpecFunc6         0-OFF         0-OFF         0-OFF         0-OFF         0-OFF         0-OFF           SpecFunc7         0-OFF         0-OFF         0-OFF         0-OFF         0-OFF         0-OFF           SpecFunc8         0-OFF         0-OFF         0-OFF         0-OFF         0-OFF         0-OFF                                                                                                    | SpecFunc3    | 0-OFF      | 0-OFF              | 0-OFF                                   | 0-OFF                         |  |  |
| SpecFunc5         0-OFF         0-OFF         0-OFF         0-OFF           SpecFunc6         0-OFF         0-OFF         0-OFF         0-OFF         0-OFF           SpecFunc7         0-OFF         0-OFF         0-OFF         0-OFF         0-OFF         0-OFF           SpecFunc8         0-OFF         0-OFF         0-OFF         0-OFF         0-OFF         0-OFF                                                                                                    | SpecFunc4    | 0-OFF      | 0-OFF              | 0-OFF                                   | 0-OFF                         |  |  |
| SpecFunc6         0-OFF         0-OFF         0-OFF         0-OFF           SpecFunc7         0-OFF         0-OFF         0-OFF         0-OFF         0-OFF           SpecFunc8         0-OFF         0-OFF         0-OFF         0-OFF         0-OFF                                                                                                    | SpecFunc5    | 0-OFF      | 0-OFF              | 0-OFF                                   | 0-OFF                         |  |  |
| SpecFunc7         0-OFF         0-OFF         0-OFF         0-OFF           SpecFunc8         0-OFF         0-OFF         0-OFF         0-OFF         0-OFF                                                                                                    | SpecFunc6    | 0-OFF      | 0-OFF              | 0-OFF                                   | 0-OFF                         |  |  |
| SpecFunc8 0-OFF 0-OFF 0-OFF 0-OFF                                                                                                    | SpecFunc7    | 0-OFF      | 0-OFF              | 0-OFF                                   | 0-OFF                         |  |  |
|                                                                                                    | SpecFunc8    | 0-OFF      | 0-OFF              | 0-OFF                                   | 0-OFF                         |  |  |

FW: Main:b2.37-14.10.2011 - SW: V: 1.9 Print Date Time 08/05/2012 14:58:37

| Curva 8      | ID: 8 PB LM | _01 .0001 |
|--------------|-------------|-----------|
| CYCLE NUMBER |             | 2         |

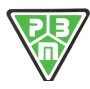

### **CE DECLARATION OF CONFORMITY**

| file: CE Declaration-HF9-rev0-27 07 2015.doc                                                                                                    |                  |  |
|----------------------------------------------------------------------------------------------------|------------------|--|
|                                                                                                    |                  |  |
| DECLARATION OF CONFORMITY                                                                                                    |                  |  |
| PBM S.r.l.<br>Via Barella – Zona Industriale<br>41058 Vignola (MO), Italy<br>Tel.: + 39 059 7705311<br>Fax: + 39 059 7705300                                                                                                  |                  |  |
| declare under our sole responsibility that the following product<br>Product type: BATTERY CHARGER<br>Name: HF9<br>Models: ALL<br>Options: ALL                                                                                 |                  |  |
| to which this declaration relates complies with the requirements of the following Directives of the European Union:                                                                                                    |                  |  |
| 2006/95/EEC (LVD) and following modifications<br>and                                                                                                    |                  |  |
| 2004/108/EEC (EMC) and following modifications                                                                                                    |                  |  |
| Standards to which conformity is declared:         Safety:       CEI EN60335-1:(2008)         EMC:       CEI EN61000-6-2 :(2006)         CEI EN61000-6-4 :(2007)         CEI EN50366 : (02-2004)         including amendments |                  |  |
| Date of issue:<br>10/07/2015<br>Place of issue:<br>VIGNOLA                                                                                                    |                  |  |
| P.B.M.<br>Lino Pe                                                                                                    | S.r.l.<br>elloni |  |
| Presic                                                                                                    | lent             |  |
| Set                                                                                                    |                  |  |
|                                                                                                    |                  |  |
|                                                                                                    |                  |  |
|                                                                                                    |                  |  |
|                                                                                                    |                  |  |
|                                                                                                    |                  |  |

P.B.M. S.r.I. Via Barella – Z.I. VIGNOLA (MO) - ITALIA

Tel. +39 059 770.53.11 - Fax +39 059 770.53.00 http://www.gruppopbm.it e-mail: pbm@gruppopbm.it Cap. Soc. € 100.000 - Partita IVA nº 02757190364

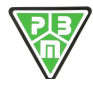

P.B.M. S.r.I. - via Barella – Z.I. VIGNOLA (MO) ITALIA Tel. + 39 059 770 53 11 Fax + 39 059 770 53 00 e-mail : info@gruppopbm.itfile : Man TECNICO\_HF9\_GB 21 12 2016.docx http://www.gruppopbm.it